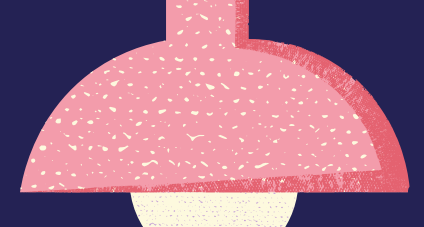

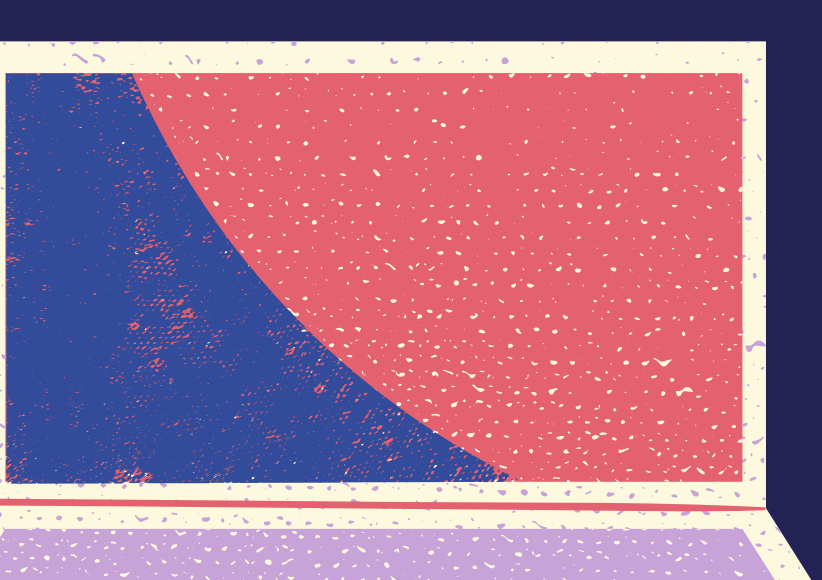

# Seguridad digital integral

Materiales para mejorar tus hábitos digitales.

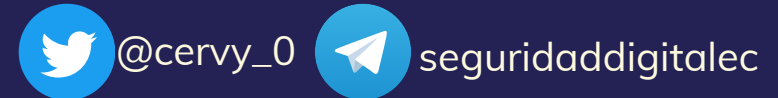

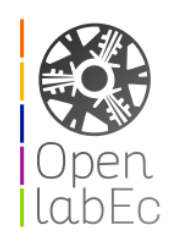

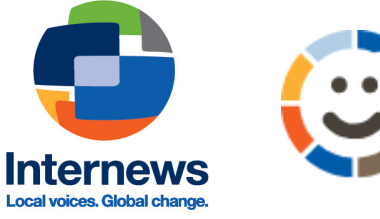

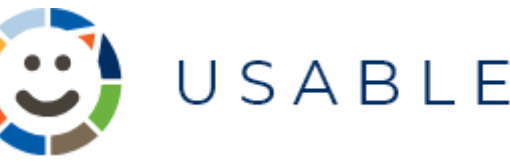

## **Tutorial de Veracrypt**

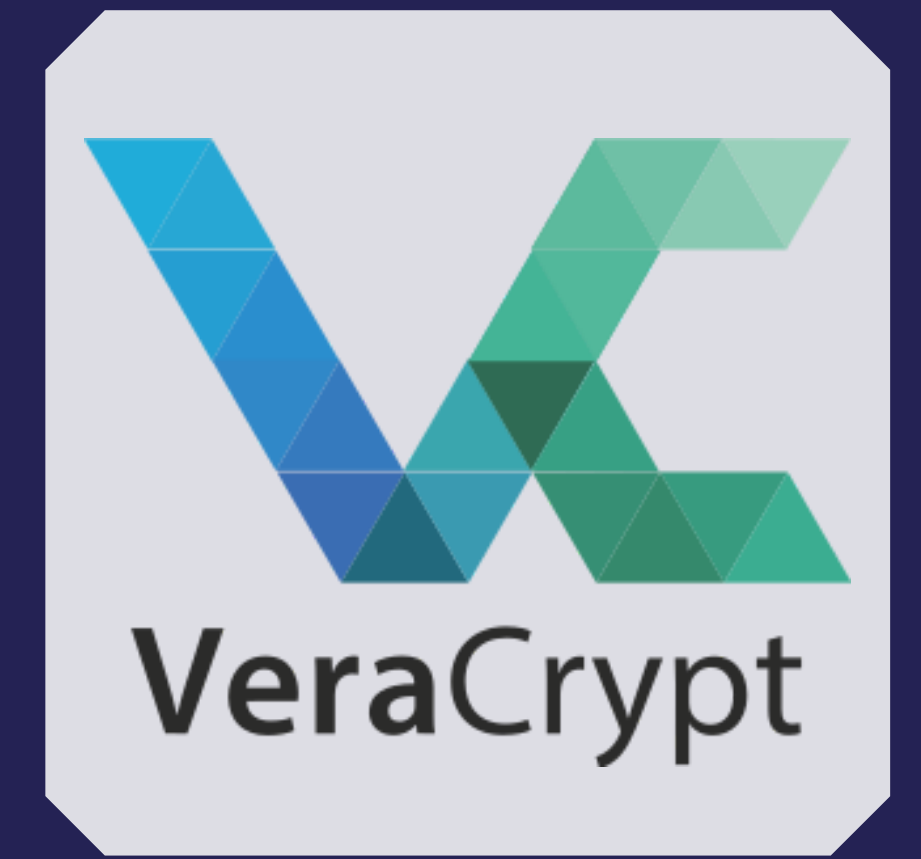

Tomado de:

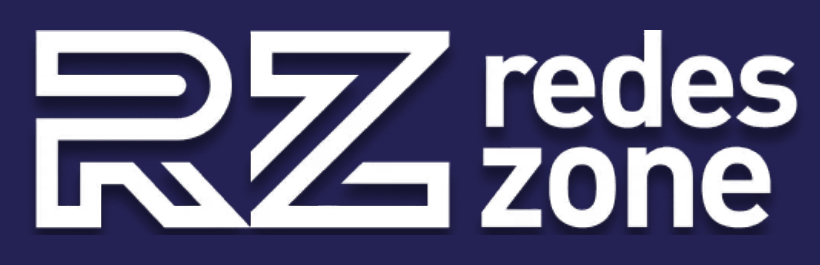

### Veracrypt: Cifra y oculta tus archivos gratis

redeszone.net/tutoriales/seguridad/veracrypt-cifra-archivos-gratis/

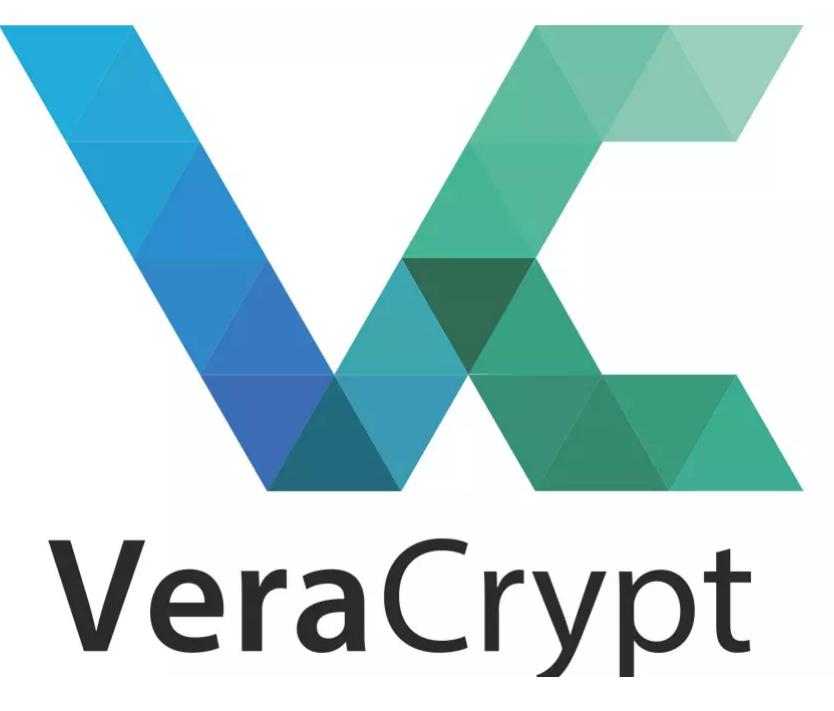

VeraCrypt es un software de código abierto para **cifrar archivos**, **carpetas**, **unidades USB extraíbles**, **discos duros completos**, **e incluso el disco duro donde se encuentra el propio sistema operativo** instalado. **VeraCrypt es multiplataforma**, actualmente es compatible con sistemas operativos Microsoft Windows, cualquier sistema basado en Linux, y también es compatible con macOS. Este software está basado en el popular **TrueCrypt 7.1a**. Debemos recordar que el proyecto TrueCrypt cerró, y ya no tendremos nuevas actualizaciones de dicho software. Sin embargo, VeraCrypt ha cogido el testigo e incorpora todas las características de TrueCrypt y muchas mejoras de seguridad y rendimiento.

#### Principales Características de VeraCrypt

Algunas de las principales características de VeraCrypt son las siguientes:

 Creación de discos cifrados virtuales en un simple archivo: podremos crear un archivo cifrado a modo de contenedor, en el cual esté toda la información importante. Este archivo lo podremos montar para su lectura y escritura con VeraCrypt, este método es ideal para moverlo a cualquier sitio e incluso para enviarlo por email, subirlo a un servidor FTP o Samba y más. Gracias a que tenemos un simple archivo que contiene toda la información confidencial, podremos guardarlo a buen recaudo grabándolo en un CD o DVD, e incluso copiarlo en un pendrive.

- Cifrado de dispositivos de almacenamiento extraíble como USB, tarjetas SD e incluso discos duros. En este caso, todo el dispositivo de almacenamiento extraíble estará complemente cifrado, Windows nos indicará que necesita formato el disco para poder leerlo, siempre debemos pinchar en cancelar y abrirlo con VeraCrypt, introduciendo la correspondiente clave de descrifrado.
- Cifrado de cualquier partición de estos dispositivos de almacenamiento extraíble.
- Cifrado de la partición o disco completo donde Windows esté instalado. Esto nos permite hacer exactamente la misma función que Bitlocker, cifrará el disco duro o SSD por completo, para que tanto el sistema operativo como todos nuestros archivos estén a salvo frente a posibles robos.
- El cifrado y el descifrado es automático y se hace en tiempo real, siendo completamente transparente al usuario.
- El cifrado y descifrado si utilizamos AES se puede acelerar si el procesador del equipo soporta AES-NI, proporcionando una mayor velocidad de lectura y escritura.
- Posibilidad de crear un volumen «oculto» para evitar que un posible atacante nos fuerce a revelar la contraseña del volumen (chantaje, extorsión etc.)

Una vez que ya conocemos sus principales características, vamos a ver cómo descargar e instalar VeraCrypt en nuestro ordenador con Windows 10 Pro.

#### 1. Descarga e instalación de VeraCrypt

Lo primero que tenemos que hacer es descargar VeraCrypt, la descarga se realiza directamente a través de la <u>página web oficial</u>, en la sección descargas: <u>Descargar</u> <u>VeraCrypt gratis</u>. En esta web vamos a poder descargar todas las versiones de VeraCrypt, tanto para Windows, Linux, macOS, FreeBSD e incluso directamente el código fuente.

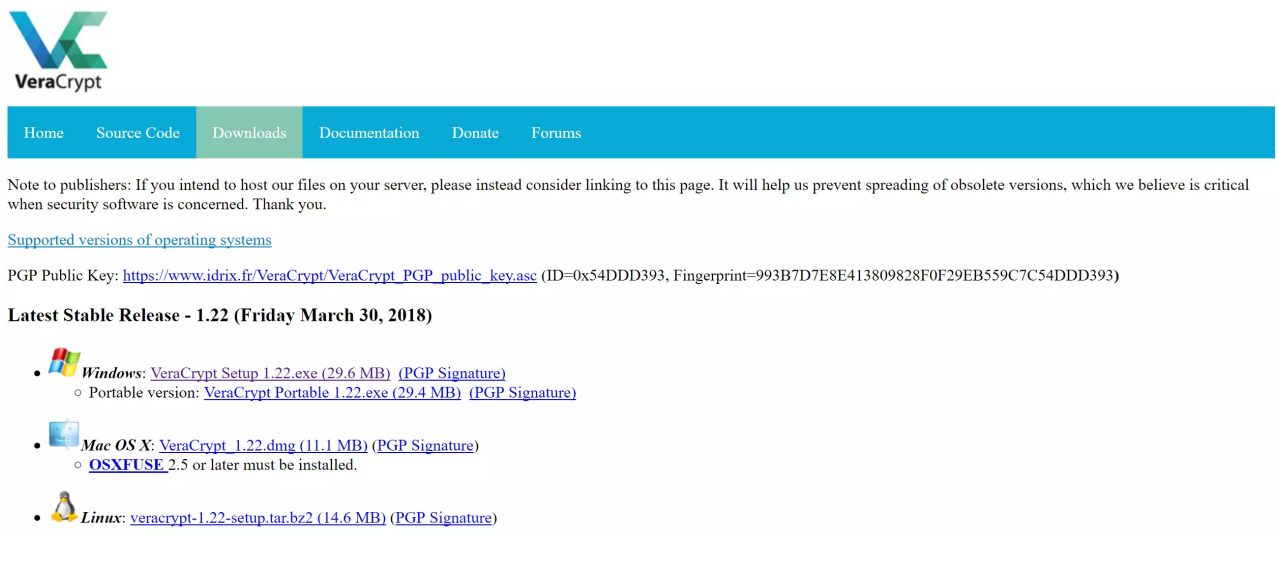

Una vez descargado el programa, debemos instalarlo como cualquier programa. Nos saldrá un asistente de instalación que nos dará la opción de instalarlo en el propio equipo, o extraer VeraCrypt y usarlo de manera «portable», es decir, sin instalarlo en el

propio ordenador. Un detalle importante es que si vamos a cifrar el sistema completo o la partición donde está el sistema operativo, deberemos instalarlo obligatoriamente y no usarlo en modo «portable».

| You must                                                                        |                                                                                                    |                                                                                                    |                                                                                                    |                                                                                                    | M.                                              |
|---------------------------------------------------------------------------------|----------------------------------------------------------------------------------------------------|----------------------------------------------------------------------------------------------------|----------------------------------------------------------------------------------------------------|----------------------------------------------------------------------------------------------------|-------------------------------------------------|
|                                                                                 | accept these license terms                                                                                                    | s before you can use, ex                                                                                                    | tract, or install Ve                                                                                                    | eraCrypt.                                                                                                    |                                                 |
| MPORTAN                                                                         | T: By checking the checkb<br>and agree to them. Pleas                                                                                                    | oox below, you accept the<br>se click the 'arrow down'                                                                                                    | ese license terms<br>icon to see the r                                                                                                    | and signify that<br>est of the license                                                                                        | you                                             |
| VeraCryp                                                                        | t License                                                                                                    |                                                                                                    |                                                                                                    |                                                                                                    | ,                                               |
| Software o<br>ANY KIND<br>WHO USE<br>ACTION(S<br>LICENSE.<br>SOFTWAR            | distributed under this licer<br>. THE AUTHORS AND DIS<br>S, COPIES, MODIFIES, OR<br>), ACCEPTING AND AGREI<br>IF YOU DO NOT ACCEPT<br>E, NOR ANY PART(S) THE                                                                                       | nse is distributed on an "<br>TRIBUTORS OF THE SOF<br>(RE)DISTRIBUTES ANY<br>EING TO BE BOUND BY<br>THEM, DO NOT USE, CO<br>REOF.                                                                                                    | AS IS" BASIS WI<br>TWARE DISCLAI<br>PART OF THE SO<br>ALL TERMS AND<br>PY, MODIFY, NO                                                               | THOUT WARRAN<br>M ANY LIABILITY<br>OFTWARE IS, BY<br>CONDITIONS OF<br>R (RE)DISTRIBUT                                         | TTIES OF<br>(. ANYONE<br>SUCH<br>THIS<br>TE THE |
| VeraCrypt<br>copy of bo                                                         | is multi-licensed under Ap<br>th licenses can be found l                                                                                                    | pache License 2.0 and th<br>below.                                                                                                    | e TrueCrypt Lice                                                                                                    | nse version 3.0, a                                                                                                    | a verbatim                                      |
| I accep                                                                         | t the license terms                                                                                                    |                                                                                                    |                                                                                                    |                                                                                                    |                                                 |
| Crypt Inst                                                                      | aller                                                                                                    |                                                                                                    |                                                                                                    |                                                                                                    |                                                 |
|                                                                                 |                                                                                                    | Help                                                                                                    | < Back                                                                                                    | Next >                                                                                                    | Cancel                                          |
| _                                                                               |                                                                                                    |                                                                                                    |                                                                                                    |                                                                                                    |                                                 |
| /eraCrypt                                                                       | Setup 1 22                                                                                                    |                                                                                                    |                                                                                                    | _                                                                                                    |                                                 |
|                                                                                 | Setup 1.22                                                                                                    |                                                                                                    |                                                                                                    |                                                                                                    |                                                 |
| izard Mo                                                                        | de                                                                                                    |                                                                                                    |                                                                                                    |                                                                                                    | VC.                                             |
| izard Mo                                                                        | de<br>of the modes. If you are                                                                                                    | not sure which to select,                                                                                                    | use the default                                                                                                    | mode.                                                                                                    | <u>×</u>                                        |
| Select one                                                                      | de<br>of the modes. If you are                                                                                                    | not sure which to select,                                                                                                    | use the default                                                                                                    | mode.                                                                                                    | <u>×</u>                                        |
| Select one                                                                      | de<br>of the modes. If you are                                                                                                    | not sure which to select,                                                                                                    | use the default                                                                                                    | mode.                                                                                                    | ¥.                                              |
| Select one                                                                      | de<br>of the modes. If you are                                                                                                    | not sure which to select,                                                                                                    | use the default                                                                                                    | mode.                                                                                                    | ~                                               |
| Select one                                                                      | de<br>of the modes. If you are<br>II<br>Select this option if you                                                                                                    | not sure which to select,<br>want to install VeraCryp                                                                                                    | use the default                                                                                                    | mode.                                                                                                    | ~                                               |
| izard Mo<br>Select one Insta                                                    | de<br>e of the modes. If you are<br>II<br>Select this option if you                                                                                                    | not sure which to select,<br>want to install VeraCryp                                                                                                    | use the default                                                                                                    | mode.                                                                                                    | ¥                                               |
| <ul> <li>izard Mor</li> <li>Select one</li> <li>Insta</li> <li>Extra</li> </ul> | de<br>e of the modes. If you are<br>ll<br>Select this option if you<br>ect<br>If you select this option,<br>installed on the system.<br>system drive. Selecting<br>VeraCrypt in so-called p<br>operating system under<br>the extracted file 'VeraC | not sure which to select,<br>want to install VeraCryp<br>, all files will be extracte<br>Do not select it if you in<br>this option can be usefu<br>portable mode. VeraCryp<br>which it is run. After all<br>Crypt.exe' (then VeraCryp | d from this system.<br>t on this system.<br>t on this system.<br>for example, if<br>t does not have t<br>files are extracted<br>of will run in port | mode.<br>age but nothing v<br>the system partiti<br>you want to run<br>o be installed on<br>ed, you can direct<br>able mode). | vill be<br>ion or<br>the<br>tly run             |

Una vez que hayamos pinchado en «Install», nos saldrán las típicas opciones de instalación para todos los usuarios, creación de acceso directo en escritorio y también en el menú inicio. Una vez que haya terminado de instalar, nos recomendará seguir una pequeña guía para principiantes en VeraCrypt.

| Vera                                                                                                   | Count Coture 1                                                                                                    | 22                                                                                                    |                                                                                                    |                                                                                                    | _                                                                                                    |        |
|----------------------------------------------------------------------------------------------------|----------------------------------------------------------------------------------------------------|----------------------------------------------------------------------------------------------------|----------------------------------------------------------------------------------------------------|----------------------------------------------------------------------------------------------------|----------------------------------------------------------------------------------------------------|--------|
|                                                                                                    | Crypt Setup 1.                                                                                                    | 22                                                                                                    |                                                                                                    |                                                                                                    |                                                                                                    |        |
| Setup                                                                                                  | o Options                                                                                                    |                                                                                                    |                                                                                                    |                                                                                                    |                                                                                                    | VC.    |
| Her                                                                                                    | e you can set va                                                                                                    | arious options to co                                                                                                    | ontrol the installation                                                                                                    | process.                                                                                                    |                                                                                                    |        |
|                                                                                                    |                                                                                                    |                                                                                                    |                                                                                                    |                                                                                                    |                                                                                                    |        |
|                                                                                                    |                                                                                                    |                                                                                                    |                                                                                                    |                                                                                                    |                                                                                                    |        |
| P                                                                                                    | lease select or t                                                                                                    | ype the location w                                                                                                    | here you want to inst                                                                                                    | all the VeraCrypt                                                                                                    | program files. If                                                                                           | the    |
| S                                                                                                    | pecified folder d                                                                                                    | loes not exist, it wi                                                                                                    | ill be automatically cro                                                                                                    | eated.                                                                                                    |                                                                                                    |        |
| Ē                                                                                                    | C:\Program File                                                                                                    | s\VeraCrvpt\                                                                                                    |                                                                                                    |                                                                                                    |                                                                                                    | Browse |
|                                                                                                    |                                                                                                    |                                                                                                    |                                                                                                    |                                                                                                    |                                                                                                    |        |
|                                                                                                    |                                                                                                    |                                                                                                    |                                                                                                    |                                                                                                    |                                                                                                    |        |
|                                                                                                    | Install for al                                                                                                    | lusers                                                                                                    |                                                                                                    |                                                                                                    |                                                                                                    |        |
|                                                                                                    | Add VeraCry                                                                                                    | pt to Start menu                                                                                                    |                                                                                                    |                                                                                                    |                                                                                                    |        |
|                                                                                                    | Add VeraCry                                                                                                    | pt icon to desktop                                                                                                    | )                                                                                                    |                                                                                                    |                                                                                                    |        |
|                                                                                                    | Associate th                                                                                                    | e .hc file extension                                                                                                    | with VeraCrypt                                                                                                    |                                                                                                    |                                                                                                    |        |
|                                                                                                    | Create Syste                                                                                                    | em Restore point                                                                                                    |                                                                                                    |                                                                                                    |                                                                                                    |        |
|                                                                                                    |                                                                                                    |                                                                                                    |                                                                                                    |                                                                                                    |                                                                                                    |        |
|                                                                                                    |                                                                                                    |                                                                                                    |                                                                                                    |                                                                                                    |                                                                                                    |        |
| raCry                                                                                                  | pt Installer —                                                                                                    |                                                                                                    |                                                                                                    |                                                                                                    |                                                                                                    |        |
|                                                                                                    |                                                                                                    |                                                                                                    |                                                                                                    |                                                                                                    |                                                                                                    |        |
| Vera                                                                                                   | Crypt Setup 1.                                                                                                    | 22                                                                                                    | Help                                                                                                    | < Back                                                                                                    | Install                                                                                                    | Cancel |
| Vera<br>Insta<br>Plea                                                                                  | Crypt Setup 1.<br>I <b>lling</b><br>ase wait while V                                                                                                    | 22<br>eraCrypt is being i                                                                                                    | Help                                                                                                    | < Back                                                                                                    | Install<br>—                                                                                                | Cancel |
| Vera<br>Plea<br>Insta<br>Insta<br>Insta<br>Addi<br>Addi<br>Addi<br>Addi<br>Addi<br>Addi<br>Addi<br>Add | Crypt Setup 1.<br>Illing<br>ase wait while Va<br>alling C:\Program<br>alling C:\Program<br>alling C:\Program<br>ing registry entr<br>ing registry entr<br>ing con C:\Prog<br>ing icon C:\Prog<br>ing icon C:\Prog<br>ing icon C:\User<br>allation completo | 22<br>eraCrypt is being i<br>m Files\VeraCrypt\<br>m Files\VeraCrypt\<br>m Files\VeraCrypt\<br>m Files\VeraCrypt\<br>y Software\Classes<br>y Software\Classes<br>y Softwar       | Help<br>Installed.<br>docs\html\en\Wear-Li<br>docs\html\en\Whirlpo<br>docs\VeraCryptVolume<br>s\VeraCryptVolume\Di<br>s\VeraCryptVolume\Di<br>s\VeraCryptVolume\Si<br>s\.hc<br>oft\Windows\Current\<br>t\Windows\Start Menu<br>t\Windows\Start Menu<br>t\Windows\Start Menu<br>t\Windows\Start Menu<br>t\Windows\Start Menu<br>t\Windows\Start Menu<br>t\Windows\Start Menu<br>t\Windows\Start Menu<br>t\Windows\Start Menu | < Back<br>eveling.html<br>ol.html<br>Guide.chm<br>efaultIcon<br>hell\open\comman<br>/ersion\Uninstall\V<br>i\Programs\VeraCr<br>i\Programs\VeraCr<br>i\Programs\VeraCr<br>i\Programs\VeraCr | Install<br>d<br>eraCrypt<br>ypt\VeraCrypt.lr<br>ypt\VeraCryptE:<br>ypt\VeraCrypt V<br>ypt\Uninstall Ve      | Cancel |
| Vera<br>Insta<br>Insta<br>Insta<br>Addi<br>Addi<br>Addi<br>Addi<br>Addi<br>Addi<br>Addi<br>Add         | Crypt Setup 1.<br>Illing<br>ase wait while Va<br>alling C:\Program<br>alling C:\Program<br>alling C:\Program<br>ing registry entry<br>ing registry entry<br>ing icon C:\Prog<br>ing icon C:\Prog<br>ing icon C:\User<br>allation complete                                          | 22<br>eraCrypt is being i<br>m Files\VeraCrypt\<br>m Files\VeraCrypt\<br>m Files\VeraCrypt\<br>y Software\Classes<br>y Software\Classes<br>y Software<br>y Software\Classes<br>y Software\Classes<br>y Software<br>y Software<br>y Software<br>y S | Help<br>Installed.<br>docs\html\en\Wear-Li<br>docs\html\en\Whirlpo<br>docs\VeraCryptVolume<br>s\VeraCryptVolume\Di<br>s\VeraCryptVolume\Di<br>s\VeraCryptVolume\Si<br>s\.hc<br>oft\Windows\Current\<br>t\Windows\Start Menu<br>t\Windows\Start Menu<br>t\Windows\Start Menu<br>t\Windows\Start Menu<br>t\Windows\Start Menu<br>t\Windows\Start Menu<br>t\Windows\Start Menu<br>t\Windows\Start Menu<br>t\Windows\Start Menu | < Back<br>eveling.html<br>ol.html<br>Guide.chm<br>efaultIcon<br>hell\open\comman<br>/ersion\Uninstall\V<br>i\Programs\VeraCr<br>i\Programs\VeraCr<br>i\Programs\VeraCr<br>i\Programs\VeraCr | Install<br>—<br>d<br>eraCrypt<br>ypt\VeraCrypt.lr<br>ypt\VeraCryptEs<br>ypt\VeraCrypt V<br>ypt\Uninstall Ve | Cancel |
| Vera<br>Insta<br>Plea<br>Inst<br>Inst<br>Addi<br>Addi<br>Addi<br>Addi<br>Addi<br>Addi<br>Addi<br>Add   | Crypt Setup 1.<br>Illing<br>ase wait while Va<br>alling C:\Program<br>alling C:\Program<br>alling C:\Program<br>ing registry entr<br>ing registry entr<br>ing registry entr<br>ing registry entr<br>ing registry entr<br>ing registry entr<br>ing registry entr<br>ing registry entr<br>ing registry entr<br>ing registry entr<br>ing registry entr<br>ing registry entr<br>ing icon C:\Prog<br>ing icon C:\Prog<br>ing icon C:\Prog<br>ing icon C:\User<br>allation complete<br>pt Installer                                                                                                    | 22<br>eraCrypt is being i<br>m Files\VeraCrypt\<br>m Files\VeraCrypt\<br>m Files\VeraCrypt\<br>y Software\Classes<br>y Software\Classes<br>y Softwar       | Help<br>Installed.<br>docs\html\en\Wear-Lu<br>docs\html\en\Whirlpo<br>docs\VeraCryptVolume<br>s\VeraCryptVolume\Di<br>s\VeraCryptVolume\Si<br>s\.hc<br>oft\Windows\Current\<br>t\Windows\Start Menu<br>t\Windows\Start Menu<br>t\Windows\Start Menu<br>t\Windows\Start Menu<br>t\Windows\Start Menu<br>t\Windows\Start Menu<br>t\Windows\Start Menu<br>t\Windows\Start Menu                                                 | < Back<br>eveling.html<br>ol.html<br>Guide.chm<br>efaultIcon<br>hell\open\comman<br>/ersion\Uninstall\V<br>i\Programs\VeraCr<br>i\Programs\VeraCr<br>i\Programs\VeraCr                      | Install<br>d<br>eraCrypt<br>ypt\VeraCrypt.lr<br>ypt\VeraCryptEr<br>ypt\VeraCrypt V<br>ypt\Uninstall Ve      | Cancel |

| VeraCrypt Setup 1 VeraCrypt has been Please consider main | 1.22<br>n successfully installed<br>aking a donation. You car                    | l<br>n click Finish anyt                            | ime to close the ins                  |                              | ×      |
|-----------------------------------------------------------|----------------------------------------------------------------------------------|-----------------------------------------------------|---------------------------------------|------------------------------|--------|
| VeraCrypt                                                 | Setup<br>If you have never used<br>read the chapter Begi<br>you want to view the | d VeraCrypt befo<br>inner's Tutorial i<br>tutorial? | ore, we recommen<br>n the VeraCrypt U | id that you<br>ser Guide. Do | ×      |
|                                                           |                                                                                  | _                                                   | Sí                                    | No                           |        |
| VeraCrypt Installer —                                     | ļ                                                                                | Help                                                | < Back                                | Finish                       | Cancel |

Una vez que lo tenemos instalado, vamos a proceder a crear los diferentes volúmenes, el cifrado de discos USB, y también el cifrado completo del sistema operativo.

#### 2. Creación de un volumen cifrado «normal»

Lo primero que vamos a hacer es crear un volumen cifrado «normal», sin introducir dentro de él un volumen oculto.

En el menú principal de VeraCrypt procedemos a pinchar sobre «**Crear Volumen**«, para posteriormente seleccionar la opción «**Crear un contenedor de archivos cifrado**«. Una vez hecho esto, deberemos elegir si queremos crear un volumen VeraCrypt común, o un volumen VeraCrypt oculto, nosotros vamos a seleccionar la primera opción: **Crear un volumen VeraCrypt común**.

Para crear un contenedor, deberemos seleccionar una ruta y un nombre de archivo, pinchamos en «**Seleccionar archivo**» para ubicar el archivo que nosotros queramos donde nosotros queramos.

| ₩ VeraCrypt<br>Volúmenes Sistema Favoritos                                                 | Herramientas Co | nfiguración Avuda           | _          | Página Web    |
|--------------------------------------------------------------------------------------------|-----------------|-----------------------------|------------|---------------|
| Unid Volumen<br>A:<br>B:<br>E:<br>F:<br>G:<br>H:<br>J:<br>J:<br>K:<br>L:<br>M:<br>N:<br>O: |                 | Tamaño Algoritmo de cifrado | Tipo       | Y digina (Veb |
| Crear Volumen                                                                              | Propieda        | des del Volumen             | Borra      | Caché         |
| Volumen                                                                                    |                 | ~                           | Seleccion  | ar Archivo    |
| VeraCrypt No guardar nu                                                                    | unca historial  | Herramientas de volumen     | Selecciona | r Dispositivo |
| Montar                                                                                     | Montar Autom.   | Desmontar Todo              |            | Salir         |

| 🐱 VeraCrypt                                                                                                    | - 🗆 🗙                                                                                                    |
|----------------------------------------------------------------------------------------------------|----------------------------------------------------------------------------------------------------|
| Volúmenes Sistema Favoritos Herramientas Configuración A                                                                                                    | yuda Página Web                                                                                                    |
| 🐸 Asistente de creación de Volumen VeraCrypt                                                                                                    | – 🗆 🗙                                                                                                    |
| Asistente de C<br>Crea un disco cifrac<br>para usuarios sin es<br>Más información                                                                                                    | reación de Volúmenes<br>or de archivos cifrado<br>do virtual dentro de un archivo. Recomendado<br>xperiencia.                                                                                                    |
| <ul> <li>Cifrar partición/uni<br/>Cifra una partición/uni<br/>Cifra una partición/uni<br/>Unidad flash). Opcio</li> <li>Cifrar la partición/uni<br/>Cifra la partición/uni<br/>Cifra la partición/uni<br/>Cifra la partición/uni<br/>Cifra la partición/uni<br/>Cifra la partición/uni<br/>Cifra la partición/uni<br/>Cifra la partición/uni<br/>Cifra la partición/uni<br/>Cifra una partición/uni<br/>Cifra una partición/uni<br/>Cifra una partición/uni<br/>Cifra una partición/uni<br/>Cifra una partición/uni<br/>Cifra una partición/uni<br/>Cifra una partición/uni<br/>Cifra la partición/uni<br/>Cifra la part</li></ul> | idad secundaria<br>en cualquier unidad interna o externa (ej:<br>onalmente, crea un volumen oculto.<br>unidad del sistema entera<br>nidad donde Windows está instalado.<br>era acceder al sistema, leer y escribir<br>á que introducir la contraseña antes de<br>Opcionalmente, crea un sistema oculto.<br>bre cifrado del sistema |
| Ayuda<br>Montar Montar Autom. Desm                                                                                                    | < Atrás Siguiente > Cancelar<br>ontar Todo Salir                                                                                                    |
|                                                                                                    |                                                                                                    |

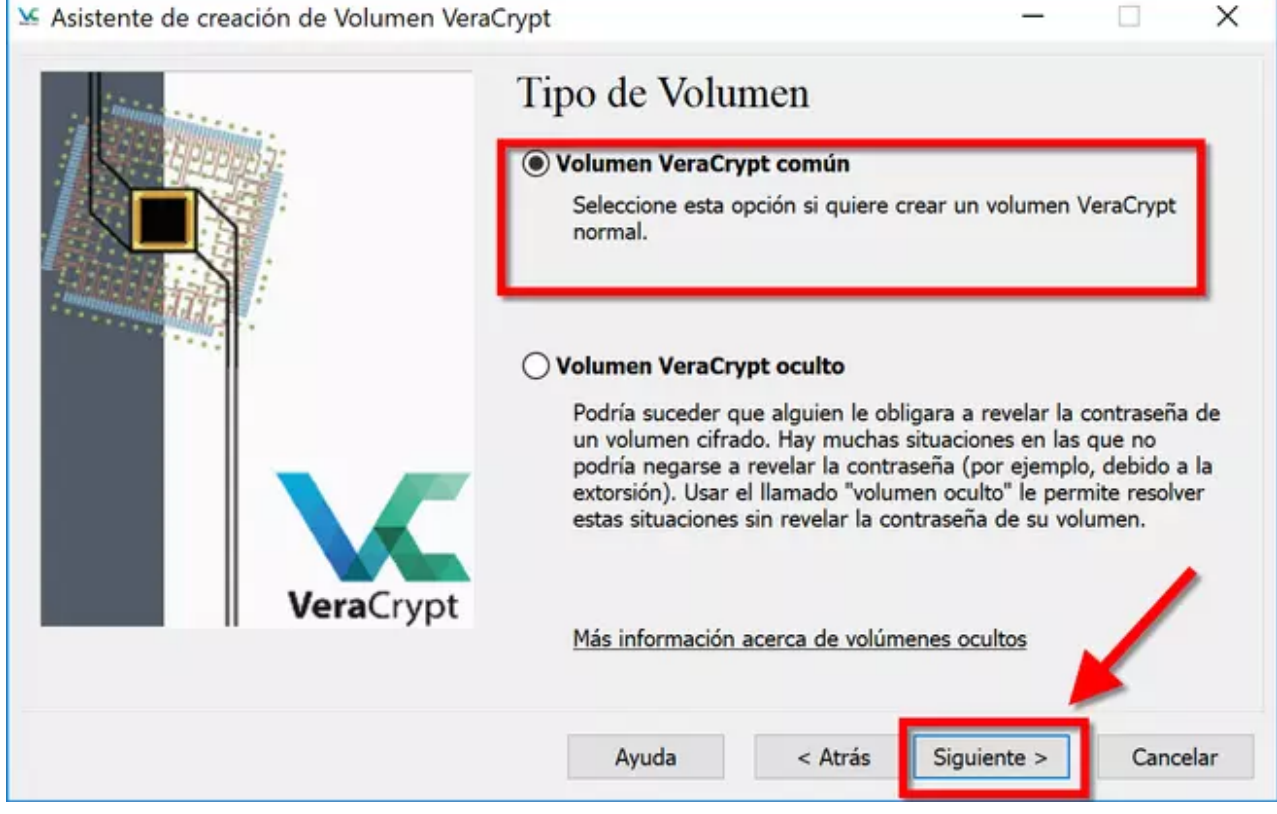

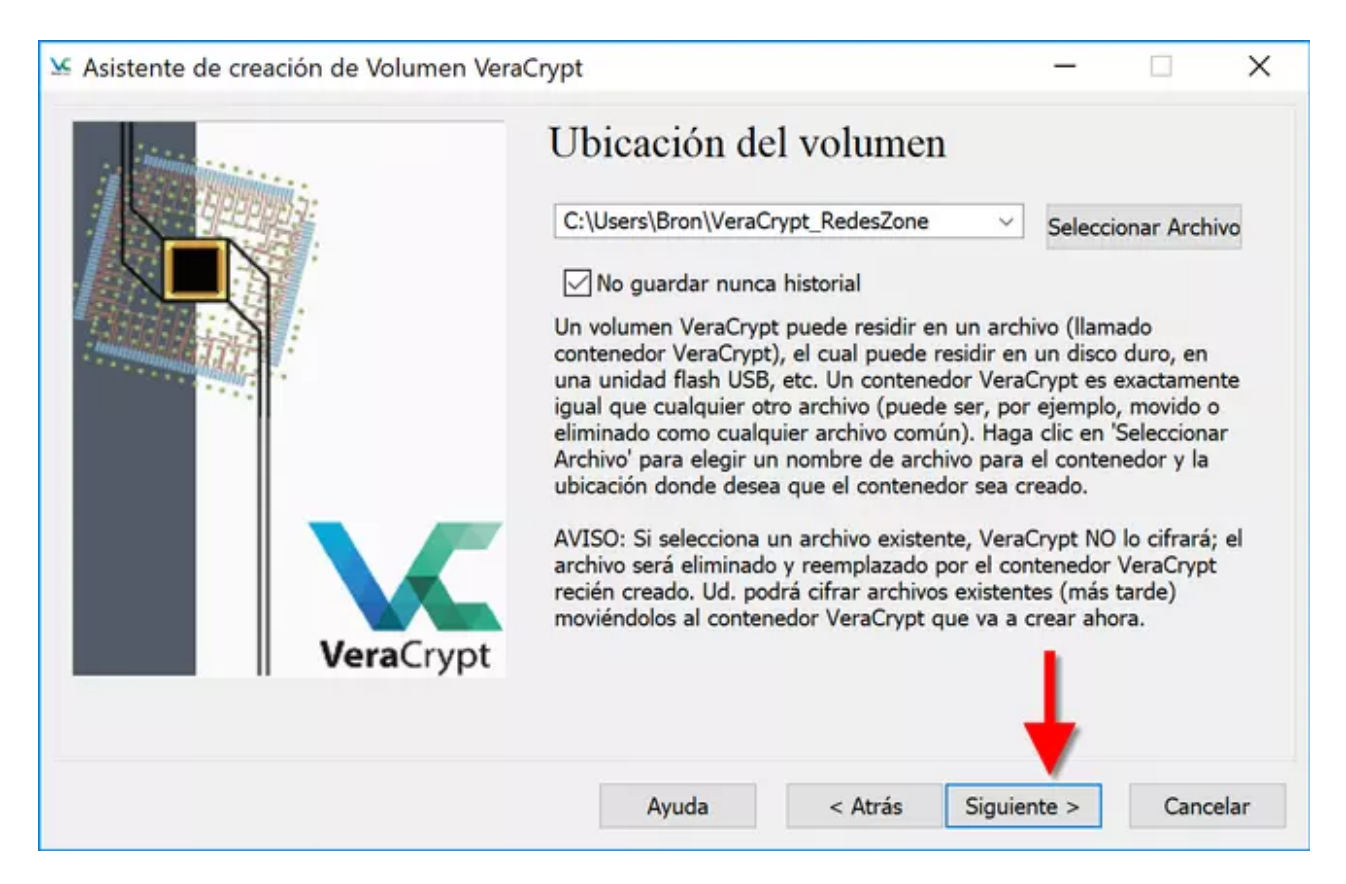

Una vez que ya tenemos configurado nuestro volumen VeraCrypt, deberemos seleccionar dos aspectos muy importantes: el cifrado simétrico para asegurar la confidencialidad, y el algoritmo de hashing para comprobar la integridad de los archivos.

En el desplegable tendremos la posibilidad de seleccionar una gran cantidad de algoritmos de cifrado simétrico, por defecto es AES, de hecho, si nuestra CPU soporta AES-NI (AES por hardware) tendremos un grandísimo rendimiento. Si pinchamos en «Comparación» podremos ejecutar un «benchmark» para comprobar cuál de todos es el más rápido.

Una vez que hayamos elegido el algoritmo de cifrado simétrico (nosotros hemos elegido **AES**), tendremos que elegir el algoritmo de hashing. Por defecto es **SHA512**, uno de los más seguros actualmente, así que elegimos este.

| 🐱 Asistent | te de creación de Vo                                                  | lumen VeraCrypt                                                                |                                                                                                    |                | - 0                                                                                                    | ×                  |
|------------|-----------------------------------------------------------------------|--------------------------------------------------------------------------------|----------------------------------------------------------------------------------------------------|----------------|----------------------------------------------------------------------------------------------------|--------------------|
|            |                                                                       | Algo<br>Algo<br>AE<br>Sea<br>Tw<br>Cal                                         | ciones de cif<br>ritmo de Cifrado<br>S<br>S<br>rpent<br>ofish<br>mellia<br>zwechik                                                                                                    | frado          | Probar<br>licado en 1998) qu<br>cias gubernament<br>ida hasta el nivel d<br>, 14 rondas                                                                                               | ie<br>ales<br>Alto |
|            | Vera                                                                  | AE<br>AE<br>Sei<br>Sei<br>Crypt                                                | S(Twofish)<br>S(Twofish(Serpent))<br>rpent(AES)<br>rpent(Twofish(AES))<br>ofish(Serpent)<br>mellia(Kuznyechik)<br>znyechik(Twofish)<br>mellia(Serpent)<br>znyechik(AES)<br>znyechik(Serpent(Ca | mellia))       | Comparación<br>algoritmos hash                                                                                                    |                    |
|            |                                                                       | [                                                                              | Ayuda                                                                                                    | < Atrás        | Siguiente > Ca                                                                                                    | ncelar             |
| ✓ Asiste   | VeraCrypt - Compara<br>Benchmark: Algori<br>Orden: Veloc<br>Algoritmo | ación de algoritmos<br>itmo de Cífrado 🛛 🗸<br>idad Media (Descendie<br>Cifrado | de cifrado<br>Buffer:<br>endo) v<br>Descifrado                                                                                                    | 50 MB<br>Media | <ul> <li>Comparación</li> <li>Cerrar</li> </ul>                                                                                                    | ×                  |
|            |                                                                       |                                                                                |                                                                                                    |                | La veloci ( <sup>1</sup> ad se ve<br>afectada por la<br>carga de la CPU y<br>las características<br>del dispositivo de<br>almacenamiento.<br>Éstas pruebas<br>tienen lugar en<br>RAM. | lto                |
|            |                                                                       |                                                                                |                                                                                                    |                |                                                                                                    | -                  |

| Asiste    | Benchmark: Algoritmo de (     | Cifrado 🗸     | ]          | Buffer: 50 MB          | ~                   |       |
|-----------|-------------------------------|---------------|------------|------------------------|---------------------|-------|
|           | Orden: Velocidad Med          | lia (Descendi | endo)      | ~                      |                     |       |
| 1         | Algoritmo                     | Cifrado       | Descifrado | Media                  | Comparación         |       |
|           | AES                           | 2.3 GB/s      | 2.4 GB/s   | 2.3 GB/s               |                     | a     |
| anna anna | Camellia                      | 635 MB/s      | 640 MB/s   | 637 MB/s               | Cerrar              | les   |
|           | Twofish                       | 453 MB/s      | 443 MB/s   | 448 MB/s               |                     | lto   |
|           | Serpent                       | 435 MB/s      | 438 MB/s   | 436 MB/s               | La valocidad co vo  |       |
|           | AES(Twofish)                  | 378 MB/s      | 379 MB/s   | 378 MB/s               | afectada por la     |       |
|           | Serpent(AES)                  | 375 MB/s      | 372 MB/s   | 374 MB/s               | carga de la CPU y   |       |
|           | Kuznyechik                    | 368 MB/s      | 315 MB/s   | 341 MB/s               | las características | 1     |
|           | Kuznyechik(AES)               | 321 MB/s      | 2/6 MB/s   | 299 MB/s               | del dispositivo de  |       |
|           | Camellia(Serpent)             | 259 MB/s      | 262 MB/s   | 201 MB/s               | almacenamiento.     | -     |
|           | Camelila(Kuznyechik)          | 233 MD/S      | 211 MD/S   | 222 MD/S               | Éstas pruebas       |       |
|           | Corport(Twofish(AEC))         | 221 MD/S      | 222 MD/S   | 222 MD/S               | tienen lugar en     |       |
|           | AES(Twofish(Serpent))         | 202 MD/S      | 204 MB/s   | 203 MD/S               | RAM.                |       |
|           | AES(Twonsh(Serpent))          | 203 MB/s      | 200 MD/S   | 201 MB/s               |                     | -     |
|           | Kuznyechik (Serpent (Camellia | 1) 154 MB/c   | 141 MB/c   | 147 MB/c               |                     |       |
|           | Ruzhyechik(Serpent(Camenia    | )) 134 110/5  | 141 110/5  | 147 110/5              |                     |       |
|           |                               |               |            |                        |                     | celar |
|           | Paralalización 4 bilos        |               | AEC        | colorado por barduaros | Cí                  |       |

| 🐱 Asistente de creación de Volumen VeraCrypt                                                         | - 🗆 ×                                                                                                    |
|----------------------------------------------------------------------------------------------------|----------------------------------------------------------------------------------------------------|
| Algoritmo de C                                                                                       | s de cifrado                                                                                                    |
| AES                                                                                                  | Y Probar                                                                                                    |
| Algoritmo ap<br>podría ser us<br>de EEUU par<br>Secreto. Clav<br>(AES-256). E<br><u>Más informac</u> | robado por FIPS (Rijndael, publicado en 1998) que<br>sado por departamentos y agencias gubernamentales<br>a proteger información clasificada hasta el nivel Alto<br>ve de 256-bit, bloque de 128-bit, 14 rondas<br>I modo de operación es XTS. |
| Algoritmo Has                                                                                        | h                                                                                                    |
| VeraCrypt                                                                                            | v Información de algoritmos hash                                                                                                    |
| Whirlpool                                                                                            |                                                                                                    |
| SHA-256                                                                                              |                                                                                                    |
| Streebog                                                                                             |                                                                                                    |
| Ayuda                                                                                                | a < Atrás Siguiente > Cancelar                                                                                                    |

Ahora tendremos que configurar el tamaño del volumen cifrado VeraCrypt que estamos creando, y definir una contraseña (autenticación con algo que sabemos) o bien crear una clave criptográfica (autenticación con algo que tenemos). Nosotros hemos elegido la

primera opción, una contraseña, y si la clave no es muy larga nos avisará que es recomendable que sea más compleja debido a que podrían atacar el contenedor por fuerza bruta o diccionario.

| 100                                                                                                    | ОКВ                                                                                                    | ● MB                                                                                                    | ⊖gb                                                                                                    | Отв                                                                                                    |
|----------------------------------------------------------------------------------------------------|----------------------------------------------------------------------------------------------------|----------------------------------------------------------------------------------------------------|----------------------------------------------------------------------------------------------------|----------------------------------------------------------------------------------------------------|
| El espacio libre<br>Especifique el tamañ<br>Si crea un contenedo<br>especificará su máxin<br>Tenga en cuenta que<br>es 292 KB. De un vol | en la unidad<br>o del contenedo<br>or dinámico (arc<br>mo tamaño posi<br>e el mínimo tam<br>lumen NTFS, el                                        | C:\ es 6<br>or que de<br>hivo disp<br>ble.<br>año posib<br>mínimo e                                                                                                    | sea crear.<br>erso), este p<br>ble de un vo<br>s 3792 KB.                                                                                                    | parámetro<br>Iumen FAT                                                                                                    |
|                                                                                                    |                                                                                                    |                                                                                                    | ♦_                                                                                                    |                                                                                                    |
| Aunda                                                                                                    | < Atric                                                                                                    | Sigu                                                                                                    | iente >                                                                                                    | Cancelar                                                                                                    |
|                                                                                                    | 100<br>El espacio libre d<br>Especifique el tamañ<br>Si crea un contenedo<br>especificará su máxin<br>Tenga en cuenta que<br>es 292 KB. De un vol | 100 OKB<br>El espacio libre en la unidad<br>Especifique el tamaño del contenedo<br>Si crea un contenedor dinámico (arc<br>especificará su máximo tamaño posi<br>Tenga en cuenta que el mínimo tam<br>es 292 KB. De un volumen NTFS, el | 100 OKB OMB<br>El espacio libre en la unidad C:\ es 6<br>Especifique el tamaño del contenedor que des<br>Si crea un contenedor dinámico (archivo dispuespecificará su máximo tamaño posible.<br>Tenga en cuenta que el mínimo tamaño posible<br>es 292 KB. De un volumen NTFS, el mínimo es | 100       KB       MB       GB         El espacio libre en la unidad C:\ es 68.13 GB         Especifique el tamaño del contenedor que desea crear.         Si crea un contenedor dinámico (archivo disperso), este pespecificará su máximo tamaño posible.         Tenga en cuenta que el mínimo tamaño posible de un voles 292 KB. De un volumen NTFS, el mínimo es 3792 KB. |

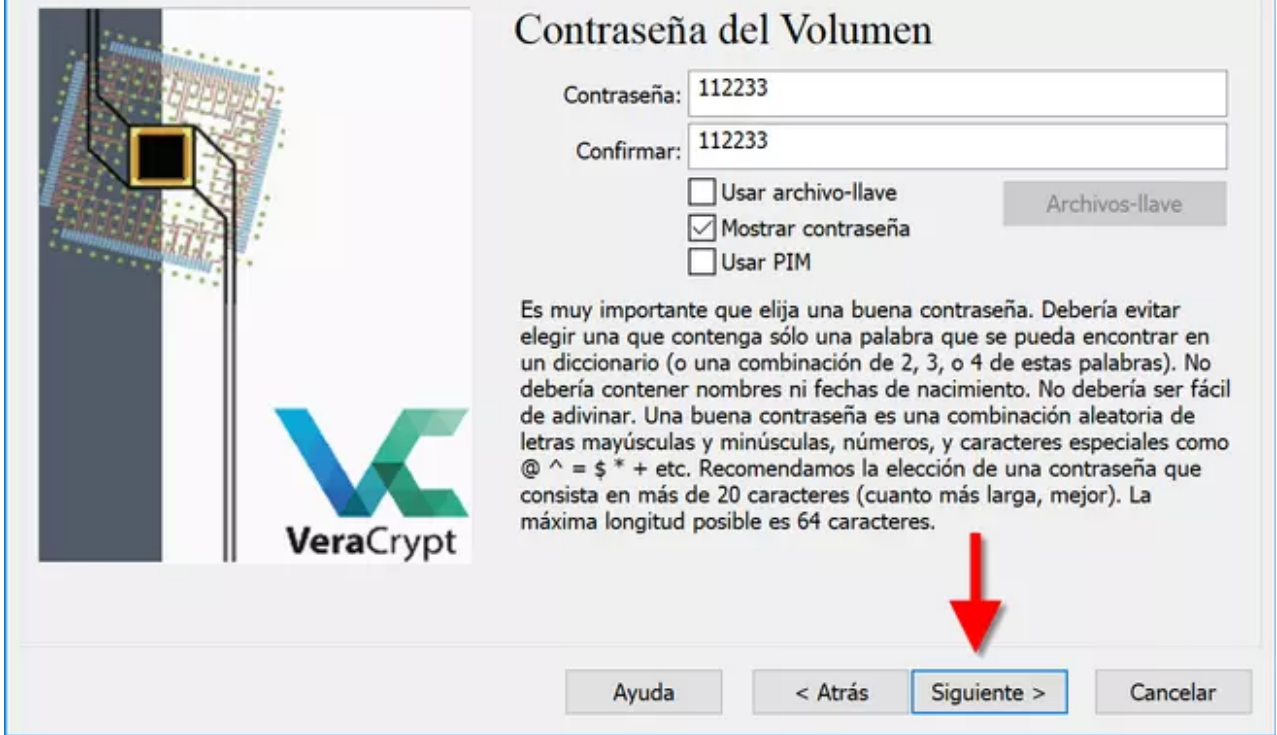

| active Archives have                                                   |                                             |              | ×                                                                                                    |
|------------------------------------------------------------------------|---------------------------------------------|--------------|----------------------------------------------------------------------------------------------------|
| Archivo-llave                                                          |                                             |              | Aceptar<br>Cancelar<br>PRECAUCIÓN: isi<br>pierde un<br>archivo-llave o si<br>cambian sus primero<br>1024 KB, será<br>imposible montar los<br>volúmenes que usan<br>ese archivo-llave! |
| Añadir Archivos Añadir Ruta                                            | Archivos Token                              | Eliminar     | Eliminar todo                                                                                                    |
|                                                                        |                                             |              |                                                                                                    |
| Usar archivo-llave <u>Más in</u><br>Asistente de creación de Volumen V | nformación<br>/eraCrypt                     | Generar Arc  | hivo-llave Aleatorio                                                                                                    |
| Usar archivo-llave <u>Más in</u><br>Asistente de creación de Volumen V | nformación<br>/eraCrypt<br>Contraseña del V | Generar Arcl | hivo-Ilave Aleatorio                                                                                                    |

Cuando hayamos configurado la contraseña, deberemos elegir el sistema de archivos del contenedor cifrado. Si no vamos a introducir archivos mayores de 4GB, podremos seleccionar FAT, de lo contrario, podremos elegir exFAT o NTFS. Es muy importante

«mover el ratón» para crear la suficiente aleatoriedad en las claves, una vez que la barra esté en verde, pinchamos en «Formatear» para iniciar el proceso.

Cuando el proceso termine, pinchamos en «Salir», o en «Siguiente» si queremos crear otro volumen.

| 🐱 Asistente de creación de Volumen VeraC | Crypt                                                                                                    |                                                                                                    | -                                                                                             | X                                    |
|------------------------------------------|----------------------------------------------------------------------------------------------------|----------------------------------------------------------------------------------------------------|-----------------------------------------------------------------------------------------------|--------------------------------------|
|                                          | Formato de<br>Opciones<br>Sistema de FAT                                                                         | el volumen<br>Cluster Po                                                                                              | r defec 🗸 🔲 [                                                                                 | Dinámico                             |
|                                          | Pool Aleatorio:<br>Clave Cabecera:<br>Clave Maestra:                                                             | ++*,-,**,-<br>*************************                                                                               | -/-*+-*,./*,<br>*********************************                                             | **+,.*/ □<br>********                |
|                                          | Hecho                                                                                                    | Velocidad                                                                                                    | Ouedan                                                                                        | ADOITAF                              |
| VeraCrypt                                | IMPORTANTE: Mu<br>ventana. Cuanto r<br>significativamente<br>Luego haga clic e<br>Aletoriedad Obte               | ieva el ratón al azar<br>nás lo mueva, mejor<br>la fuerza criptográfi<br>n 'Formatear' para ci<br>nida De Movimientos | todo lo posible de<br>. Esto incrementa<br>ca de las claves d<br>rear el volumen.<br>de Ratón | ntro de esta<br>e cifrado.           |
|                                          |                                                                                                    |                                                                                                    | -                                                                                             |                                      |
|                                          | Ayuda                                                                                                    | < Atrás                                                                                                    | Formatear                                                                                     | Cancelar                             |
| ↘ Asistente de creación de Volumen VeraC | rypt                                                                                                    |                                                                                                    | _                                                                                             | □ X                                  |
|                                          | Formato de<br>Opciones<br>Sistema de FAT<br>NTF<br>FAT<br>Pool Aleato exF/<br>Clave Cabec(Ning<br>Clave Maestra: | cluster Po                                                                                                    | r defec ~ [] [                                                                                | Dinámico<br>+ . + /<br>* * * * * * * |
|                                          |                                                                                                    |                                                                                                    |                                                                                               | Abortar                              |
|                                          | Hecho                                                                                                    | Velocidad                                                                                                    | Quedan                                                                                        |                                      |
| VeraCrypt                                | IMPORTANTE: Mu<br>ventana. Cuanto r<br>significativamente<br>Luego haga clic e                                   | eva el ratón al azar<br>nás lo mueva, mejor<br>la fuerza criptográfi<br>n 'Formatear' para cr                         | todo lo posible de<br>. Esto incrementa<br>ca de las claves d<br>rear el volumen.             | ntro de esta<br>e cifrado.           |
|                                          | Aletoriedad Obte                                                                                                 | nida De Movimientos                                                                                                   | de Ratón                                                                                      |                                      |
|                                          | Ayuda                                                                                                    | < Atrás                                                                                                    | Formatear                                                                                     | Cancelar                             |

| 🗴 Asistente de creación de Volumen Vera | Crypt                                                                                                    | - 🗆 X                                                                                  |
|-----------------------------------------|----------------------------------------------------------------------------------------------------|----------------------------------------------------------------------------------------|
|                                         | Opciones<br>Sistema de FAT Cluster Por defec                                                                                   | ✓ Dinámico                                                                             |
| Asistente de creac                      | nión de Volumen VeraCrypt ×                                                                                                    | Abortar<br>Quedan 0 s<br>sible dentro de esta<br>ementa<br>claves de cifrado.<br>umen. |
|                                         | Aletoriedad Obtenida De Movimientos de Rate<br>Ayuda < Atrás Forr                                                              | ón<br>matear Cancelar                                                                  |
| 🐱 Asistente de creación de Volumen Vera | Crypt                                                                                                    | – 🗆 X                                                                                  |
|                                         | Volumen creado<br>El volumen VeraCrypt ha sido creado y está lis<br>crear otro volumen VeraCrypt haga clic en Sig<br>en Salir. | sto para usarse. Si desea<br>guiente. Si no, haga clic                                 |
|                                         | Avuda - Atrás Sigui                                                                                                    | ianta > Salir                                                                          |

Ahora que ya hemos creado el volumen cifrado «normal», vamos a «montarlo» para poder acceder a él y empezar a cifrar nuestros archivos.

#### 3. Montaje del volumen cifrado «normal» creado anteriormente

Para montar un volumen cifrado, debemos tener en cuenta que hemos debido de crearlo anteriormente. Simplemente debemos pinchar sobre «Seleccionar archivo», buscamos el volumen cifrado, elegimos una ruta en nuestro Windows para su montaje y pinchamos en «MONTAR».

| 🧏 VeraCrypt                                                                          |                  |                              | _                         | □ ×                      |
|--------------------------------------------------------------------------------------|------------------|------------------------------|---------------------------|--------------------------|
| Volúmenes Sistema Favoritos                                                          | Herramientas Cor | nfiguración Ayuda            |                           | Página Web               |
| Unid Volumen<br>A:<br>B:<br>E:<br>F:<br>G:<br>H:<br>J:<br>X:<br>L:<br>M:<br>N:<br>O: | T                | Famaño Algoritmo de cifrado  | Тіро                      | ~                        |
| Crear Volumen                                                                        | Propiedad        | es del Volumen               | Borrar                    | Caché                    |
| VeraCrypt                                                                            | nca historial    | ✓<br>Herramientas de volumen | Selecciona<br>Seleccionar | r Archivo<br>Dispositivo |
| Montar                                                                               | Montar Autom.    | Desmontar Todo               |                           | Salir                    |

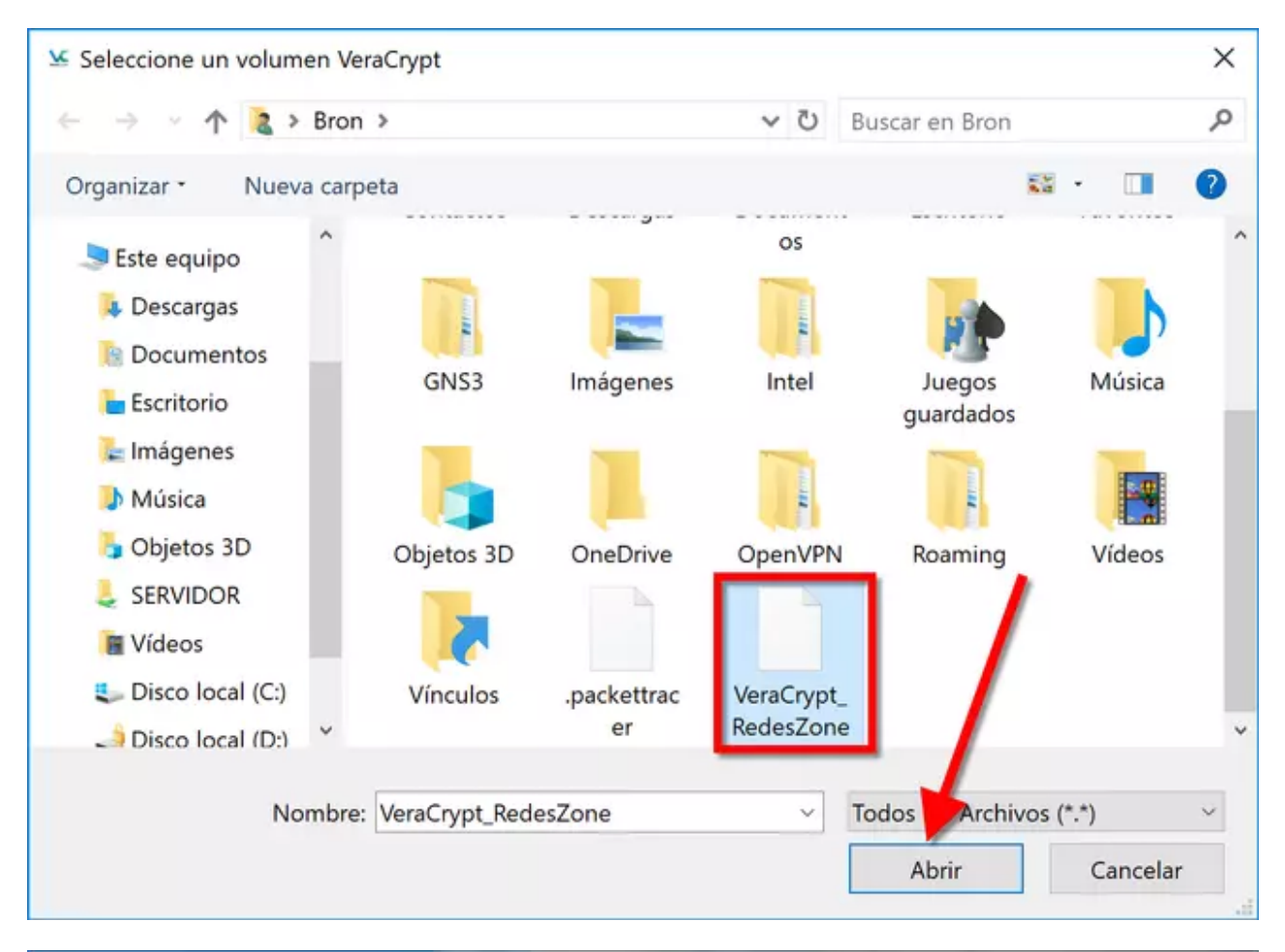

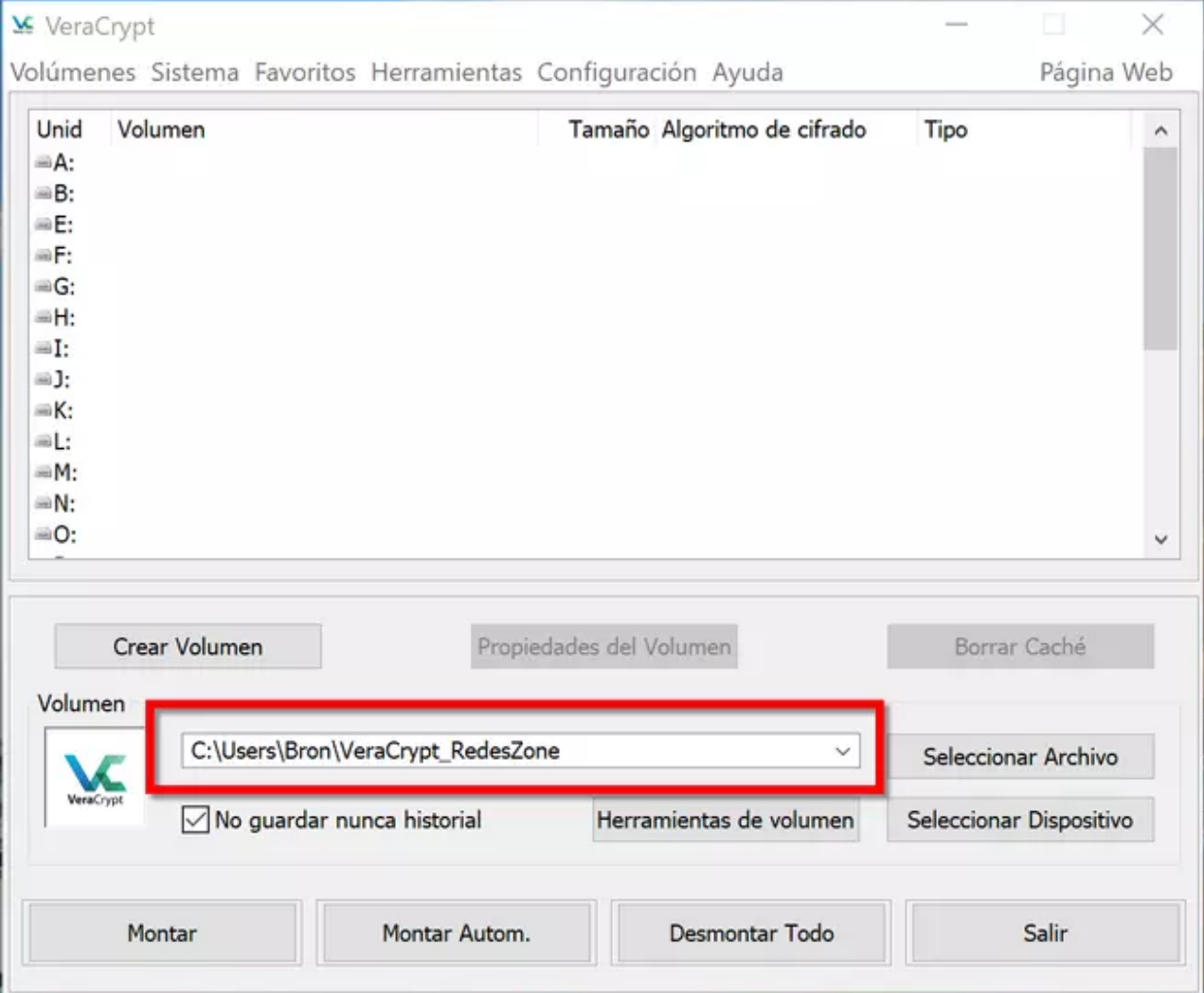

| ¥ Vera                                                                 | Crypt                          | invoritor Horromiontos Co               | opfiguración Avuda          | — 🗌                                | X   |
|------------------------------------------------------------------------|--------------------------------|-----------------------------------------|-----------------------------|------------------------------------|-----|
| Unid<br>A:<br>B:<br>F:<br>G:<br>H:<br>I:<br>J:<br>K:<br>L:<br>M:<br>N: | Volumen                        |                                         | Tamaño Algoritmo de cifrado | Тіро                               |     |
| Volume                                                                 | Crear Volumen<br>en<br>C:\User | Propieda<br>rs\Br_n\VeraCrypt_RedesZone | ides del Volumen            | Borrar Caché<br>Seleccionar Archiv | 0   |
| VeraC                                                                  | ypt 🔽 No g                     | ardar nunca historial                   | Herramientas de volumen     | Seleccionar Disposit               | ivo |
|                                                                        | Montar                         | Montar Autom.                           | Desmontar Todo              | Salir                              |     |

Cuando pinchemos en «Montar», nos va a pedir la contraseña de acceso o la clave criptográfica para abrirlo. Automáticamente VeraCrypt se encargará de abrir el contendor cifrado, montarlo en la unidad elegida, y hacerlo accesible.

| Torunner               | nes Sistema Favoritos Herramient   | tas Configuración Ayuda     | Página                  | Web |
|------------------------|------------------------------------|-----------------------------|-------------------------|-----|
| Unid<br>A:<br>B:<br>E: | Volumen                            | Tamaño Algoritmo de cifrado | Тіро                    | ^   |
|                        |                                    |                             |                         |     |
| =G:                    | troduzca contraseña para C:\Users\ | Bron\VeraCrypt_RedesZone    |                         | 1   |
| -I:                    | trodazea contrasena para ettosenst | bron (verderypt_hedes2one   |                         | _   |
| =J:<br>=K:             | Contraseña:                        |                             | Aceptar                 |     |
| ⇒L:<br>⇒M              | PKCS-5 PRF: Autodetección          | Modo TrueCrypt              | Cancelar                |     |
| =N:                    | Usar PIM                           |                             |                         |     |
|                        | Guardar contras                    | eñas y archivos en caché    |                         | *   |
|                        | Mostrar contrase                   | eña                         |                         |     |
|                        | Usar archivo-llav                  | Archivos-Ilave              | Opciones Montaje        |     |
| Volum                  | en                                 |                             |                         | -   |
|                        | C:\Users\Bron\VeraCrypt_Rede       | esZone v                    | Seleccionar Archivo     |     |
|                        | Teans .                            | Herramientas de volumen     | Seleccionar Dispositive | 0   |
| VeraC                  | No guardar nunca historial         |                             |                         | _   |

| A:<br>B:           | Volumen        |                                                                                          | Tamaño Algoritmo de cifrado                                                 | Тіро                                                              |    |
|--------------------|----------------|------------------------------------------------------------------------------------------|-----------------------------------------------------------------------------|-------------------------------------------------------------------|----|
| E:<br>F:           |                |                                                                                          |                                                                             | 1                                                                 |    |
| H<br>Intr          | oduzca contras | eña para C:\Users\Bro                                                                    | n\VeraCrypt_RedesZone                                                       | +                                                                 |    |
| л:<br>К:           | Contraseña:    | •••••                                                                                    |                                                                             | Aceptar                                                           |    |
| L:<br>M            | PKCS-5 PRF:    | Autodetección                                                                            | Modo TrueCrypt                                                              | Cancelar                                                          |    |
| N:                 |                |                                                                                          |                                                                             |                                                                   |    |
|                    |                |                                                                                          |                                                                             |                                                                   |    |
|                    |                | Guardar contraseña                                                                       | s v archivos en caché                                                       |                                                                   | h  |
|                    |                | Guardar contraseña                                                                       | s y archivos en caché                                                       |                                                                   |    |
|                    |                | Guardar contraseña<br>Mostrar contraseña<br>Usar archivo-llave                           | s y archivos en caché<br>Archivos-llave                                     | Opciones Montaje                                                  |    |
| olumer             | 1              | Guardar contraseña<br>Mostrar contraseña<br>Usar archivo-llave                           | s y archivos en caché<br>Archivos-llave                                     | Opciones Montaje                                                  |    |
| blumer             | C:\Users\I     | Guardar contraseña<br>Mostrar contraseña<br>Usar archivo-llave<br>Bron\VeraCrypt_RedesZo | s y archivos en caché<br>Archivos-llave                                     | Opciones Montaje<br>Seleccionar Archivo                           |    |
| olumer<br>VeraCryp | C:\Users\I     | Guardar contraseña<br>Mostrar contraseña<br>Usar archivo-llave<br>Bron\VeraCrypt_RedesZo | s y archivos en caché<br>Archivos-llave<br>one ~<br>Herramientas de volumen | Opciones Montaje<br>Seleccionar Archivo<br>Seleccionar Dispositiv | /0 |

| 🐱 VeraCŋ                                     | ypt                                                     |                                                     | _            |                              | ×   |
|----------------------------------------------|---------------------------------------------------------|-----------------------------------------------------|--------------|------------------------------|-----|
| Volúmene                                     | s Sistema Favoritos Herramientas                        | Configuración Ayuda                                 |              | Página                       | Web |
| Unid V<br>A:<br>B:<br>E:<br>F:               | /olumen                                                 | Tamaño Algoritmo de cifrado                         | Tipo         |                              | ^   |
| G:<br>H:<br>J:<br>K:<br>L:<br>M:<br>N:<br>G: | VeraCrypt<br>Por<br>Este proceso puede llevar mucho tie | r favor, espere<br>mpo y VeraCrypt puede parece que | e no respond | de.                          |     |
| Volumen                                      |                                                         |                                                     | Dong         | r-cocrié                     |     |
| VeraCrypt                                    | C:\Users\Bron\VeraCrypt_RedesZon                        | Herramientas de volumen                             | Seleccion    | nar Archivo<br>ar Dispositiv | /0  |
|                                              | Montar Montar Autom.                                    | Desmontar Todo                                      |              | Salir                        |     |

| nid Vo<br>A:                    | lumen                                                  |                                           | Tamaño Algoritmo de cifr                       | ado Tipo                                          | agina we                    |
|---------------------------------|--------------------------------------------------------|-------------------------------------------|------------------------------------------------|---------------------------------------------------|-----------------------------|
| в.<br>E: C:\<br>T.              | \Users\Bron\VeraCrypt_F                                | RedesZone                                 | 99 MB AES                                      | Normal                                            |                             |
| G:<br>H:                        |                                                        |                                           |                                                |                                                   |                             |
| I:<br>]:                        |                                                        |                                           |                                                |                                                   |                             |
| К:                              |                                                        |                                           |                                                |                                                   |                             |
| L:                              |                                                        |                                           |                                                |                                                   |                             |
| M-                              |                                                        |                                           |                                                |                                                   |                             |
| M:<br>N:                        |                                                        |                                           |                                                |                                                   |                             |
| M:<br>N:<br>O:                  |                                                        |                                           |                                                |                                                   |                             |
| M:<br>N:<br>O:                  |                                                        |                                           |                                                |                                                   |                             |
| M:<br>N:<br>O:<br>Cre           | ear Volumen                                            | Propied                                   | ades del Volumen                               | Borrar Cad                                        | :hé                         |
| M:<br>N:<br>O:<br>Cre           | ear Volumen                                            | Propied                                   | ades del Volumen                               | Borrar Cad                                        | ché                         |
| M:<br>N:<br>O:<br>Cre<br>olumen | ear Volumen<br>C:\Users\Bron\Vera                      | Propied<br>Crypt_RedesZone                | ades del Volumen                               | Borrar Cac                                        | ché<br>rchivo               |
| M:<br>N:<br>O:<br>Cre<br>olumen | ear Volumen<br>C:\Users\Bron\Vera<br>☑ No guardar nunc | Propied<br>Crypt_RedesZone<br>a historial | ades del Volumen<br>e<br>Herramientas de volum | Borrar Cad<br>Seleccionar A<br>en Seleccionar Dis | ché<br>archivo<br>apositivo |

En «Equipo» nos aparecerá un nuevo disco local E, que es el volumen cifrado. Todo lo que copiemos en este «Disco local E» estará cifrado con AES, el cifrado y descifrado se realiza en tiempo real y «al vuelo».

| ✓ Carpetas (7)                       |                         |     |                                            |          |
|--------------------------------------|-------------------------|-----|--------------------------------------------|----------|
| Descargas                            |                         | 5   | Escritorio                                 | Imágenes |
| Música                               | Objetos 3D              |     | Vídeos                                     |          |
| imes Dispositivos y unidades (3) $-$ |                         |     |                                            |          |
| Disco loca<br>68,0 GB d              | I (C:)<br>Isponibles de | D:) | Disco local (E:)<br>98,9 MB disponibles de |          |
| ✓ Ubicaciones de red (1)             |                         |     |                                            |          |
|                                      |                         |     |                                            |          |
|                                      |                         | -   |                                            |          |
|                                      |                         | 20  |                                            |          |

Si queremos desmontar la unidad, simplemente pinchamos en «**Desmontar todo**«, o con click derecho sobre la unidad y pinchar en «Desmontar».

| 🐱 VeraCrypt                                                  | -           |             |
|--------------------------------------------------------------|-------------|-------------|
| Volúmenes Sistema Favoritos Herramientas Configuración Ayuda |             | Página Web  |
| Unid Volumen Tamaño Algoritmo de cifrado                     | Тіро        | ^           |
|                                                              |             |             |
| ⇒F:                                                          |             |             |
| G:                                                           |             |             |
|                                                              |             |             |
| <b>]</b> :                                                   |             |             |
| -K:                                                          |             |             |
| aL:<br>aM·                                                   |             |             |
|                                                              |             |             |
| <b>■</b> 0:                                                  |             | ~           |
|                                                              |             |             |
| Crear Volumen Propiedades del Volumen                        | Borrar      | Caché       |
| Volumen                                                      |             |             |
| C:\Users\Bron\VeraCrypt_RedesZone                            | Selecciona  | r Archivo   |
| VeraCrypt No guardar nunca historial Herramientas de volumen | Seleccionar | Dispositivo |
|                                                              |             | ]           |
| Montar Montar Autom. Desmontar Todo                          | 3           | Salir       |
|                                                              |             |             |

Una vez que ya sabemos cómo crear y montar un volumen cifrado VeraCrypt normal, vamos a explicar el volumen cifrado oculto.

#### 4. Creación de un volumen cifrado «oculto»

En esta sección vamos a crear un volumen cifrado, dónde meteremos nuestros datos, pero dentro de él crearemos uno OCULTO, os explico en qué consiste esto.

- Volumen normal: para acceder tendrás que meter la contraseña, por ejemplo 112233, entonces en Windows se montará un nuevo disco local, tal y como habéis visto anteriormente.
- Volumen oculto: para acceder tendrás que meter otra clave que hayas puesto anteriormente, por ejemplo 11223344 y se montará SÓLO el volumen oculto

¿Para qué sirve el volumen cifrado oculto? Para guardar los archivos más importantes en su interior, como claves de bancos, emails, documentos confidenciales etc. ¿Por qué no guardar esto en el volumen normal si está cifrado? Para evitar que alguien amenace nuestra integridad física (nos haga daño), nos chantajee o extorsione, ya que, de esta forma, podremos darle la clave del volumen cifrado «normal», pero no la del volumen oculto, y ellos no pueden saber de ninguna manera si hay un volumen oculto o no. Un detalle muy importante que debemos tener en cuenta es lo siguiente: imaginemos que el volumen normal es de 50Mb, y el oculto de 25Mb, si tú llenas 26Mb de datos o más en el volumen normal, estás sobrescribiendo los datos del volumen oculto (ya sean archivos o espacio en blanco si no lo has llenado por completo), así que cuidado, dejad margen.

El proceso de creación del volumen cifrado oculto es muy similar al «normal». En el menú principal de VeraCrypt procedemos a pinchar sobre «**Crear Volumen**«, para posteriormente seleccionar la opción «**Crear un contenedor de archivos cifrado**«. Una vez hecho esto, deberemos elegir «**Volumen VeraCrypt oculto**«, y si estás creando un volumen nuevo, pinchamos en «Modo normal» para que todo funcione más rápido.

| 🐱 Vera                                                   | Crypt                |                    |                             | _          |            | $\times$ |
|----------------------------------------------------------|----------------------|--------------------|-----------------------------|------------|------------|----------|
| Volúme                                                   | nes Sistema Favorito | os Herramientas Co | onfiguración Ayuda          |            | Página     | Web      |
| Unid<br>A:<br>B:<br>E:                                   | Volumen              |                    | Tamaño Algoritmo de cifrado | Tipo       |            | ^        |
| F:<br>G:<br>H:<br>J:<br>J:<br>K:<br>L:<br>M:<br>N:<br>O: |                      |                    |                             |            |            | >        |
| Volum                                                    | Crear Volumen        | Propieda           | ades del Volumen            | Borrar     | Caché      | Ľ        |
|                                                          | c                    |                    | ~                           | Seleccion  | ar Archivo |          |
| Vera                                                     | No guardar           | nunca historial    | Herramientas de volumen     | Selecciona | Dispositiv | 0        |
|                                                          | Montar               | Montar Autom       | Desmontar Todo              |            | Calir      |          |

Massistente de creación de Volumen VeraCrypt

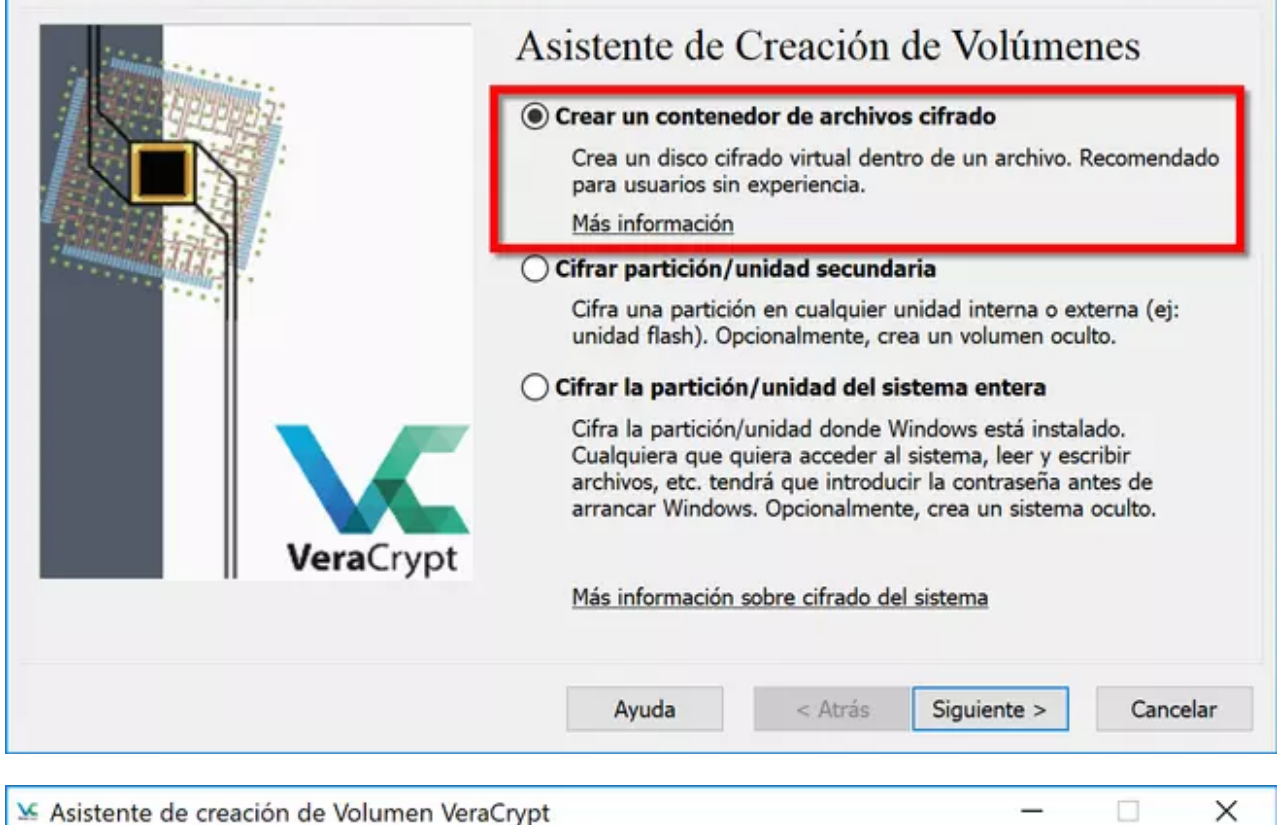

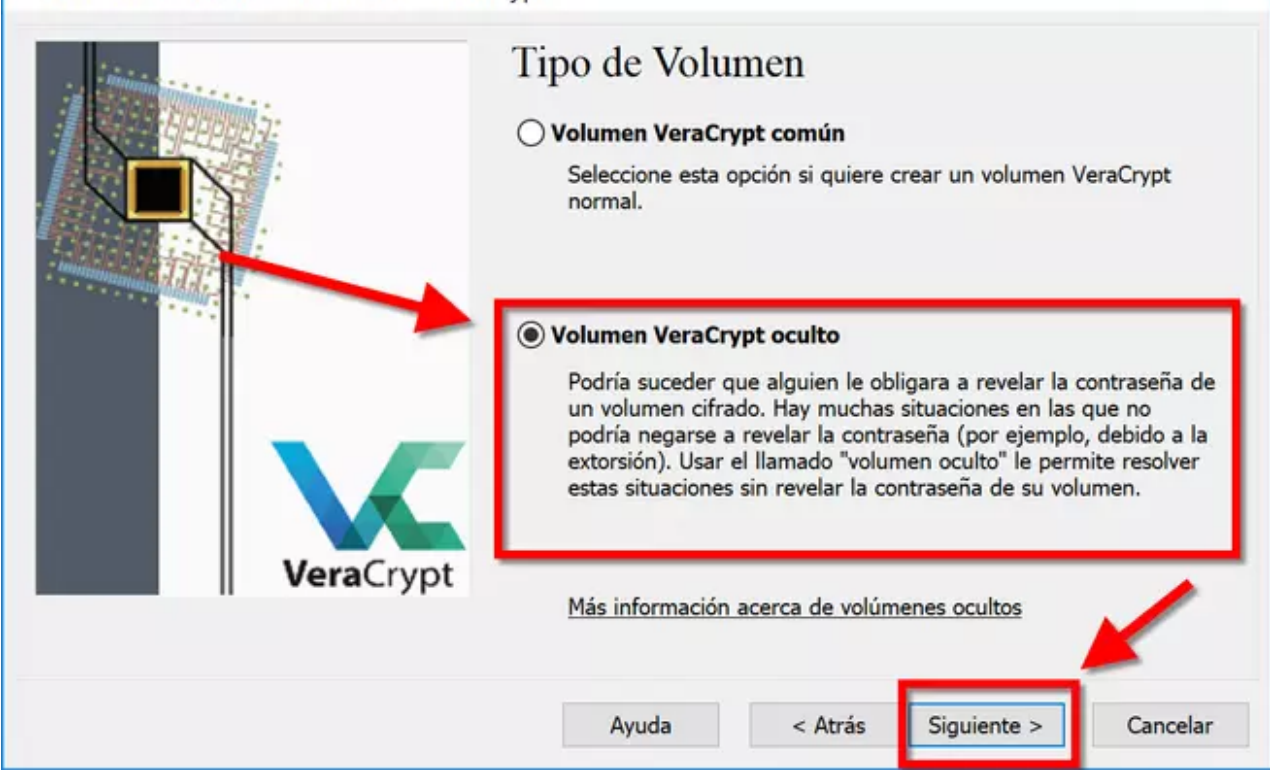

Х

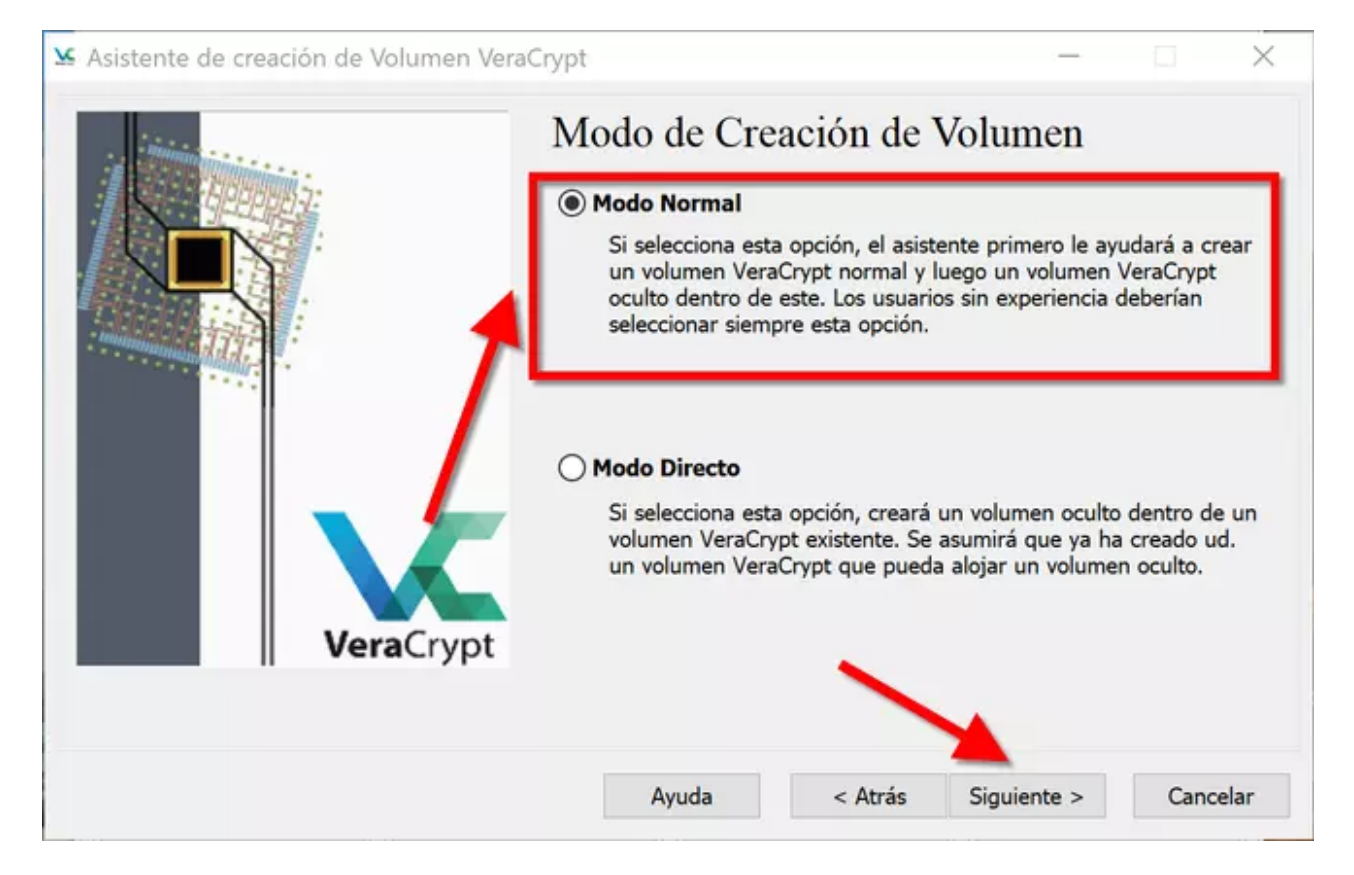

Para crear un contenedor, deberemos seleccionar una ruta y un nombre de archivo, pinchamos en «**Seleccionar archivo**» para ubicar el archivo que nosotros queramos donde nosotros queramos. Una vez elegido, vamos a «configurar» el volumen externo, es decir, el volumen «normal», seleccionando el cifrado simétrico, hash y también el tamaño.

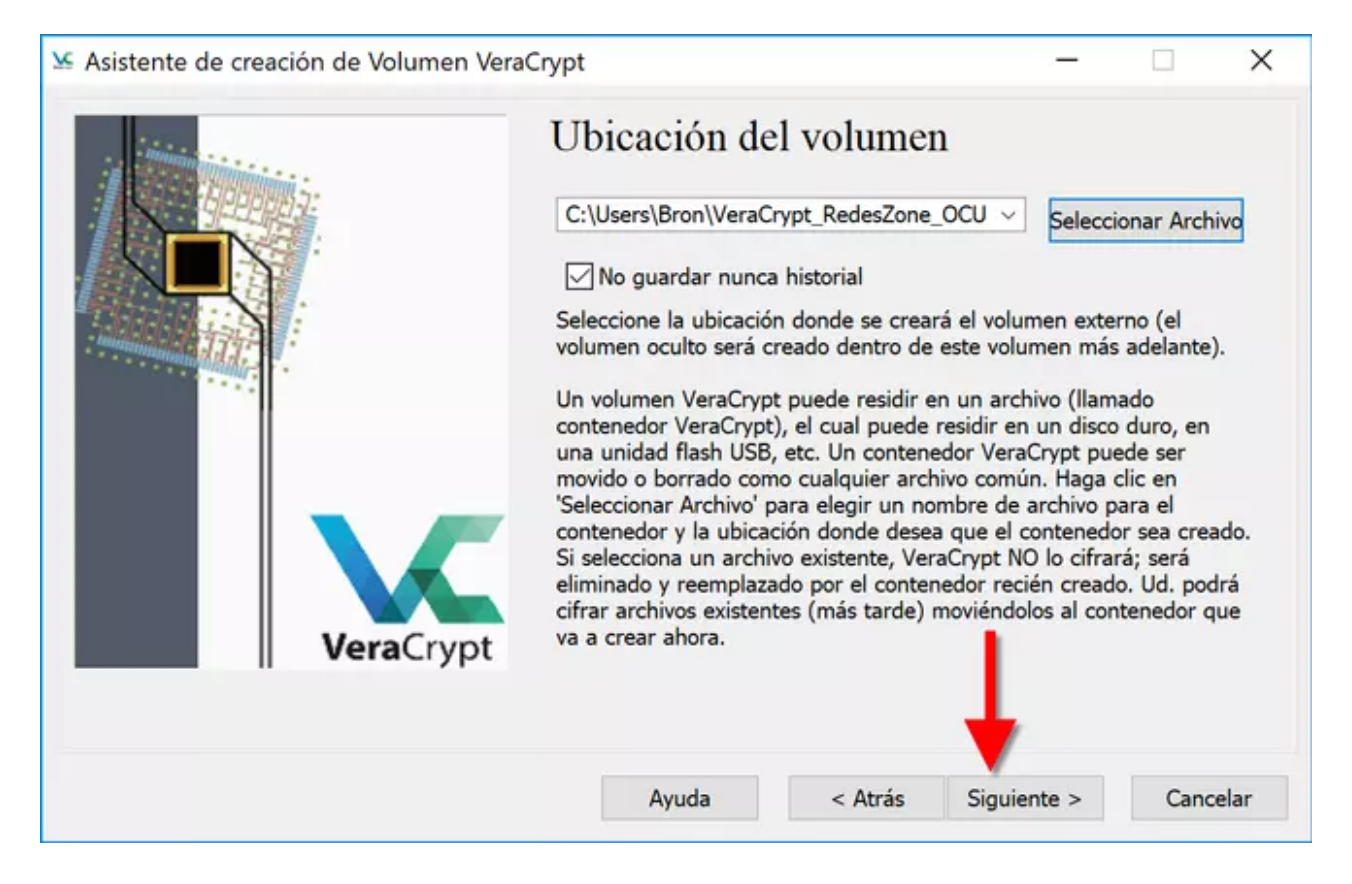

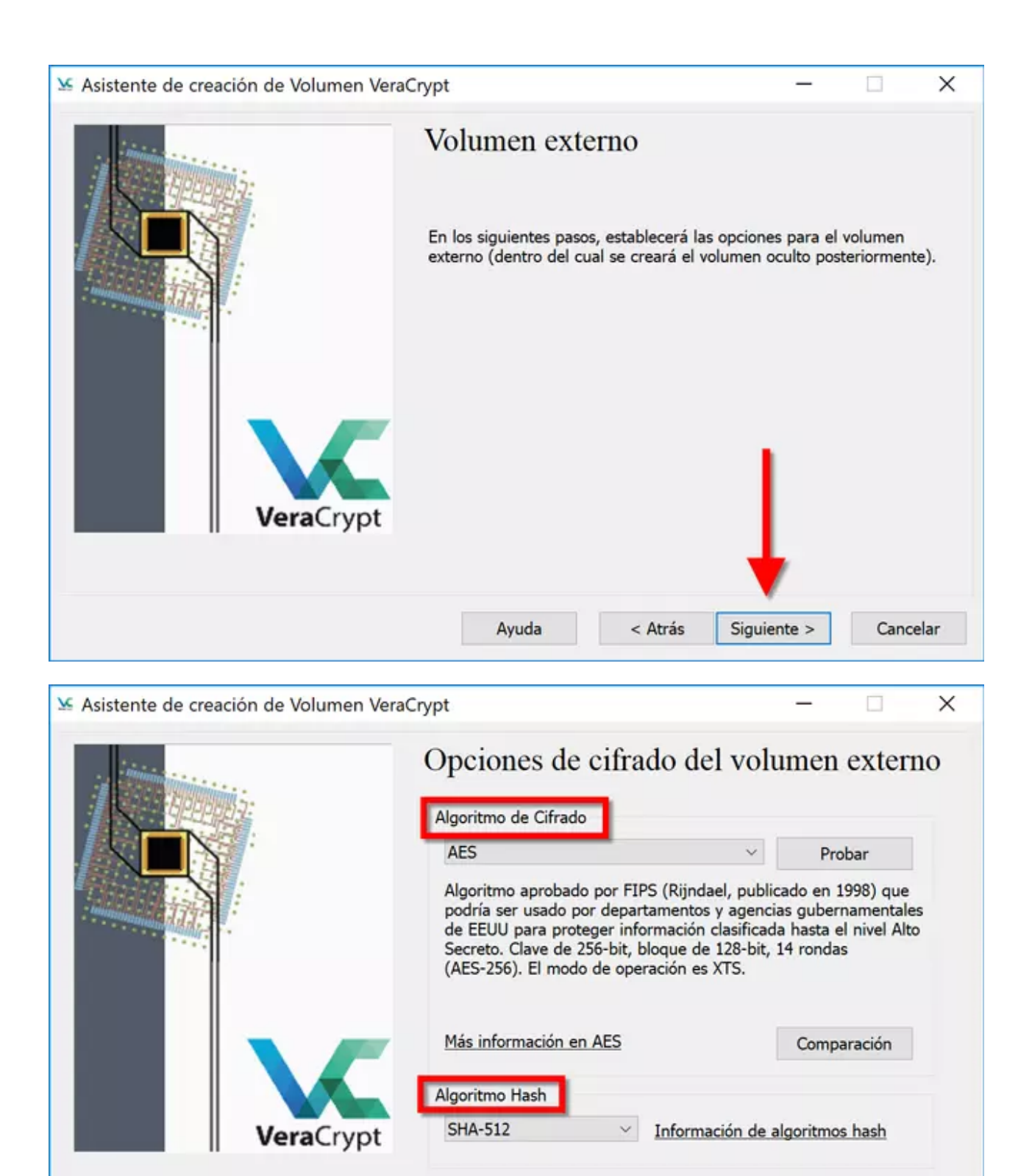

Ayuda

< Atrás

Siguiente >

Cancelar

| Seistente de creación de Volumen Vera | Crypt<br>Tamaño del v                                                                          | volumen e                                                               | _<br>xterno                                                       |                              |
|---------------------------------------|------------------------------------------------------------------------------------------------|-------------------------------------------------------------------------|-------------------------------------------------------------------|------------------------------|
|                                       | 200<br>El espacio libre e                                                                      | ) ⊖KB (€<br>n la unidad C                                               | MB GB                                                             | ⊖тв                          |
| VeraCrypt                             | Especifique el tamaño<br>volumen externo y lue<br>mínimo tamaño posibl<br>crear un volumen ocu | del volumen ext<br>go un volumen o<br>e para un volum<br>lto es 340 KB. | terno (primero crea<br>oculto en su interio<br>en en el que se pr | ará un<br>xr). El<br>retenda |
|                                       | Ayuda                                                                                          | < Atrás                                                                 | Siguiente >                                                       | Cancelar                     |

Pondremos una contraseña o una clave criptográfica como antes os hemos explicado, también elegimos el sistema de archivos, y pinchamos en «Formatear».

|           | Contraseña:                                                                                          | a del Volumo<br>112233<br>112233                                                                                                    | en Externo                                                                                |                                                                         |
|-----------|----------------------------------------------------------------------------------------------------|----------------------------------------------------------------------------------------------------|-------------------------------------------------------------------------------------------|-------------------------------------------------------------------------|
| VeraCrypt | Elija una contrase<br>que ud. podrá rev<br>IMPORTANTE: La<br>que elegirá para o<br>Nota: La longitud | Usar archivo-llave<br>Mostrar contraseñ<br>Usar PIM<br>ña para el volumen o<br>velar a un enemigo s<br>contraseña debe ser<br>el volumen oculto.<br>máxima posible de la | a<br>externo. Esta será<br>i es obligado a hac<br>sustancialmente d<br>a contraseña es 64 | nivos-llave<br>la contraseña<br>erlo.<br>liferente de la<br>caracteres. |
|           | Ayuda                                                                                                | < Atrás                                                                                                    | Siguiente >                                                                               | Cancelar                                                                |

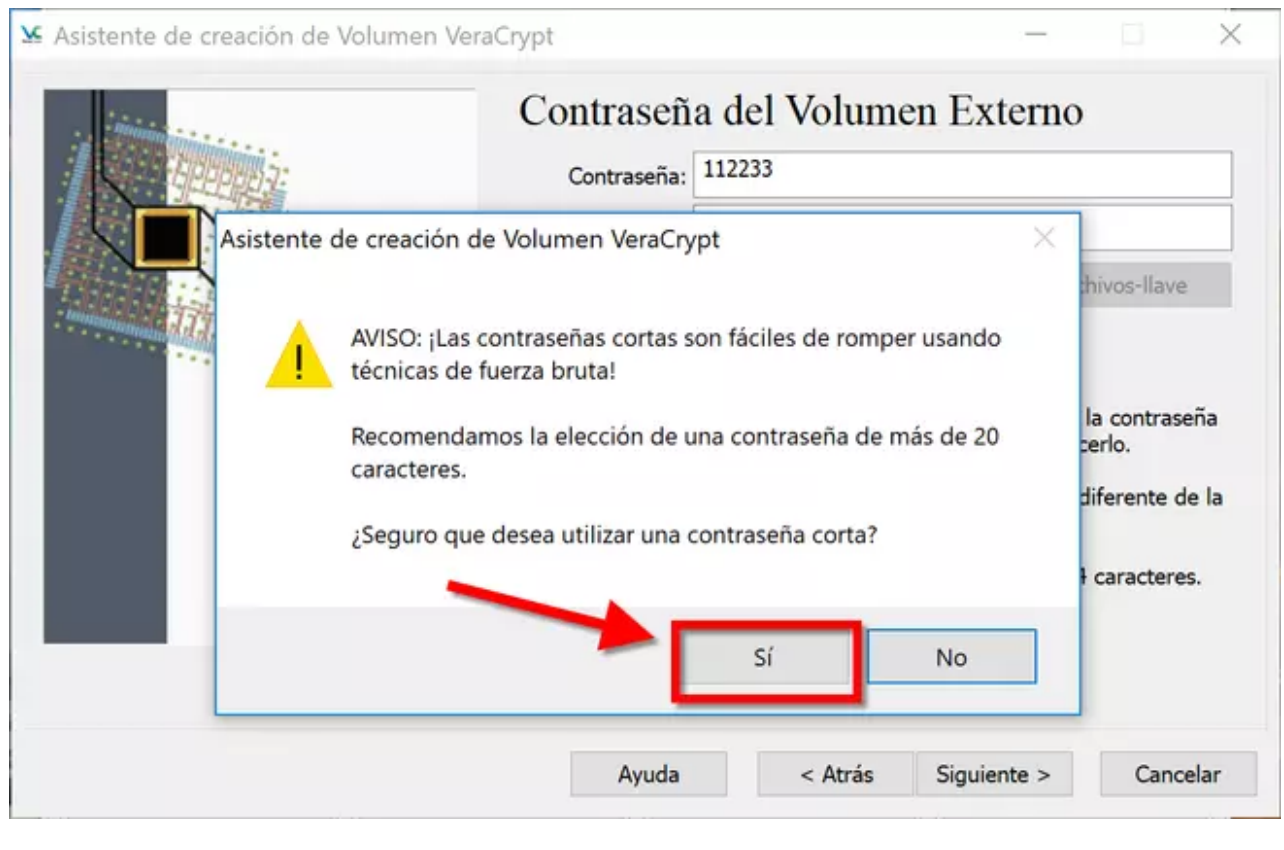

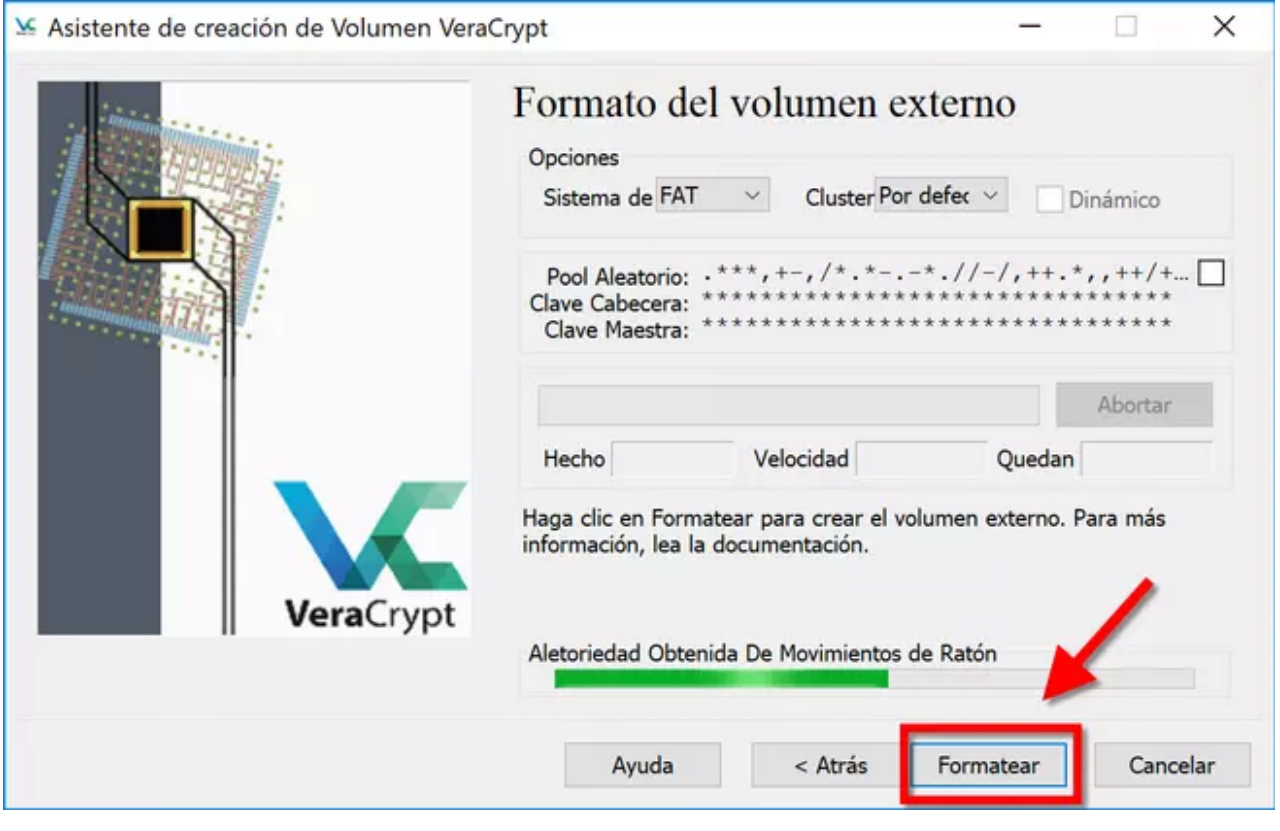

Una vez que hayamos creado el volumen externo, procedemos a crear el volumen oculto, y es que el asistente de configuración es exactamente igual que para el volumen externo, tendremos que configurar el cifrado, hash y también el tamaño (aunque en este caso tenemos un límite que depende del volumen normal creado anteriormente). VeraCrypt nos permite crear un volumen externo e interno con diferente cifrado y hash, no hay problema porque el volumen externo esté con AES, y el interno esté con una combinación de AES con otros algoritmos de cifrado simétrico.

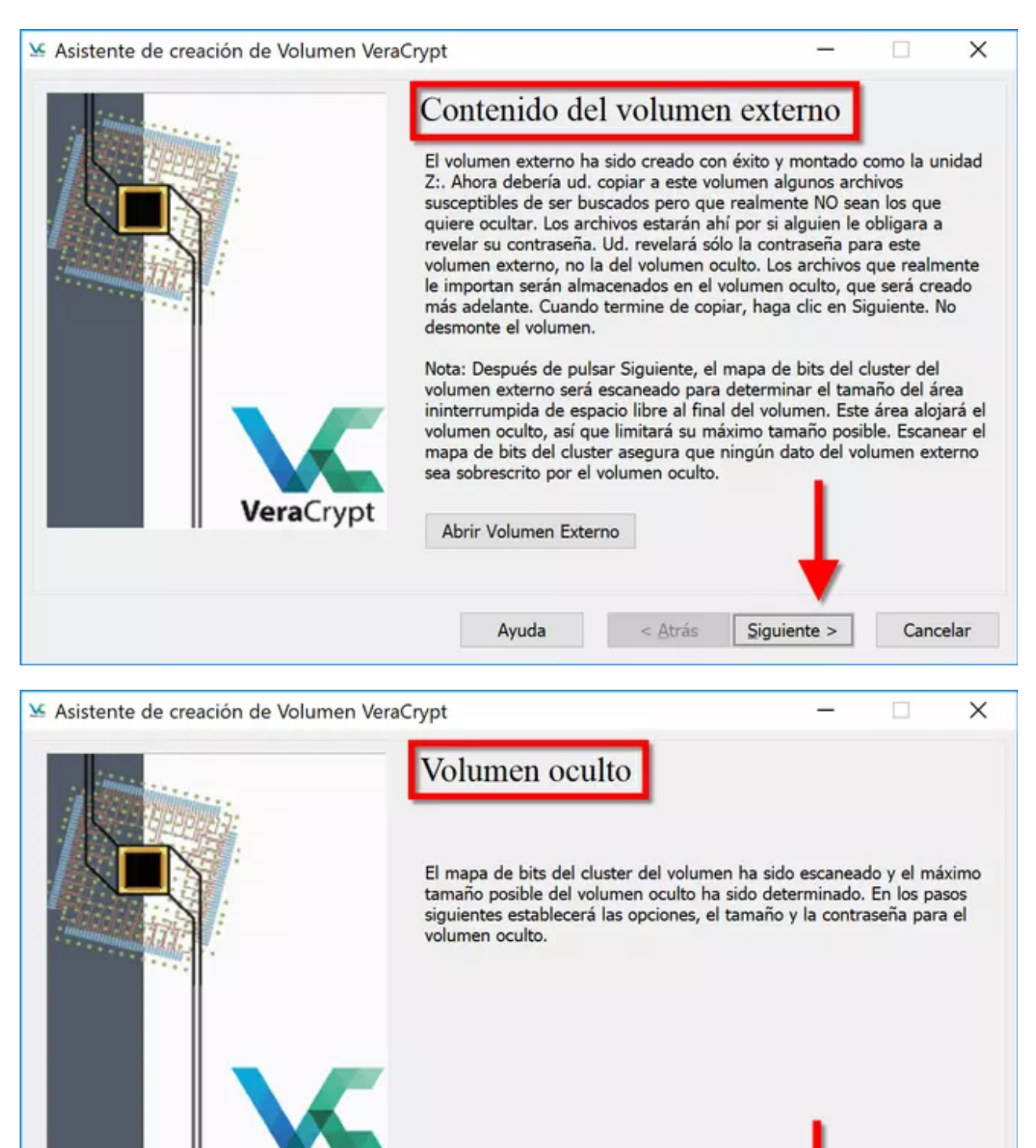

Ayuda

< Atrás

Siguiente >

VeraCrypt

Cancelar

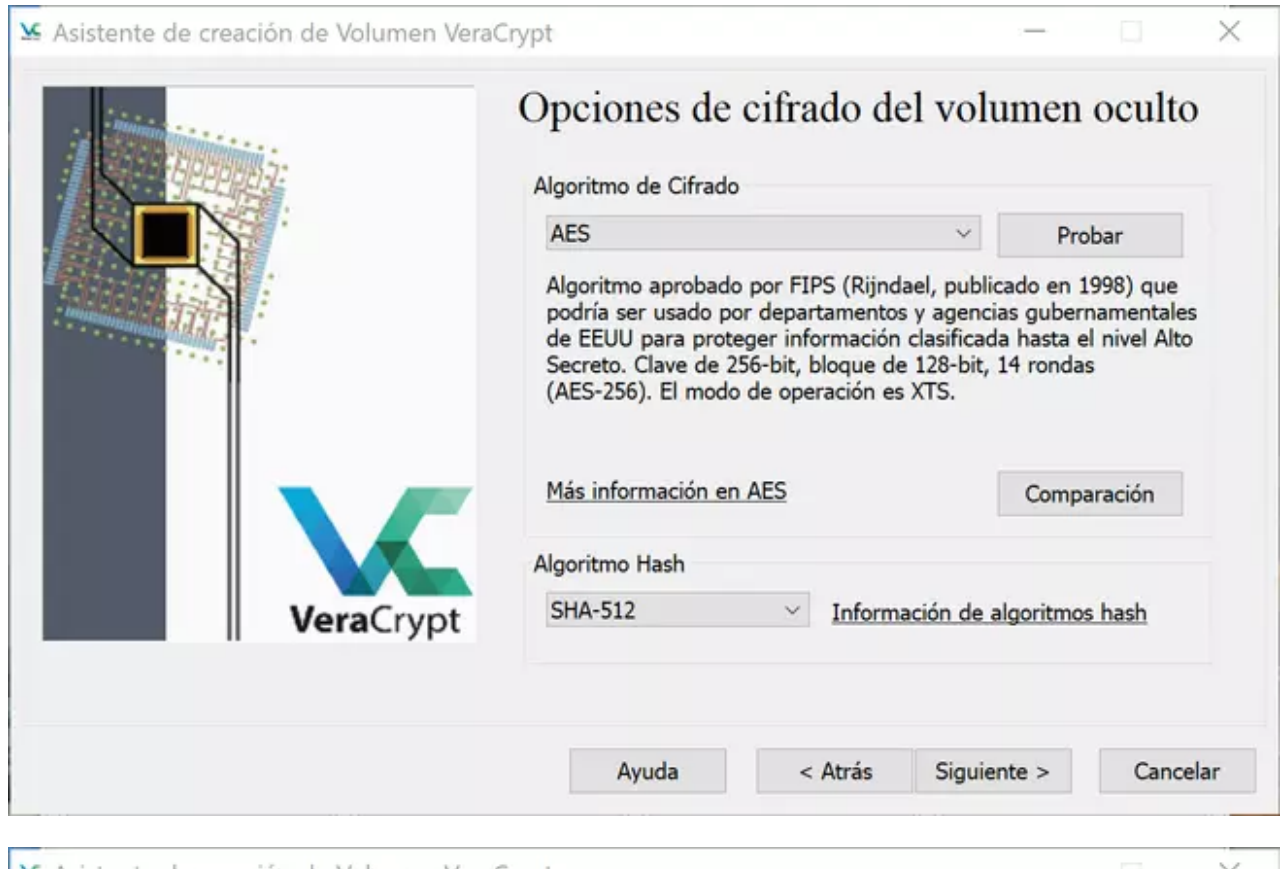

|           | Tamaño del v                                                                                    | olumen o                                                                     | oculto                                                                   |                                 |
|-----------|-------------------------------------------------------------------------------------------------|------------------------------------------------------------------------------|--------------------------------------------------------------------------|---------------------------------|
|           | 100<br>El tamaño máxim<br>este volumen es                                                       | OKB (<br>o posible de<br>197.16 MB.                                          | ●MB ◯GB<br>volumen oculto                                                | ⊖тв<br>рага                     |
| VeraCrypt | Especifique el tamaño<br>posible de un volume<br>como NTFS). El máxin<br>el volumen oculto se r | o del volumen oc<br>n oculto es 40 KE<br>no tamaño posib<br>nuestra más arri | ulto. El mínimo tam<br>3 (o 3664 KB si se f<br>le que puede espec<br>ba. | naño<br>ormatea<br>cificar para |
|           | Ayuda                                                                                           | < Atrás                                                                      | Siguiente >                                                              | Cancelar                        |

| Sistente de creación de Volumen Vera                                       | Crypt                                                                                                    |                                                                                                    | · 🗆 🗙                                                                                                    |
|----------------------------------------------------------------------------|----------------------------------------------------------------------------------------------------|----------------------------------------------------------------------------------------------------|----------------------------------------------------------------------------------------------------|
|                                                                            | Contraseña de<br>Contraseña: 11223<br>Confirmar: 11223<br>Usa<br>Mos<br>Usa                                                                                                    | l Volumen Ocult<br>344<br>344<br>r archivo-llave<br>trar contraseña<br>r PIM                                                                                                    | O<br>Archivos-Ilave                                                                                                    |
| VeraCrypt                                                                  | Elija una contraseña par<br>elija una buena contrase<br>sólo una palabra que se<br>combinación de 2, 3, o 4<br>nombres ni fechas de na<br>buena contraseña es un<br>minúsculas, números, y<br>Recomendamos la elecc<br>20 caracteres (cuanto m<br>64 caracteres. | a el volumen oculto. Es muy<br>aña. Debería evitar elegir una<br>pueda encontrar en un dico<br>i de estas palabras). No debe<br>acimiento. No debería ser fác<br>a combinación aleatoria de la<br>caracteres especiales como (<br>ión de una contraseña que c<br>iás larga, mejor). La máxima<br>< Atrás Siguiente > | importante que<br>a que contenga<br>ionario (o una<br>ería contener<br>cil de adivinar. Una<br>etras mayúsculas y<br>@ ^ = \$ * + etc.<br>onsista en más de<br>longitud posible es |
|                                                                            | , , , ucu                                                                                                    | organization of galance of                                                                                                    |                                                                                                    |
| Se Asistente de creación de Volumen Vera                                   | iCrypt                                                                                                    | -                                                                                                    | · 🗆 🗙                                                                                                    |
| i in the second second                                                     | Contraseña de                                                                                                    | I Volumen Ocult<br>344                                                                                                    | 0                                                                                                    |
| Asistente de creación de                                                   | e Volumen VeraCrypt                                                                                                    | >                                                                                                    | hivos-llave                                                                                                    |
| AVISO: ¡Las c<br>técnicas de f<br>Recomendan<br>caracteres.<br>¿Seguro que | ontraseñas cortas son fáci<br>uerza bruta!<br>nos la elección de una cor<br>desea utilizar una contras                                                                                                    | iles de romper usando<br>ntraseña de más de 20<br>eña corta?                                                                                                    | portante que<br>le contenga<br>ario (o una<br>contener<br>e adivinar. Una<br>s mayúsculas y<br>= \$ * + etc.<br>ista en más de<br>gitud posible es                                 |
|                                                                            | 2                                                                                                    | ií No                                                                                                    |                                                                                                    |
|                                                                            | Ayuda                                                                                                    | < Atrás Siguiente >                                                                                                    | Cancelar                                                                                                    |

| Assence de creación de volumen vera | Formato d<br>Opciones<br>Sistema de FA                                    | el volumen o<br>r v Cluster Po                                                                       | r defec 🗸 📿 Fo                                                                   | ormato Rápido             |
|-------------------------------------|---------------------------------------------------------------------------|----------------------------------------------------------------------------------------------------|----------------------------------------------------------------------------------|---------------------------|
|                                     | Pool Aleatorio:<br>Clave Cabecera:<br>Clave Maestra:                      | +/-+-,*+.+,/+*<br>**********************************                                                 | **************                                                                   | , -++  ****** ******      |
|                                     | Hecho                                                                     | Velocidad                                                                                            | Quedan                                                                           |                           |
| VeraCrypt                           | IMPORTANTE: M<br>ventana. Cuanto<br>significativament<br>Luego haga clico | ueva el ratón al azar t<br>más lo mueva, mejor.<br>e la fuerza criptográfi<br>en 'Formatear' para cr | codo lo posible den<br>Esto incrementa<br>ca de las claves de<br>ear el volumen. | tro de esta<br>e cifrado. |
|                                     | Aletoriedad Obt                                                           | enida De Movimientos                                                                                 | de Ratón                                                                         |                           |
|                                     |                                                                           |                                                                                                    |                                                                                  |                           |
|                                     | Ayuda                                                                     | < Atrás                                                                                              | Formatear                                                                        | Cancelar                  |

Al finalizar la configuración del volumen oculto, nos va a informar que debemos tener mucho cuidado con sobrescribir los datos, tal y como os hemos explicado anteriormente. Una vez que hayamos creado el volumen oculto, pinchamos en «Finalizar».

| Se Asistente de cre | ente de creación de Volumen VeraCrypt                                                                                                    | ×                                 |
|---------------------|----------------------------------------------------------------------------------------------------|-----------------------------------|
|                     | El volumen oculto VeraCrypt ha sido creado con éxito y está listo<br>para ser usado. Si todas las instrucciones han sido seguidas y las<br>precauciones y requisitos listados en la sección "Precauciones y<br>Requisitos de Seguridad Concernientes a los Volúmenes Ocultos" de<br>la Guía del Usuario de VeraCrypt han sido seguidos, debería ser<br>imposible demostrar que el volumen oculto existe, incluso si el<br>volumen externo está montado. | ato Rápido<br>-+*<br>****<br>**** |
|                     | AVISO: SI NO PROTEGE EL VOLUMEN OCULTO (PARA INFORMARSE<br>SOBRE CÓMO HACERLO, VAYA A LA SECCIÓN "PROTECCIÓN DE<br>VOLÚMENES OCULTOS CONTRA DAÑOS" EN LA GUÍA DEL USUARIO<br>DE VERACRYPT), NO MODIFIQUE EL VOLUMEN EXTERNO. DE LO<br>CONTRARIO, ¡PODRÍA SOBRESCRIBIR Y DAÑAR EL VOLUMEN<br>OCULTO!                                                                                                    | de esta<br>rado.                  |
|                     | Aceptar                                                                                                    | Cancelar                          |

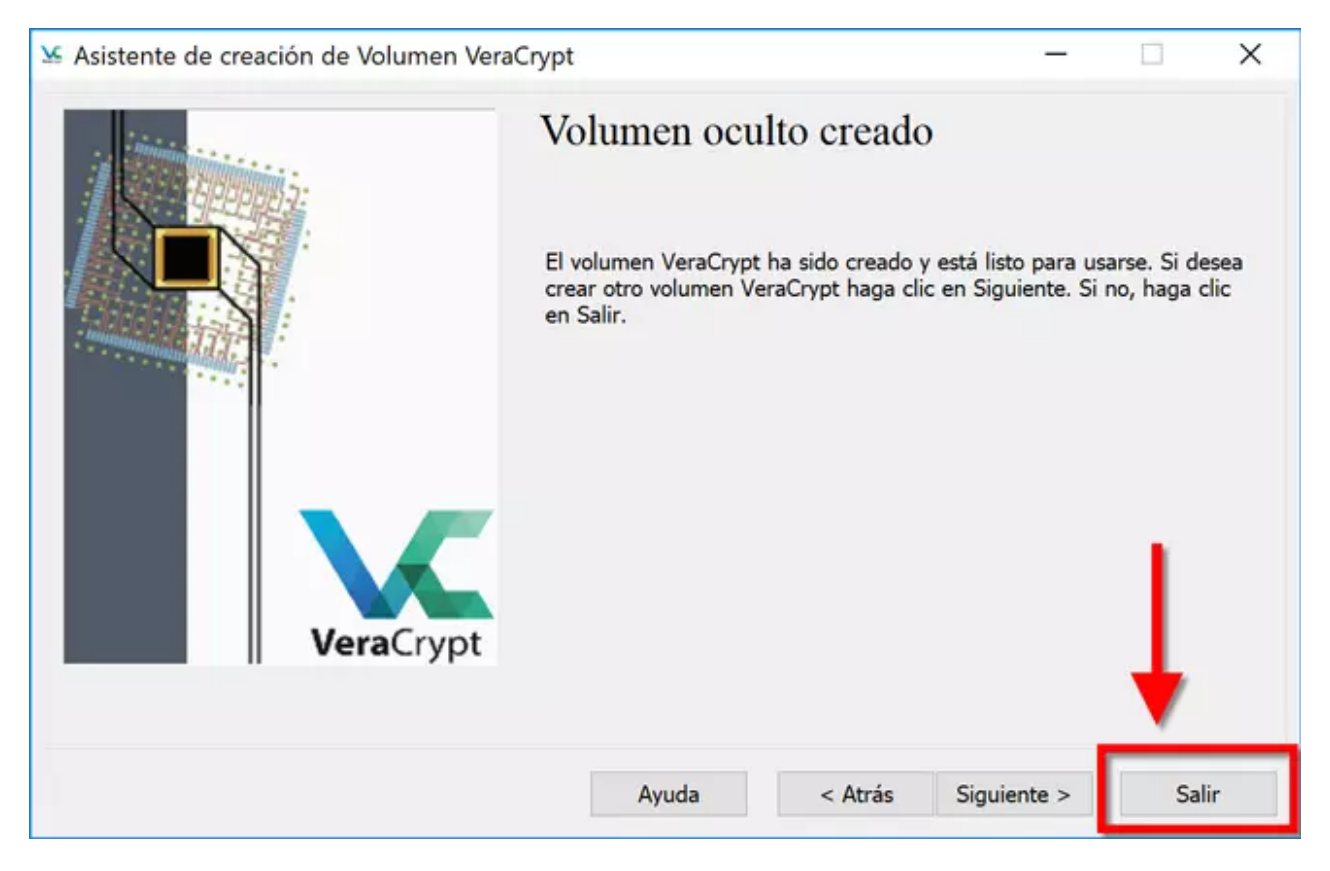

Ahora vamos a montar este volumen cifrado oculto, y vais a ver cómo diferenciarlos.

#### 5. Montaje del volumen cifrado «oculto» creado anteriormente

El montaje del volumen oculto se realiza como antes, seleccionamos el volumen cifrado, seleccionamos una unidad para su montaje e introducimos la contraseña.

- 1. Si introducimos la contraseña del volumen «normal», se montará ese volumen.
- 2. Si introducimos la contraseña del volumen «oculto», se montará el volumen oculto.

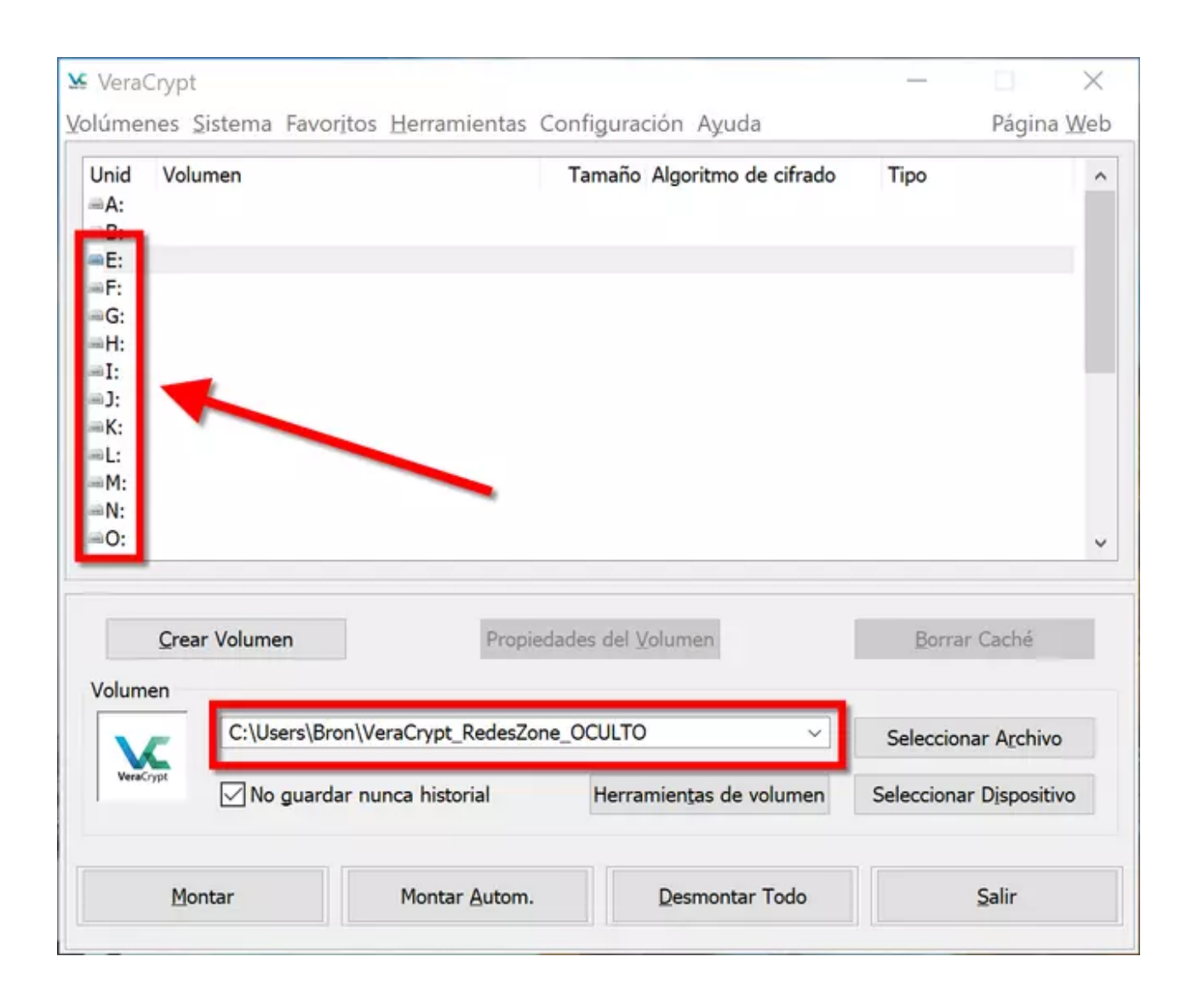

|                   |                         | Tamaño Algoritmo de cifrado | Тіро                |
|-------------------|-------------------------|-----------------------------|---------------------|
| :                 |                         |                             |                     |
| :                 |                         |                             |                     |
|                   |                         |                             |                     |
| Introduzca contra | aseña para C:\Users\Bro | n\VeraCrypt_RedesZone_OCUL  | TO                  |
| Contraseña        | a:                      |                             | Aceptar             |
| PKCS-5 PRI        | : Autodetección         | V Modo TrueCrypt            | Cancelar            |
| 1:                | _                       |                             |                     |
|                   | Usar PIM                |                             |                     |
|                   | Guardar contraseña      | s y archivos en caché       |                     |
|                   | Mostrar contrasena      | Analytican Harra            | Oncience Mentric    |
|                   | Usar archivo-llave      | Archivos-Ilave              | Opciones Montaje    |
| lu                |                         |                             | Coloccionar Archivo |
| C:\Users          | Bron\VeraCrypt_RedesZor | ne_OCULTO ~                 | Seleccional Archivo |

| veracryp              | t                                                  |                                 | _                                           | ×                |
|-----------------------|----------------------------------------------------|---------------------------------|---------------------------------------------|------------------|
| <u>V</u> olúmenes     | <u>Sistema</u> Favor <u>i</u> tos <u>H</u> erramie | entas Configuración Ayuda       | Pá                                          | gina <u>W</u> eb |
| Unid Vol              | umen                                               | Tamaño Algoritmo de cifrado     | Tipo                                        | ^                |
| = <mark>E: C:\</mark> | U\VeraCrypt_RedesZone_OCUL                         | TO 199 MB AES                   | Normal                                      |                  |
| ⇒F:<br>⇒G:            |                                                    |                                 |                                             |                  |
| H:                    |                                                    |                                 | T                                           |                  |
| =];                   |                                                    |                                 | /                                           |                  |
| =K:                   |                                                    |                                 | /                                           |                  |
| eL:                   |                                                    |                                 | *                                           |                  |
|                       |                                                    |                                 |                                             |                  |
| =N:                   |                                                    |                                 |                                             |                  |
| =0:                   |                                                    |                                 |                                             | ¥                |
|                       |                                                    |                                 |                                             |                  |
| Crea                  | ar Volumen                                         | Propiedades del <u>V</u> olumen | Borrar Cac                                  | hé               |
| Volumen               |                                                    |                                 |                                             |                  |
|                       | Cullingers Bron Wars Count Ba                      |                                 |                                             |                  |
| XC                    | C:\Users\bron\veraCrypt_Re                         | edesZone_OCULTO ~               | Seleccionar Ar                              | chivo            |
| VeraCrypt             | ✓ No guardar nunca historia                        | edesZone_OCULTO ~               | Seleccionar A                               | oositivo         |
| VeraCrypt             | No guardar nunca historia<br>Montar Montar A       | utom.                           | Seleccionar Ar<br>Seleccionar Disp<br>Salin | oositivo         |

| VeraCrypt                               |                                                            |                           |                             | -                                          |                                               |
|-----------------------------------------|------------------------------------------------------------|---------------------------|-----------------------------|--------------------------------------------|-----------------------------------------------|
| lúmenes                                 | Sistema Favoritos Her                                      | ramientas Co              | onfiguración Ayuda          |                                            | Página Wel                                    |
| Unid Volu<br>A:                         | umen                                                       |                           | Tamaño Algoritmo de cifrado | Tipo                                       |                                               |
| E: C:\l                                 | J\VeraCrypt_RedesZone                                      | _OCULTO                   | 99 MB AES                   | Oculto                                     |                                               |
| =G:<br>=H:<br>=I:<br>=J:                |                                                            |                           |                             | 1                                          |                                               |
| K:<br>L:<br>M:<br>N:<br>O:              |                                                            |                           |                             |                                            |                                               |
| EK:<br>L:<br>N:<br>O:<br><u>C</u> rea   | ar Volumen                                                 | Propieda                  | ades del <u>V</u> olumen    | Borrar                                     | Caché                                         |
| =K:<br>=L:<br>=M:<br>=N:<br>=O:<br>     | ar Volumen                                                 | Propieda                  | ades del <u>V</u> olumen    | Borrar                                     | Caché                                         |
| =K:<br>=L:<br>=M:<br>=N:<br>=O:<br>     | ar Volumen<br>C:\Users\Bron\VeraCr                         | Propieda<br>ypt_RedesZone | ades del <u>V</u> olumen    | Borrar                                     | Caché<br>ar A <u>r</u> chivo                  |
| K:<br>L:<br>N:<br>O:<br>Crea<br>Volumen | ar Volumen<br>C:\Users\Bron\VeraCn<br>☑ No guardar nunca h | Propieda<br>ypt_RedesZone | ades del <u>V</u> olumen    | <u>Borrar</u><br>Selecciona<br>Seleccionar | Caché<br>ar A <u>r</u> chivo<br>r Dispositivo |

Una vez que ya sabemos cómo crear volúmenes cifrados ocultos y cómo montarlos en una unidad, vamos a ver cómo podemos cifrar una unidad de almacenamiento extraíble entera.

## 6. Cifrado de un dispositivo de almacenamiento extraíble (USB, tarjeta SD, disco duro externo)

Lo primero que tenemos que hacer es introducir el dispositivo de almacenamiento extraíble en nuestro ordenador. Una vez introducido, pinchamos en «**Crear Volumen**«, y seleccionamos «**Cifrar partición/unidad secundaria**» ya que vamos a cifrar una partición que no tiene el sistema operativo. Una vez seleccionada esta opción, elegimos entre «**Volumen VeraCrypt común**» o «**Volumen VeraCrypt oculto**«, nosotros hemos seleccionado la primera opción para simplificar, pero podéis seleccionar la segunda opción con las mismas características que justo antes os hemos explicado.

| úmonos Sistema Favor               | ritos Horramiontas Configuración Avuda                                                                                                    | Dágina W                                                                                                    |
|------------------------------------|----------------------------------------------------------------------------------------------------|----------------------------------------------------------------------------------------------------|
| umenes sistema ravo                |                                                                                                    | ragina w                                                                                                    |
| Jnid Volumen<br>#A:<br>#B:         | Tamaño Algoritmo de cifrado                                                                                                    | Тіро                                                                                                    |
| iG:                                |                                                                                                    |                                                                                                    |
| H:                                 |                                                                                                    |                                                                                                    |
| 1:<br>1):                          |                                                                                                    |                                                                                                    |
| к:                                 |                                                                                                    |                                                                                                    |
| M:                                 |                                                                                                    |                                                                                                    |
| N:                                 |                                                                                                    |                                                                                                    |
| O:                                 |                                                                                                    |                                                                                                    |
|                                    |                                                                                                    |                                                                                                    |
|                                    |                                                                                                    |                                                                                                    |
| <u>Crear</u> Volumen               | Propiedades del Volumen                                                                                                    | Borrar Caché                                                                                                    |
| olumen                             | -                                                                                                    |                                                                                                    |
|                                    | ~                                                                                                    | Seleccionar Archivo                                                                                                    |
|                                    |                                                                                                    | Seleccional Alchivo                                                                                                    |
| No avord                           |                                                                                                    |                                                                                                    |
| Mo guard.                          | ar nunca historial Herramientas de volumen                                                                                                    | Seleccionar Dispositivo                                                                                                    |
| ⊻] No guard                        | ar nunca historial Herramiențas de volumen                                                                                                    | Seleccionar Dispositivo                                                                                                    |
| Montar                             | Ar nunca historial Herramiențas de volumen<br>Montar Autom. Desmontar Todo                                                                                                    | Seleccionar Dispositivo<br>Salir                                                                                                    |
| Montar                             | Ar nunca historial Herramiențas de volumen<br>Montar Autom. Desmontar Todo                                                                                                    | Seleccionar Dispositivo                                                                                                    |
| Montar                             | Ar nunca historial Herramiențas de volumen<br>Montar Autom. Desmontar Todo                                                                                                    | Seleccionar Dispositivo                                                                                                    |
| Montar<br>Asistente de creación de | Ar nunca historial Herramiențas de volumen<br>Montar Autom. Desmontar Todo<br>Volumen VeraCrypt                                                                                                    | Seleccionar Dispositivo Salir                                                                                                    |
| Montar<br>Asistente de creación de | Anistorial     Herramiențas de volumen       Montar Autom.     Desmontar Todo                                                                                                    | Seleccionar Dispositivo                                                                                                    |
| Montar<br>Asistente de creación de | Ar nunca historial Herramiențas de volumen<br>Montar Autom. Desmontar Todo Volumen VeraCrypt Asistente de Creación de                                                                                                    | Seleccionar Dispositivo<br>Salir<br>– –<br>Volúmenes                                                                                                    |
| Montar<br>Asistente de creación de | Ar nunca historial Herramiențas de volumen<br>Montar Autom. Desmontar Todo Volumen VeraCrypt Asistente de Creación de O Crear un contenedor de archivos cifr                                                                                                    | Seleccionar Dispositivo<br>Salir<br>– –<br>Volúmenes<br>rado                                                                                                    |
| Montar<br>Asistente de creación de | An nunca historial Herramiențas de volumen<br>Montar Autom. Desmontar Todo Volumen VeraCrypt Asistente de Creación de O Crear un contenedor de archivos cifr<br>Crea un disco cifrado virtual dentro de                                                                                                    | Seleccionar Dispositivo<br>Salir<br>– –<br>Volúmenes<br>rado<br>e un archivo. Recomendado                                                                                                    |
| Montar                             | ar nunca historial       Herramiențas de volumen         Montar Autom.       Desmontar Todo         Volumen VeraCrypt       Asistente de Creación de Creación de Creación de Creación de Creación de Creación de Creación de Crea un disco cifrado virtual dentro de para usuarios sin experiencia.                                                                                                    | Seleccionar Dispositivo<br>Salir<br>– –<br>Volúmenes<br>rado<br>e un archivo. Recomendado                                                                                                    |
| Montar<br>Asistente de creación de | An nunca historial Herramiențas de volumen<br>Montar Autom. Desmontar Todo Volumen VeraCrypt Asistente de Creación de O Crear un contenedor de archivos cifr<br>Crea un disco cifrado virtual dentro de<br>para usuarios sin experiencia.<br>Más información                                                                                                    | Seleccionar Dispositivo<br>Salir<br>– –<br>Volúmenes<br>rado<br>e un archivo. Recomendado                                                                                                    |
| Montar<br>Asistente de creación de | An nunca historial Herramiențas de volumen<br>Montar Autom. Desmontar Todo Volumen VeraCrypt Asistente de Creación de O Crear un contenedor de archivos cifr<br>Crea un disco cifrado virtual dentro de<br>para usuarios sin experiencia.<br>Más información O Cifrar partición/unidad secundaria<br>Cifra una partición en cualquier unidad                                                                                                    | Seleccionar Dispositivo<br>Salir<br>Salir<br>Volúmenes<br>ado<br>e un archivo. Recomendado                                                                                                    |
| Montar<br>Asistente de creación de | An nunca historial Herramiențas de volumen<br>Montar Autom. Desmontar Todo<br>Volumen VeraCrypt<br>Asistente de Creación de<br>O Crear un contenedor de archivos cifr<br>Crea un disco cifrado virtual dentro de<br>para usuarios sin experiencia.<br>Más información<br>O Cifrar partición/unidad secundaria<br>Cifra una partición en cualquier unidad<br>unidad flash). Opcionalmente, crea un                                                                                                    | Seleccionar Dispositivo<br>Salir<br>– –<br>Volúmenes<br>rado<br>e un archivo. Recomendado                                                                                                    |
| Montar<br>Asistente de creación de | Montar Autom.  Montar Autom.  Desmontar Todo  Volumen VeraCrypt  Asistente de Creación de  Crear un contenedor de archivos cifr Crea un disco cifrado virtual dentro de para usuarios sin experiencia.  Más información  Cifrar partición/unidad secundaria Cifra una partición en cualquier unidad unidad flash). Opcionalmente, crea un Cifrar la partición/unidad del sistem                                                                                                    | Seleccionar Dispositivo<br>Salir<br>Salir<br>Volúmenes<br>rado<br>e un archivo. Recomendado<br>d interna o externa (ej:<br>volumen oculto.                                                                                                    |
| Montar<br>Asistente de creación de | Montar Autom.  Montar Autom.  Desmontar Todo  Volumen VeraCrypt  Asistente de Creación de  Crear un contenedor de archivos cifr Crea un disco cifrado virtual dentro de para usuarios sin experiencia.  Más información  Cifrar partición/unidad secundaria Cifra una partición en cualquier unidad unidad flash). Opcionalmente, crea un Cifra la partición/unidad del sistem Cifra la partición/unidad donde Windo                                                                                                    | Seleccionar Dispositivo<br>Salir<br>Salir<br>Volúmenes<br>ado<br>e un archivo. Recomendado<br>d interna o externa (ej:<br>volumen oculto.                                                                                                    |
| Montar<br>Asistente de creación de | Montar Autom.  Montar Autom.  Desmontar Todo  Volumen VeraCrypt  Asistente de Creación de  Crear un contenedor de archivos cifr Crea un disco cifrado virtual dentro de para usuarios sin experiencia.  Más información  Cifrar partición/unidad secundaria Cifra una partición en cualquier unidad unidad flash). Opcionalmente, crea un  Cifra la partición/unidad donde Windo Cualquiera que quiera acceder al siste archivos, etc. tendrá que introducir la                                                                                                    | Seleccionar Dispositivo<br>Salir<br>Salir<br>Volúmenes<br>rado<br>e un archivo. Recomendado<br>d interna o externa (ej:<br>volumen oculto.<br>a entera<br>ws está instalado.<br>ma, leer y escribir<br>contraseña antes de                          |
| Montar<br>Asistente de creación de | Montar Autom.  Montar Autom.  Desmontar Todo  Volumen VeraCrypt  Asistente de Creación de  Orear un contenedor de archivos cifr<br>Crea un disco cifrado virtual dentro de<br>para usuarios sin experiencia.  Más información  Orifrar partición/unidad secundaria<br>Cifra una partición en cualquier unidad<br>unidad flash). Opcionalmente, crea un<br>Orifrar la partición/unidad del sistem<br>Cifra la partición/unidad donde Windo<br>Cualquiera que quiera acceder al siste<br>archivos, etc. tendrá que introducir la<br>arrancar Windows. Opcionalmente, crea | Seleccionar Dispositivo<br>Salir<br>Salir<br>Volúmenes<br>rado<br>e un archivo. Recomendado<br>d interna o externa (ej:<br>volumen oculto.<br>a entera<br>ws está instalado.<br>ma, leer y escribir<br>contraseña antes de<br>ea un sistema oculto. |
| Montar<br>Asistente de creación de | Montar Autom.                                                                                                    | Seleccionar Dispositivo<br>Salir<br>Salir<br>Volúmenes<br>ado<br>e un archivo. Recomendado<br>d interna o externa (ej:<br>volumen oculto.<br>a entera<br>ws está instalado.<br>ma, leer y escribir<br>contraseña antes de<br>ea un sistema oculto.  |

Ayuda

< Atrás

Siguiente >

Cancelar

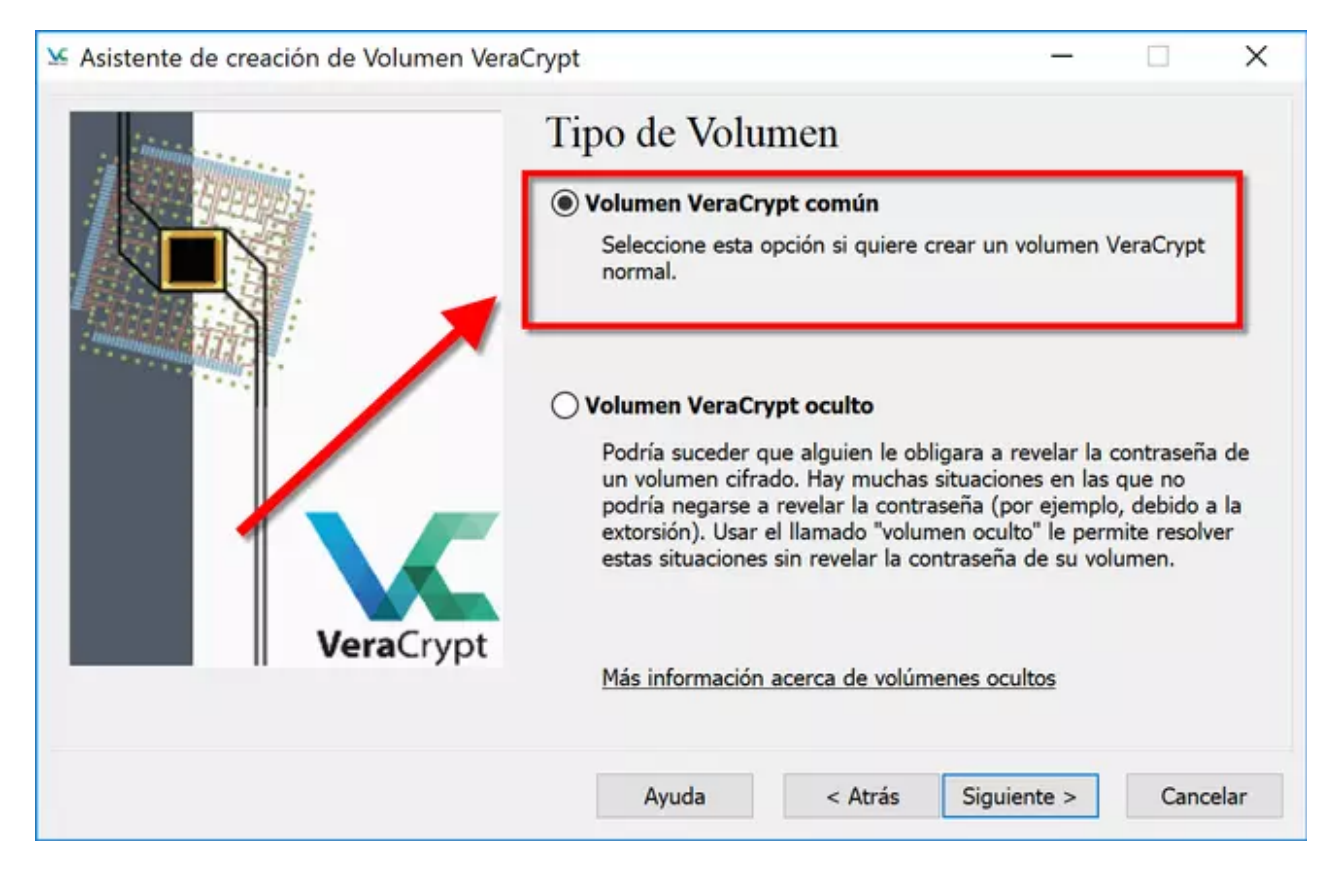

Ahora debemos elegir el dispositivo a cifrar, si estamos introduciendo una unidad de almacenamiento extraíble, vamos a poder seleccionar su propia partición. En nuestro caso hemos introducido un pendrive que ha sido montado en la unidad E: por el sistema operativo, con un tamaño de 3,7GB. Cuando hayamos elegido la partición del dispositivo a cifrar, pinchamos en «**Aceptar**«.

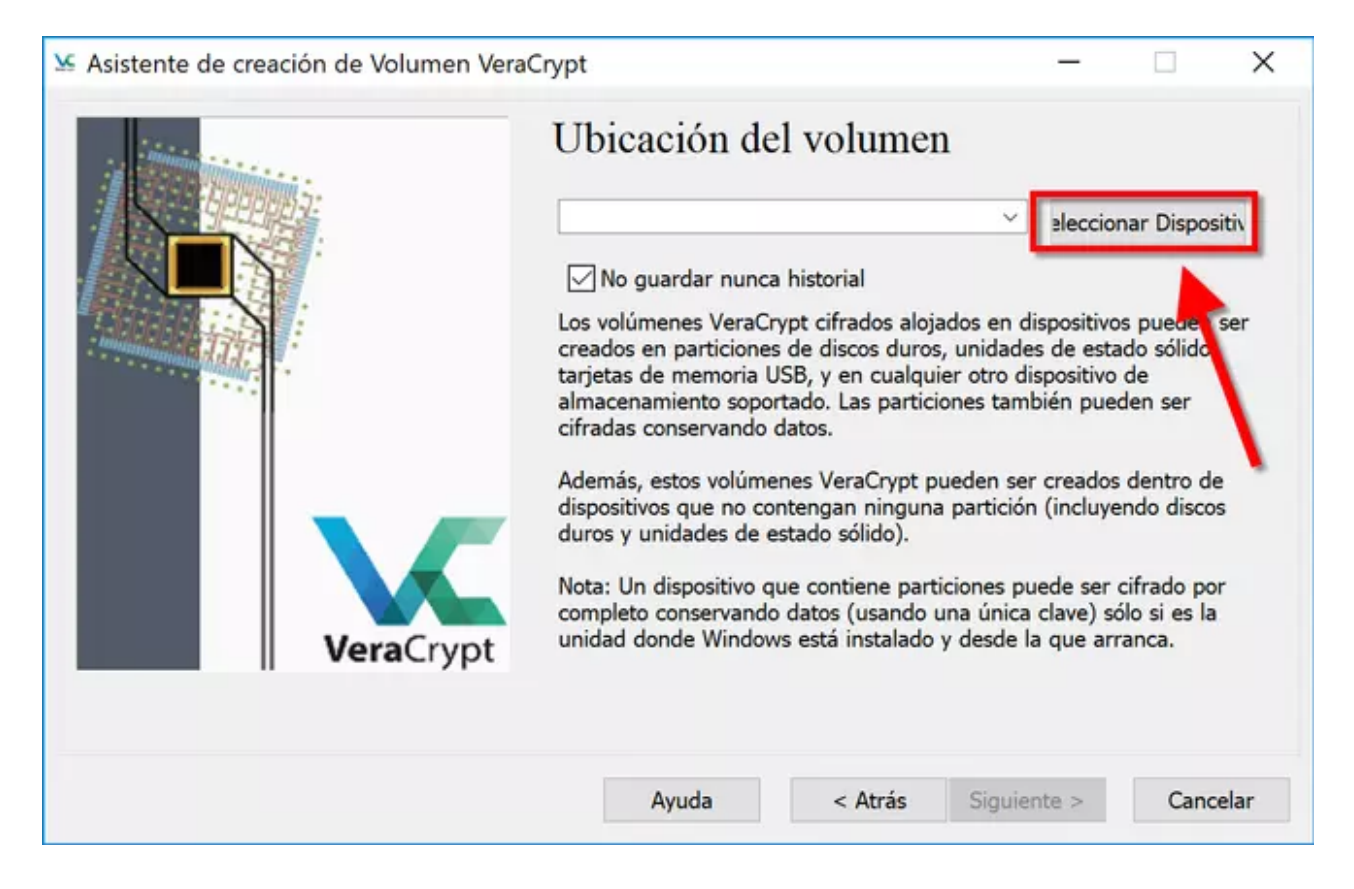

| 20.00                 |                          |           |        |          |          |            |
|-----------------------|--------------------------|-----------|--------|----------|----------|------------|
| ARCHINE)              | Dispositivo              | Unidad    | Tamaño | Etiqueta |          |            |
| Real                  | Disco Duro 0:            |           | 476 GB |          |          |            |
|                       | \Device\Harddisk0\Part   | ition1    | 549 MB |          |          | Dispositiv |
|                       | \Device\Harddisk0\Part   | ition2 C: | 119 GB |          |          |            |
|                       | \Device\Harddisk0\Part   | ition3    | 910 MB |          |          |            |
|                       | (Device (Harddisku (Part | Ition4 D: | 200 GD |          |          | eden ser   |
| and the second second | Disco extraíble 1:       |           | 3.7 GB |          |          | ondo,      |
|                       | \Device\Harddisk1\Part   | ition1 E: | 3.7 GB |          |          | ser        |
|                       | _                        |           |        |          |          |            |
|                       |                          |           |        |          |          | tro de     |
|                       |                          |           |        |          |          | discos     |
|                       |                          |           |        |          |          |            |
|                       |                          |           |        |          |          | do por     |
|                       |                          |           |        |          |          | es la      |
|                       |                          |           |        |          |          | <b>)</b> . |
|                       |                          |           |        |          | <b>_</b> |            |
|                       |                          |           |        |          |          |            |
|                       |                          |           |        | _        | -        |            |

Cuando hayamos elegido el dispositivo, tenemos dos opciones para elegir:

- Crear volumen cifrado y formatearlo: esta opción es recomendable seleccionarla siempre y cuando lo que haya en el pendrive esté vacío, o que no nos importe que se formatee el dispositivo. Esta opción es muy rápida, y formatea todo el dispositivo.
- **Cifrar partición conservando datos**: este proceso es mucho más largo, ya que se encarga de cifrar el propio contenido sin pérdida de datos.

Una vez elegido el modo de creación de volumen, deberemos **elegir las diferentes opciones de cifrado simétrico, y también hashing**. Por supuesto, en esta ocasión **no podremos elegir el tamaño del volumen** ya que el tamaño viene dado por el propio tamaño del dispositivo de almacenamiento extraíble. Sistente de creación de Volumen VeraCrypt

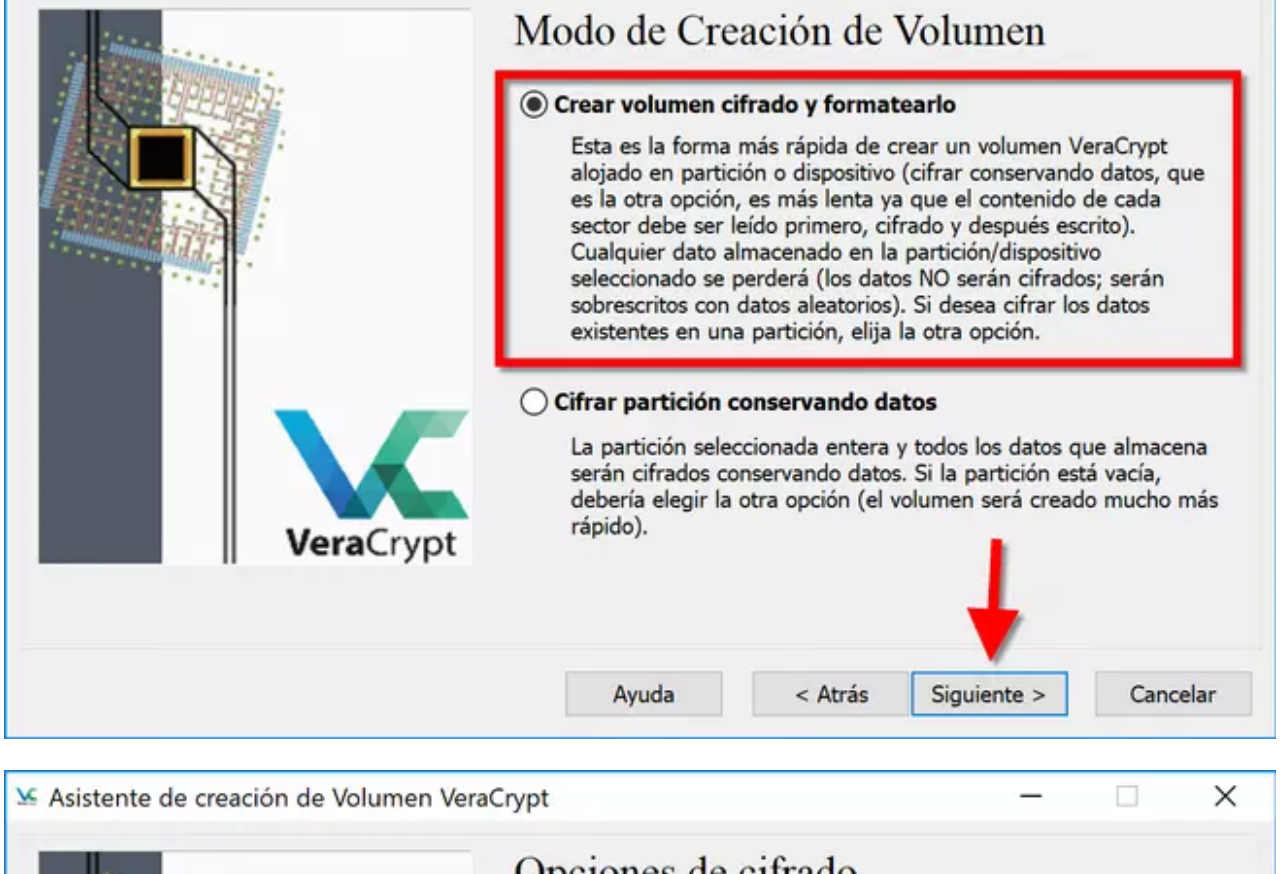

|                   | Algoritmo de Cifrado                                                                                                    | )                                                                                                    |
|-------------------|----------------------------------------------------------------------------------------------------|----------------------------------------------------------------------------------------------------|
|                   | AES                                                                                                    | Y Probar                                                                                                    |
|                   | Algoritmo aprobado por FIPS (<br>podría ser usado por departam<br>de EEUU para proteger informa<br>Secreto. Clave de 256-bit, bloq<br>(AES-256). El modo de operacio<br><u>Más información en AES</u><br>Algoritmo Hash | Rijndael, publicado en 1998) que<br>ientos y agencias gubernamentales<br>ación clasificada hasta el nivel Alto<br>ue de 128-bit, 14 rondas<br>ón es XTS.<br>Comparación |
|                   | 5HA 512                                                                                                    | forma sida da alas situa a bash                                                                                                    |
| <b>Vera</b> Crypt | SUM-212 V IU                                                                                                    |                                                                                                    |
|                   |                                                                                                    |                                                                                                    |

X

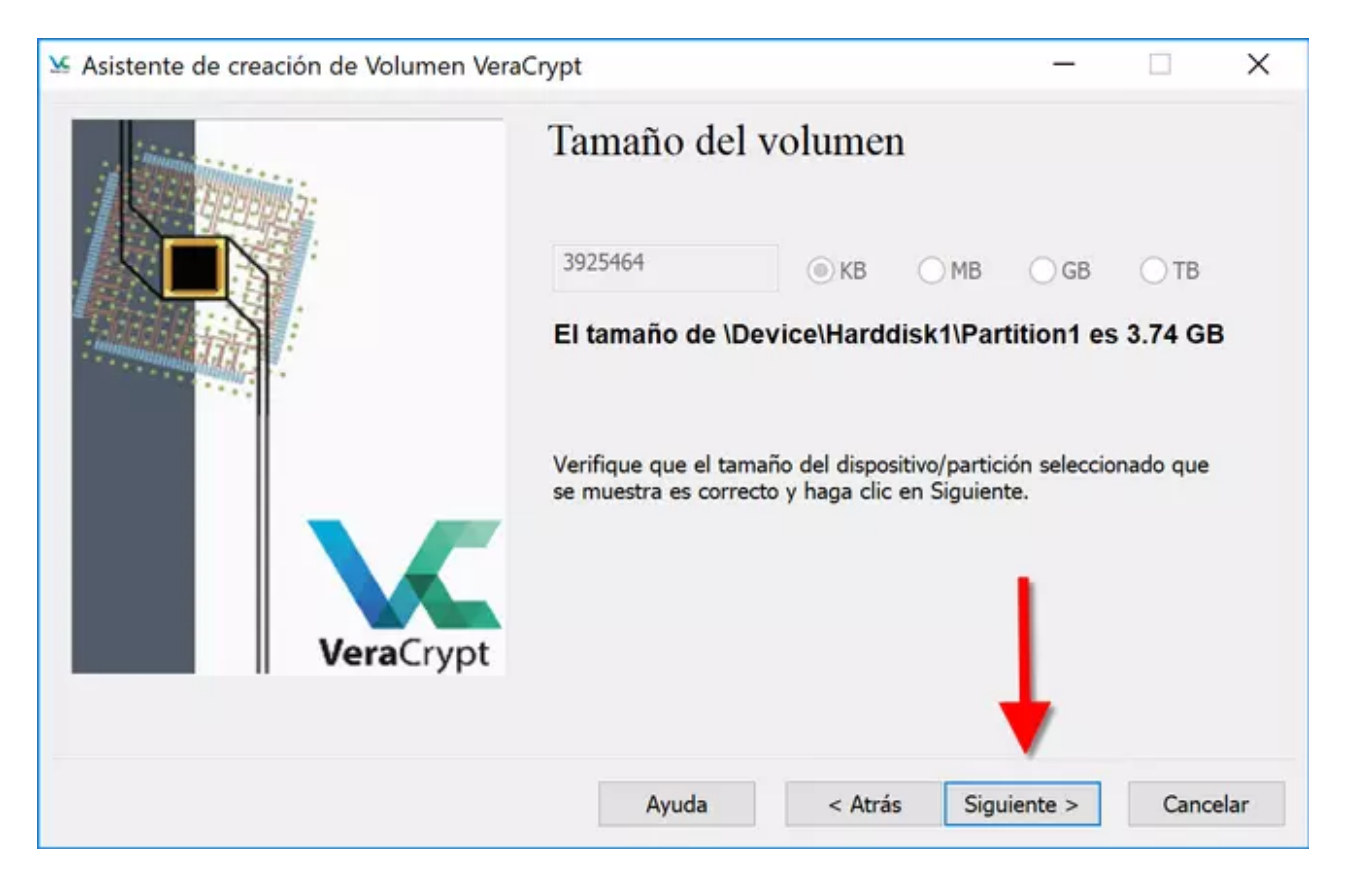

De cara a la autenticación para acceder a los datos, podremos introducir la típica contraseña de paso, o también elegir una clave criptográfica para acceder al propio dispositivo cifrado. Si seleccionamos una contraseña que sea muy corta, nos avisará que no es recomendable de cara a la seguridad.

Una vez elegida la autenticación, procedemos a «mover» el ratón para aumentar la aleatoriedad del volumen y pinchamos en «Formatear». Por último, nos avisará que todos los datos almacenados se perderán.

| 🗴 Asistente de creación de 1            | Volumen VeraCrypt –                                                                                                    | - 🗆 🗙                                                                                                    |
|-----------------------------------------|----------------------------------------------------------------------------------------------------|----------------------------------------------------------------------------------------------------|
| Ve                                      | Contraseña del Volumen<br>Contraseña: 112233<br>Confirmar: 112233<br>Usar archivo-llave<br>Mostrar contraseña<br>Usar PIM<br>Es muy importante que elija una buena contraseña.<br>Usar PIM<br>Es muy importante que elija una buena contraseña.<br>elegir una que contenga sólo una palabra que se pu<br>un diccionario (o una combinación de 2, 3, o 4 de el<br>debería contener nombres ni fechas de nacimiento.<br>de adivinar. Una buena contraseña es una combina<br>letras mayúsculas y minúsculas, números, y caracte<br>@ ^ = \$ * + etc. Recomendamos la elección de un<br>consista en más de 20 caracteres (cuanto más larga<br>máxima longitud posible es 64 caracteres. | Archivos-llave<br>Debería evitar<br>ueda encontrar en<br>estas palabras). No<br>No debería ser fácil<br>ción aleatoria de<br>eres especiales como<br>a contraseña que<br>a, mejor). La |
| ▲ Asistente de creación de <sup>1</sup> | Ayuda < Atrás Siguiente<br>Volumen VeraCrypt -                                                                                                    | > Cancelar                                                                                                    |
|                                         |                                                                                                    |                                                                                                    |
|                                         | Contraseña del Volumen<br>Contraseña: 112233                                                                                                    |                                                                                                    |

Sí

< Atrás

Ayuda

No

Siguiente >

Cancelar

| 🐱 Asistente de creación de Volumen Vera              | Crypt                                                       |                                                  | -                                                   | ×             |
|------------------------------------------------------|-------------------------------------------------------------|--------------------------------------------------|-----------------------------------------------------|---------------|
| - Minimize                                           | Formato d                                                   | el volumen                                       |                                                     |               |
| ADDANSS.                                             | Opciones                                                    |                                                  |                                                     |               |
|                                                      | Sistema de FA                                               | T ∨ Cluster Po                                   | r defec \vee 🗌 Fo                                   | ermato Rápido |
|                                                      | Pool Aleatorio:<br>Clave Cabecera:<br>Clave Maestra:        | -+*+,*+-/**/-*<br>****************************** | -*,-,.*,+/-/<br>*********************************** | * . / , ++ 🗋  |
|                                                      |                                                             |                                                  |                                                     | Abortar       |
|                                                      | Hecho                                                       | Velocidad                                        | Quedan                                              |               |
| II veraciypt                                         | Aletoriedad Obte<br>Ayuda                                   | enida De Movimientos<br>< Atrás                  | de Ratón<br>Formatear                               | Cancelar      |
| ☑ Asistente de creación de Volumen Vera              | aCrypt                                                      |                                                  | —                                                   | ×             |
| - Ministeries                                        | Formato d                                                   | el volumen                                       |                                                     |               |
|                                                      | Opciones                                                    |                                                  |                                                     |               |
|                                                      | Sistema de FA                                               | Cluster Por                                      | r defec 🗸 📃 Fo                                      | ormato Rápido |
| Asistente de creación de Ve                          | olumen VeraCrypt                                            |                                                  | ×                                                   | *+/+          |
| AVISO: ¡TODOS I<br>PARTICIÓN '\Dev<br>SE PERDERÁN (f | LOS ARCHIVOS ACT<br>vice\Harddisk1\Part<br>NO SERÁN CIFRADC | UALMENTE ALMACE<br>ition1' (E:) SERÁN BC<br>DS)! | ENADOS EN<br>ORRADOS Y                              | bortar        |
| ¿Seguro que de                                       | sea continuar con e                                         | l formato?                                       |                                                     | o de esta     |
|                                                      |                                                             | Sí                                               | No                                                  | frado.        |
|                                                      |                                                             |                                                  |                                                     |               |
|                                                      | Avuda                                                       | < Atrás                                          | Formatear                                           | Cancelar      |

Cuando el proceso termine, **nos avisará que la unidad E no va a ser accesible**, ya que en esta unidad es el propio sistema operativo donde «coloca» el dispositivo de almacenamiento extraíble. Una vez que nosotros montemos este dispositivo en VeraCrypt, e introduzcamos la contraseña de acceso, sí vamos a poder acceder sin ningún tipo de problema.

Cuando el proceso termine (la duración depende sobre todo del tamaño y velocidad de la unidad USB), nos avisará que todo está correcto, y pinchamos en «Salir».

| Aistente       Aistente de creación de Volumen VeraCrypt         Aistente el creación de Volumen VeraCrypt       Aistente asignada al mismo!         Aistente el creación de Volumen No puede ser montado al mismo!       Aistente asignada al mismo!         Aistente el creación de Volumen No puede ser montado e una letra de unidad E:, la cual está actualmente asignada al mismo!       Aistente asignada al mismo!         Aistente reación de Volumen Naga clic en Montar Autom," en la ventana Dispositivo, seleccione esta partición/dispositivo y puese de de la deventana, cuanto más de mundad E:, la cual está actualmente asignada al mismo!       Aistente de creación de Volumen No puede ser montado en una letra de unidad diferente, que podrá elegir de la lista de la ventana principal de VeraCrypt.       Aistente asignada al mismo!         Aistente asignada al mismo!       Aistente asignada al mismo!       Aistente asignada al mismo!         Aistente asignada al mismo!       Aistente asignada al mismo!       Aistente asignada al mismo!         Aistente asignada al mismo!       Aistente asignada al mismo!       Aistente asignada al mismo!         Aistente asignada al mismo!       Aistente asignada al mismo!       Aistente asignada al mismo!         Aistente asignada al mismo!       Aistente asignada al mismo!       Aistente asignada al mismo!         Aistente asignada al mismo!       Aistente asignada al mismo!       Aistente asignada al mismo!         Aistente asignada al mismo!       Aistene asignada al mismo!       Aistente asignada a                                                                                                    | Asistente de creación de Volum                                                                                                    | nen VeraCrypt –                                                                                                    |                                                  |
|----------------------------------------------------------------------------------------------------|----------------------------------------------------------------------------------------------------|----------------------------------------------------------------------------------------------------|--------------------------------------------------|
| Pool Aleatorio: : / /                                                                                                    |                                                                                                    | Opciones<br>Sistema de FAT Cluster Por defec                                                                                                    | Formato Rápido                                   |
| Abortar<br>Hecho 2.469% Velocidad 8.6 MB/s Queda 7 minutos<br>MPORTANTE: Mueva el ratón al azer todo lo posible dentro de esta<br>significativamente la fuerza criptográfica de las claves de cifrado.<br>Luego haga clic en "formatear" para crear el volumen.<br>Aletoriedad Obtenida De Movimientos de Ratón<br>Ayuda < Atrás Formatear<br>Asistente<br>Asistente de creación de Volumen VeraCrypt<br>Asistente de creación de Volumen VeraCrypt<br>MPORTANTE: ¡Tenga presente que este volumen NO puede ser<br>montado/accedido usando la letra de unidad E:, la cual está<br>actualmente asignada al mismo!<br>Para montar este volumen, haga clic en 'Montar Autom.' en la<br>ventana principal de VeraCrypt (o también, en dicha ventana, clic en<br>'Seleccionar Dispositivo'; seleccione esta partición/dispositivo y pulse<br>'Seleccionar Dispositivo'; seleccione esta partición/dispositivo y pulse<br>'exe de unidad E: de bería usarse sólo en caso de que<br>necesiterá eliminar el cifrado de la partición/unidad (p.e. si ya no<br>necesitará cifrado). En ese caso, haga clic derecho en la letra de<br>unidad E: en la lista de la quindad E: debería usarse sólo en caso de que<br>necesiterá eliminar el cifrado de la partición/unidad (p.e. si ya no<br>necesitará cifrado). En ese caso, haga clic derecho en la letra de<br>unidad E: en la lista de la partición/unidad (p.e. si ya no<br>necesitará cifrado). En ese caso, haga clic derecho en la letra de<br>unidad E: en la lista de la partición/unidad (p.e. si ya no<br>necesitará cifrado). En ese caso, haga clic derecho en la letra de<br>unidad E: en la lista de la partición/unidad (p.e. si ya no<br>necesitará cifrado). En ese caso, haga clic derecho en la letra de<br>unidad E: en la lista de la partición/unidad (p.e. si ya no<br>necesitará cifrado). En ese caso, haga clic derecho en la letra de<br>unidad E: en la lista de la partición/unidad (p.e. si ya no<br>necesitará cifrado). En ese caso, haga clic derecho en la letra de<br>unidad E: en la lista de zequipor (o' Mi PC) y seleccione "Formatear".<br>De otro modo, la letra de unidad E: nunca debería ser usada (a<br>menos que |                                                                                                    | Pool Aleatorio:         //-**, -, ., *+**//           Clave Cabecera:         ************************************                                                                                                    | ,,,*-+ 🗋                                         |
| Hecho       2.469%       Velocidad       8.6 MB/s       Quedan       7 minutos         MPORTANTE:       Mueva el ratón al azar todo lo posible dentro de esta significativamente la fuerza criptográfica de las claves de cífrado. Luego haga clic en "Formatear" para crear el volumen.       Altrias       Cancelar         Aguda       < Atrás                                                                                                    |                                                                                                    |                                                                                                    | Abortar                                          |
| Importante:       Importante:                                                                                                    |                                                                                                    | Hecho 2.469% Velocidad 8.6 MB/s Queda                                                                                                    | n 7 minutos                                      |
| Asistente       Asistente de creación de Volumen VeraCrypt       X         Asistente de creación de Volumen VeraCrypt       X         IMPORTANTE: ¡Tenga presente que este volumen NO puede ser montado/accedido usando la letra de unidad E:, la cual está actualmente asignada al mismo!       ato Rápido         Para montar este volumen, haga clic en 'Montar Autom.' en la ventana principal de VeraCrypt (o también, en dicha ventana, clic en 'Seleccionar Dispositivo', seleccione esta partición/dispositivo y pulse 'Montar'). El volumen será montado en una letra de unidad diferente, que podrá elegir de la lista de la ventana principal de VeraCrypt.       0 s         La letra original de unidad E: debería usarse sólo en caso de que necesitará cifrado). En ese caso, haga clic derecho en la letra de unidad E: en la lista de 'Equipo' (o 'Mi PC') y seleccione 'Formatear'. De otro modo, la letra de unidad E: nunca debería ser usada (a menos que la elimine, como se describe p.e. en la FAQ de VeraCrypt, y la asigne a otra partición/dispositivo).                                                                                                    |                                                                                                    | Ayuda < Atrás Formatear                                                                                                    | Cancelar                                         |
|                                                                                                    | Asistente de creació<br>Asistente de creació<br>IMPORTA<br>montado<br>actualme<br>Para mon<br>ventana<br>'Seleccio<br>'Montar'<br>que pod<br>La letra o<br>necesite<br>necesita<br>unidad E<br>De otro n<br>menos q<br>y la asign | ón de Volumen VeraCrypt<br>ANTE: ¡Tenga presente que este volumen NO puede ser<br>o/accedido usando la letra de unidad E:, la cual está<br>ente asignada al mismo!<br>ntar este volumen, haga clic en 'Montar Autom.' en la<br>principal de VeraCrypt (o también, en dicha ventana, clic en<br>onar Dispositivo', seleccione esta partición/dispositivo y pulse<br>). El volumen será montado en una letra de unidad diferente,<br>lrá elegir de la lista de la ventana principal de VeraCrypt.<br>original de unidad E: debería usarse sólo en caso de que<br>eliminar el cifrado de la partición/unidad (p.e. si ya no<br>rá cifrado). En ese caso, haga clic derecho en la letra de<br>E: en la lista de 'Equipo' (o 'Mi PC') y seleccione 'Formatear'.<br>modo, la letra de unidad E: nunca debería ser usada (a<br>que la elimine, como se describe p.e. en la FAQ de VeraCrypt,<br>ne a otra partición/dispositivo). | × ato Rápido ,*-+ ,**** oortar 0 s de esta rado. |

|                                         |                                                                                                    |                                          | ^                               |
|-----------------------------------------|----------------------------------------------------------------------------------------------------|------------------------------------------|---------------------------------|
|                                         | Opciones<br>Sistema de FAT                                                                                     | defec 🗸 🖂 F                              | ormato Rápido                   |
| Asistente de cread                      | Pool Aleatorio: //-**,-,.,<br>ción de Volumen VeraCrypt                                                        | *+**//,-<br>× ******                     | ,,*-+ []<br>******<br>*****     |
| El volu                                 | ımen VeraCrypt ha sido creado con éxit                                                                         | o.<br>Quedan                             | Abortar<br>0 s                  |
|                                         | Aceptar<br>Aletoriedad Obtenida De Movimientos                                                                 | ementa<br>claves de<br>umen.<br>de Ratón | e cifrado.                      |
|                                         | Ayuda < Atrás                                                                                                  | Formatear                                | Cancelar                        |
| 🐱 Asistente de creación de Volumen Vera | Crypt                                                                                                    | -                                        | ×                               |
| inter a                                 | M. how on a factor                                                                                             |                                          |                                 |
|                                         | volumen creado                                                                                                 |                                          |                                 |
|                                         | VOIUMEN Creado<br>El volumen VeraCrypt ha sido creado y<br>crear otro volumen VeraCrypt haga clic<br>en Salir. | está listo para us<br>en Siguiente. Si i | arse. Si desea<br>no, haga clic |
| VeraCrypt                               | Volumen Creado<br>El volumen VeraCrypt ha sido creado y<br>crear otro volumen VeraCrypt haga clic<br>en Salir. | está listo para us<br>en Siguiente. Si   | arse. Si desea<br>no, haga clic |

Ahora ya tendremos nuestra unidad de almacenamiento perfectamente cifrada, y para usarla, deberemos «montarla» en el propio «VeraCrypt».

#### 7. Montaje del dispositivo de almacenamiento extraíble cifrado

El montaje del dispositivo de almacenamiento extraíble cifrado es realmente fácil y sencillo, ahora pinchamos en «**Seleccionar Dispositivos**«, elegimos la partición que antes hemos elegido, introducimos la contraseña de acceso y automáticamente se nos montará en otra unidad para poder acceder a los datos.

| 🗴 Vera                                             | Crypt                 |                    |                             | _           | ×                  |
|----------------------------------------------------|-----------------------|--------------------|-----------------------------|-------------|--------------------|
| Volúmei                                            | nes Sistema Favorito  | os Herramientas Co | nfiguración Ayuda           |             | Página Web         |
| Unid<br>A:<br>B:                                   | Volumen               |                    | Tamaño Algoritmo de cifrado | Tipo        | ^                  |
| F:<br>G:<br>H:<br>J:<br>K:<br>L:<br>N:<br>O:<br>P: |                       |                    |                             |             | ~                  |
| Value                                              | <u>C</u> rear Volumen | Propieda           | des del <u>V</u> olumen     | Borrar      | Caché              |
| Volum                                              |                       |                    |                             | Selecciona  | r A <u>r</u> chivo |
| VeraC                                              | No guardar r          | nunca historial    | Herramiențas de volumen     | Seleccionar | Dįspositivo        |
|                                                    | Montar                | Montar Autom       | Desmontar Todo              |             | Calir              |

| Coloccionar Dartic |                   | Tamaño Algori | tmo de cifrado | Tipo     |
|--------------------|-------------------|---------------|----------------|----------|
| Seleccionar Partic | ión o Dispositivo |               |                | ×        |
| Dispositivo        | Unidad Ta         | maño Etiqueta |                |          |
| Disco Duro 0:      | 4                 | 76 GB         |                |          |
| \Device\Harddisk   | 0\Partition1 54   | 19 MB         |                |          |
| \Device\Harddisk   | 0\Partition2 C: 1 | 19 GB         |                |          |
| \Device\Harddisk   | 0\Partition3 9    | LO MB         |                |          |
| \Device\Harddisk   | 0\Partition4 D: 2 | 00 GB         |                |          |
| Disco outroíble 1  |                   | 7 CP          |                |          |
| Disco extraible 1: | 1\Partition1 E:   | 7 GB          |                |          |
| incree (naradisk.  |                   | ./ 00         |                |          |
|                    |                   |               |                |          |
|                    | 7                 |               |                |          |
|                    | <b>\</b>          |               |                |          |
|                    | <b>\</b>          |               |                |          |
|                    |                   |               |                |          |
|                    |                   |               |                |          |
|                    | •                 |               | <b>M</b>       |          |
|                    |                   |               |                |          |
|                    |                   |               |                |          |
|                    |                   |               | Acentar        | Cancelar |

| nia              | Volumen                  |                                                                                                    | Tamaño Algoritmo de cifrado                                             | Tipo                                                              | 1 |
|------------------|--------------------------|----------------------------------------------------------------------------------------------------|-------------------------------------------------------------------------|-------------------------------------------------------------------|---|
| A:<br>8-         |                          |                                                                                                    |                                                                         |                                                                   |   |
| F:               |                          |                                                                                                    |                                                                         |                                                                   |   |
| G:               |                          |                                                                                                    |                                                                         |                                                                   |   |
| H:<br>[·         |                          |                                                                                                    |                                                                         |                                                                   | 4 |
| ): Inti          | roduzca contras          | eña para \Device\Har                                                                                                    | ddisk1\Partition1                                                       |                                                                   |   |
| <:               | Contracaña               |                                                                                                    |                                                                         | Accestor                                                          |   |
| <br>1:           | Contrasena:              |                                                                                                    |                                                                         | Aceptar                                                           |   |
| V:               | PKCS-5 PRF:              | Autodetección                                                                                                    | Modo TrueCrypt                                                          | Cancelar                                                          |   |
| ): I             |                          |                                                                                                    |                                                                         |                                                                   |   |
| 5.               |                          |                                                                                                    |                                                                         |                                                                   |   |
| >:<br>-          |                          | Usar PIM                                                                                                    |                                                                         |                                                                   |   |
| >:               |                          | Usar PIM<br>Guardar contraseña                                                                                          | s y archivos en caché                                                   |                                                                   |   |
| ):<br>           |                          | Usar PIM<br>Guardar contraseña<br>Mostrar contraseña                                                                    | s y archivos en caché                                                   |                                                                   |   |
| ):<br>           |                          | Usar PIM<br>Guardar contraseña<br>Mostrar contraseña<br>Usar archivo-llave                                              | s y archivos en caché<br>Archivos-Ilave                                 | Opciones Montaje                                                  |   |
| ):<br> u         | Device                   | Usar PIM<br>Guardar contraseña<br>Mostrar contraseña<br>Usar archivo-llave                                              | s y archivos en caché<br>Archivos-llave                                 | Opciones Montaje                                                  |   |
|                  | \Device\Ha               | Usar PIM<br>Guardar contraseña<br>Mostrar contraseña<br>Usar archivo-llave                                              | s y archivos en caché<br>Archivos-Ilave                                 | Opciones Montaje<br>Seleccionar Archivo                           |   |
|                  | \Device\Ha               | Usar PIM<br>Guardar contraseña<br>Mostrar contraseña<br>Usar archivo-llave<br>rddisk1\Partition1                        | s y archivos en caché<br>Archivos-Ilave<br>✓<br>Herramientas de volumen | Opciones Montaje<br>Seleccionar Archivo<br>Seleccionar Dispositiv | 0 |
| ilu<br>VeraCrypt | \Device\Ha<br>✓ No guard | Usar PIM<br>Guardar contraseña<br>Mostrar contraseña<br>Usar archivo-llave<br>rddisk1\Partition1<br>dar nunca historial | s y archivos en caché<br>Archivos-Ilave<br>✓<br>Herramientas de volumen | Opciones Montaje<br>Seleccionar Archivo<br>Seleccionar Dispositiv | 0 |

| VeraCryp                               | ot                              |                                             |                                                                   | -                                   |                                                        | Х   |
|----------------------------------------|---------------------------------|---------------------------------------------|-------------------------------------------------------------------|-------------------------------------|--------------------------------------------------------|-----|
| olúmenes                               | Sistema Favoritos               | Herramientas Co                             | onfiguración Ayuda                                                |                                     | Página                                                 | Web |
| Unid Vo<br>≔A:                         | Jumen                           |                                             | Tamaño Algoritmo de cifrado                                       | Тіро                                |                                                        | ^   |
| B:<br>G:<br>H:<br>I:<br>J:<br>K:<br>L: | evice\Harddisk1\Parti           | tion1                                       | 3.7 GB AES                                                        | Normal                              |                                                        |     |
|                                        |                                 |                                             |                                                                   |                                     |                                                        |     |
| =M:<br>=N:<br>=O:<br>=P:               | ear Volumen                     | Propieda                                    | ades del <u>V</u> olumen                                          | Borrar                              | · Caché                                                | Ŷ   |
| M:<br>N:<br>O:<br>P:<br>Volumen        | ear Volumen                     | Propieda                                    | ades del <u>V</u> olumen                                          | <u>B</u> orrar                      | Caché                                                  | Ŷ   |
| M:<br>N:<br>O:<br>P:<br>Volumen        | ear Volumen<br>\Device\Harddisl | Propieda<br><1\Partition1                   | ades del <u>V</u> olumen                                          | <u>B</u> orrar<br>Selecciona        | Caché<br>ar A <u>r</u> chivo                           | Ŷ   |
| M:<br>N:<br>O:<br>P:<br>Volumen        | ear Volumen<br>\Device\Harddisl | Propieda<br>k1\Partition1<br>unca historial | ades del <u>V</u> olumen<br>~<br>Herramien <u>t</u> as de volumen | Borrar<br>Selecciona<br>Seleccionar | Caché<br>ar A <u>r</u> chivo<br>r D <u>i</u> spositive | ~   |

Al montar la unidad, veremos algo como lo siguiente:

- Unidad de USB E: es el propio dispositivo hardware (pendrive)
- Disco local F: es el dispositivo cifrado que hemos «montado» con VeraCrypt.

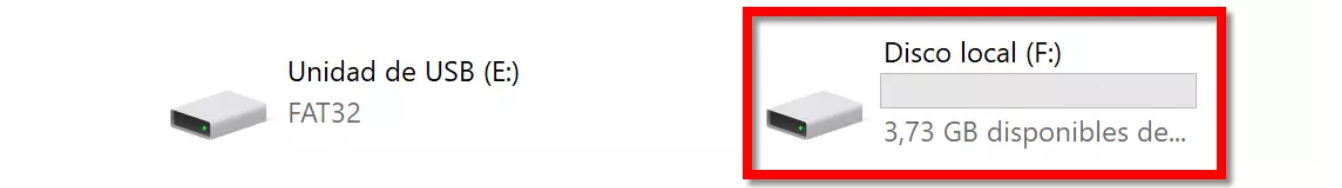

Una vez que terminemos de leer o escribir en dicho disco cifrado, procedemos a desmontarlo pinchando en «Desmontar» sobre la unidad que nosotros queramos, o bien en «**Desmontar todo**» si es que solo tenemos uno o queremos desmontar todas las unidades que tengamos en ese instante.

| 🐱 VeraCrypt                                                  |             |                     | X   |
|--------------------------------------------------------------|-------------|---------------------|-----|
| Volúmenes Sistema Favoritos Herramientas Configuración Ayuda |             | Página <sup>1</sup> | Web |
|                                                              | <b>T</b> .  |                     |     |
| Unid Volumen l'amano Algoritmo de cifrado                    | Про         |                     | ^   |
| A:                                                           |             |                     |     |
| E: \Device\Harddisk1\Partition1 37 GB AFS                    | Normal      |                     |     |
| ■G:                                                          | Reimer      |                     |     |
| H:                                                           |             |                     |     |
| I:                                                           |             |                     |     |
| <b>a</b> ]:                                                  |             |                     |     |
| <i>■</i> K:                                                  |             |                     |     |
|                                                              |             |                     |     |
| M:                                                           |             |                     |     |
|                                                              |             |                     |     |
|                                                              |             |                     |     |
|                                                              |             |                     | •   |
|                                                              |             |                     |     |
| Corres Velumen                                               | Daman       | Carala A            |     |
| <u>Crear volumen</u><br>Propiedades del <u>v</u> olumen      | Dorrar      | Lache               |     |
| Volumen                                                      |             |                     |     |
|                                                              | <u>.</u>    |                     |     |
|                                                              | Selecciona  | r Archivo           |     |
| VeraCrypt                                                    | Seleccionar | Dispositiv          |     |
|                                                              | Seleccional | Dispositive         | ,   |
|                                                              |             |                     |     |
|                                                              |             |                     |     |
| Desmontar Montar Autom. Desmontar Todo                       |             | Salir               |     |
|                                                              |             |                     |     |

Ahora que ya sabemos cómo crear una unidad de almacenamiento extraíble cifrada, y que sabemos cómo montarla, vamos a cifrar el sistema operativo entero.

### 8. Cifrado de todo el sistema operativo (cifrar la partición/unidad del sistema entera) en VeraCrypt

Este proceso lo debemos realizar con mucho cuidado, ya que de lo contrario podríamos perder toda la información. Es recomendable realizar una copia de seguridad completa de nuestro PC con programas como Acronis True Image o similares, y sobre todo, no olvidar la clave de acceso al sistema que pongamos en VeraCrypt.

Lo primero que debemos hacer es pinchar en «**Crear Volumen**«, y posteriormente elegir «**Cifrar la particion/unidad del sistema entera**«. Una vez dentro, tenemos dos opciones principales:

- Normal: se cifra con una clave de paso o una clave criptográfica en un volumen con el sistema operativo nuestro.
- Oculto: se cifra el sistema operativo dentro de un volumen oculto para evitar una extorsión, de esta forma, podremos poner una clave y acceder a un sistema operativo que no sea el «bueno».

Nosotros hemos elegido el modo «normal». A continuación, también nos da la opción de «**Cifrar la partición de Windows**«, o bien pinchar en «**Cifrar toda la unidad**» si queremos realizar justo esto.

| 🐱 Vera                                                                            | Crypt         |             |               |            |                      | -          |             | ×   |
|-----------------------------------------------------------------------------------|---------------|-------------|---------------|------------|----------------------|------------|-------------|-----|
| Volúmer                                                                           | nes Sistema F | avoritos H  | erramientas   | Configura  | ición Ayuda          |            | Página      | Web |
| Unid<br>=A:<br>=B:<br>=F:<br>=G:<br>=H:<br>=I:<br>=J:<br>=K:<br>=L:<br>=M:<br>=N: | Volumen       |             |               | Tamaño     | Algoritmo de cifrado | Tipo       |             | ^   |
| Volum                                                                             | Crear Volumen | L           | Propi         | edades del | Volumen              | Borrar     | Caché       | •   |
|                                                                                   | с 🗆           |             |               |            | ~                    | Seleccion  | ar Archiv   | D   |
| VeraC                                                                             | √ No g        | uardar nunc | a historial   | Herra      | amientas de volumen  | Selecciona | r Dispositi | vo  |
|                                                                                   | Montar        |             | Montar Autom. |            | Desmontar Todo       |            | Salir       |     |

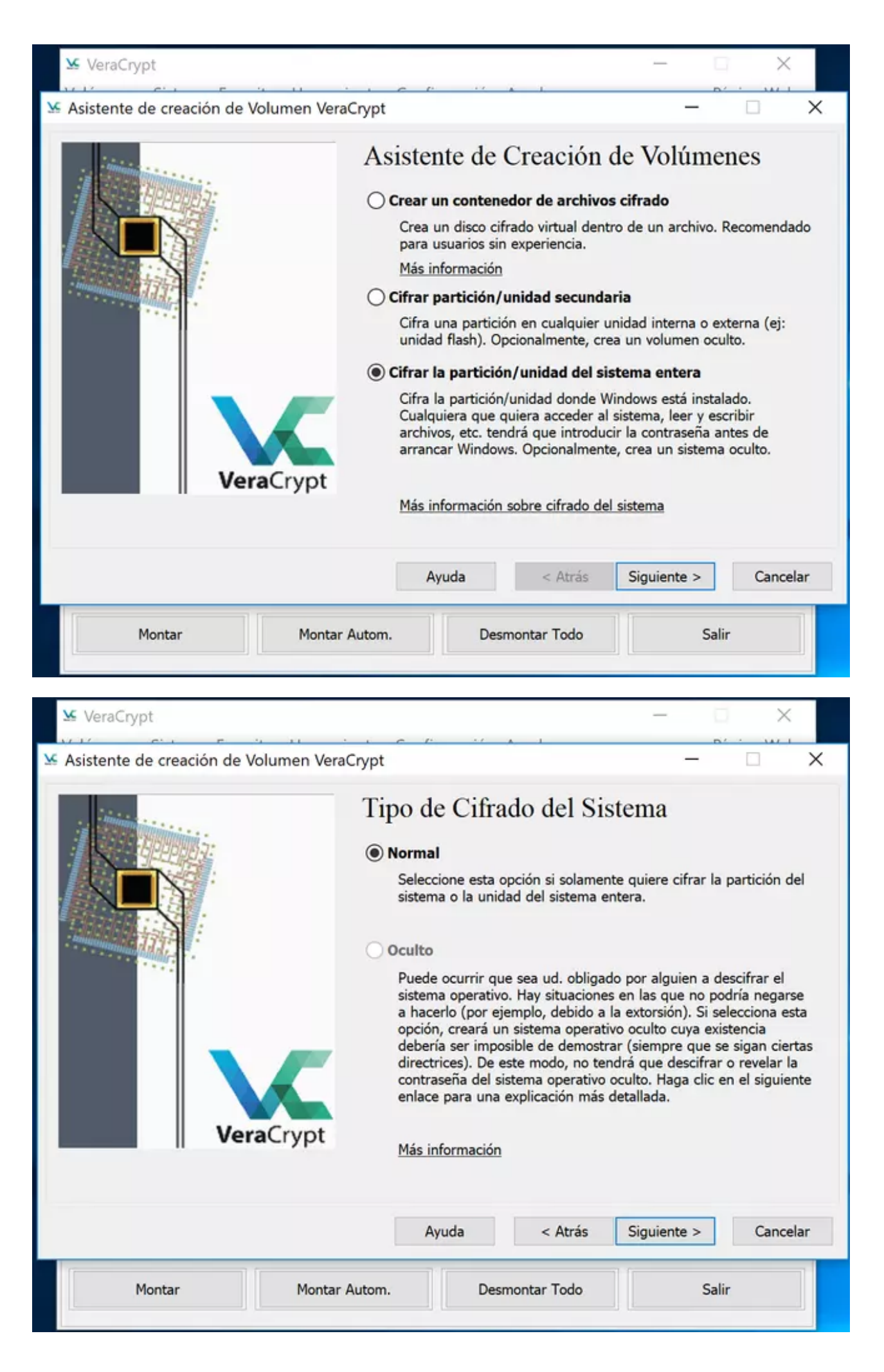

| 🐱 VeraCrypt                   |                                                                                                    |                                                                                                    | - 🗆 X                                                                                                    |
|-------------------------------|----------------------------------------------------------------------------------------------------|----------------------------------------------------------------------------------------------------|----------------------------------------------------------------------------------------------------|
| Se Asistente de creación de V | olumen VeraCrypt                                                                                                    |                                                                                                    | - 🗆 🗙                                                                                                    |
| Ver.                          | Área a<br>© Cifrar la<br>Selecci<br>instala<br>ejecud<br>O Cifrar to<br>Selecci<br>sistem<br>con to<br>en la co<br>Cualqui<br>almaci<br>correci<br>ser us:<br>Windo | Cifrar<br>a partición de Windows<br>ione esta opción para cifra<br>do el sistema operativo Wi<br>ión.<br>oda la unidad<br>ione esta opción si desea o<br>a Windows en ejecución en<br>das sus particiones, será ci<br>que residirá el Cargador de<br>aiera que desee acceder a<br>enado en la unidad, debera<br>ta cada vez que se inice el<br>ada para cifrar una unidad<br>ws no está instalado ni se | er la partición donde está<br>indows que hay ahora mismo en<br>cifrar la unidad en la que el<br>stá instalado. La unidad entera,<br>ifrada excepto la primera pista<br>e Arranque VeraCrypt.<br>un sistema o archivo<br>á introducir la contraseña<br>sistema. Esta opción no puede<br>l secundaria o externa si<br>arranca desde ella. |
|                               | Ay                                                                                                    | vuda < Atrás                                                                                                    | Siguiente > Cancelar                                                                                                    |
| Montar                        | Montar Autom.                                                                                                    | Desmontar Todo                                                                                                    | Salir                                                                                                    |

Si nuestro equipo incorpora varios sistemas operativos con multi arranque, tendremos que elegir la opción correspondiente. De lo contrario, elegimos la opción de «**Arranque simple**» tal y como hemos hecho nosotros.

Cuando hayamos terminado de configurar el volumen para el sistema operativo, nos queda seleccionar el algoritmo de cifrado simétrico, el algoritmos de hashing y la clave de autenticación o clave criptográfica.

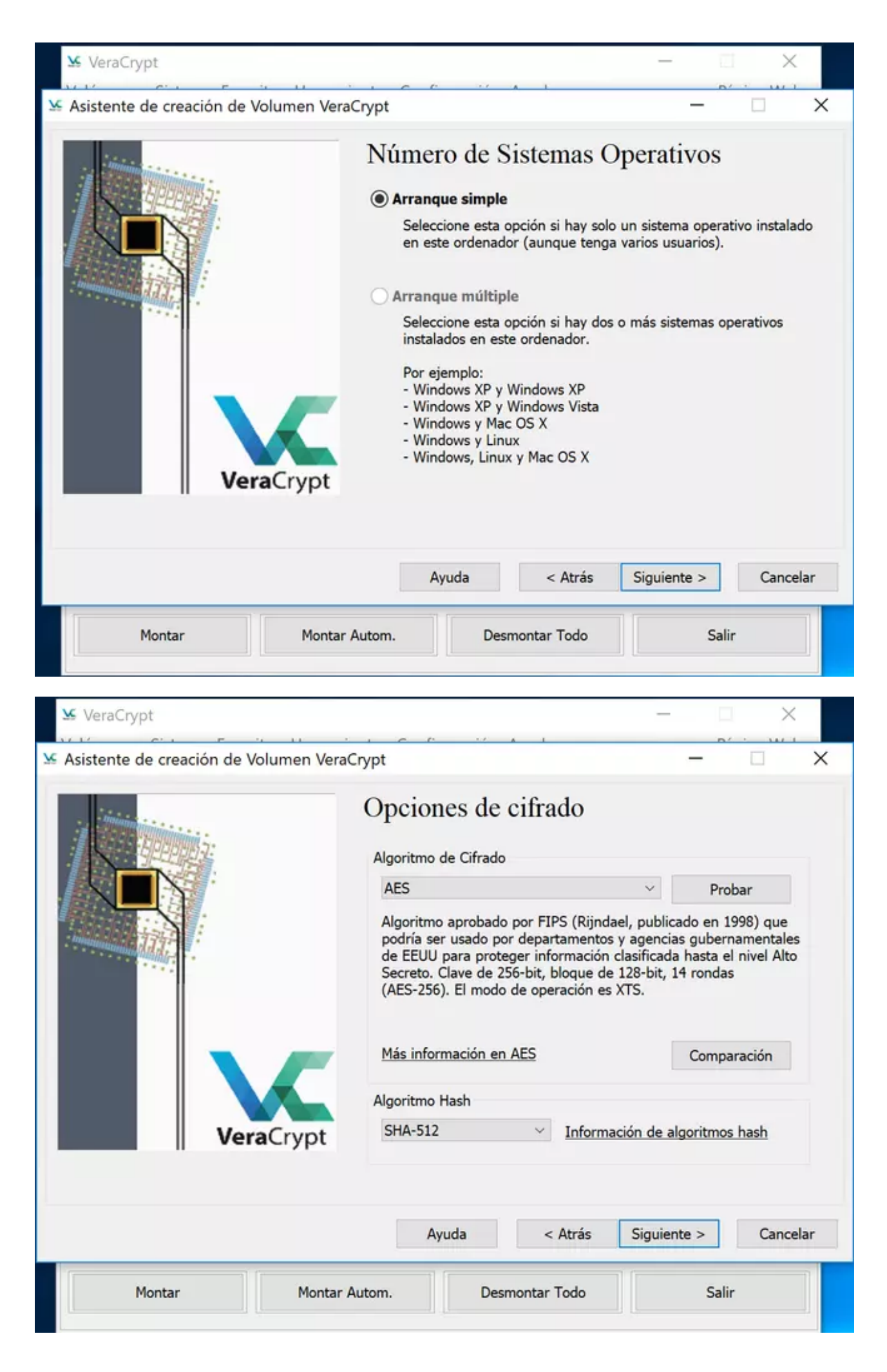

| terescipt.                                                                                                    | - L X                                                                                                    |
|----------------------------------------------------------------------------------------------------|----------------------------------------------------------------------------------------------------|
| S Asistente de creación de Volur                                                                                                    | men VeraCrypt – 🗆 🗙                                                                                                    |
|                                                                                                    | Contraseña:       •••••••         Confirmar:       •••••••         Usar archivo-llave       Archivos-llave         Mostrar contraseña       Usar PIM         Star PIM       Star explantation de 2, 3, o 4 de estas palabras). No debería contener nombres ni fechas de nacimiento. No debería ser fácil de adivinar. Una buena contraseña es una combinación aleatoria de letras mayúsculas y minúsculas, números, y caracteres especiales como (@ ^ = \$ * + etc. Recomendamos la elección de una contraseña que consista en más de 20 caracteres (cuanto más larga, mejor). La máxima longitud posible es 64 caracteres. |
| Montar                                                                                                    | Ayuda < Atrás Siguiente > Cancelar                                                                                                    |
| Pioritar                                                                                                    | Pontal Autom. Desmontal Todo Salir                                                                                                    |
| 🐱 VeraCrypt                                                                                                    | - T ×                                                                                                    |
| Velómere Cistere Francisco                                                                                                    | Hamminata Castinomitás Annula Dásias Mala                                                                                                    |
| Sint Francisco Francisco Sector Sector Secto                                                                                                    | men VeraCrypt – 🗆 X                                                                                                    |
| Asistente de creación de Volur                                                                                                    | Men VeraCrypt     Contraseña   creación de Volumen VeraCrypt   WISO: ¡Las contraseñas cortas son fáciles de romper usando écnicas de fuerza bruta!   Recomendamos la elección de una contraseña de más de 20 caracteres.   Seguro que desea utilizar una contraseña corta?     Sí   No     Sí     No                                                                                                    |
| Asistente de creación de Volur<br>Asistente de creación de Volur<br>Asistente de<br>Asistente de<br>Asistent | Men VeraCrypt     Contraseña   creación de Volumen VeraCrypt   AVISO: ¡Las contraseñas cortas son fáciles de romper usando écnicas de fuerza bruta!   Recomendamos la elección de una contraseña de más de 20 caracteres.   Seguro que desea utilizar una contraseña corta?     Sí   No     Sí   No     Ayuda        Ayuda                                                                                                    |

Una vez configurado por completo el volumen, se crearán las claves internas, y nos recomendará crear un disco de rescate por si ocurre algún tipo de problema, poder recuperar toda la información, aunque siempre vamos a tener que introducir la contraseña de acceso.

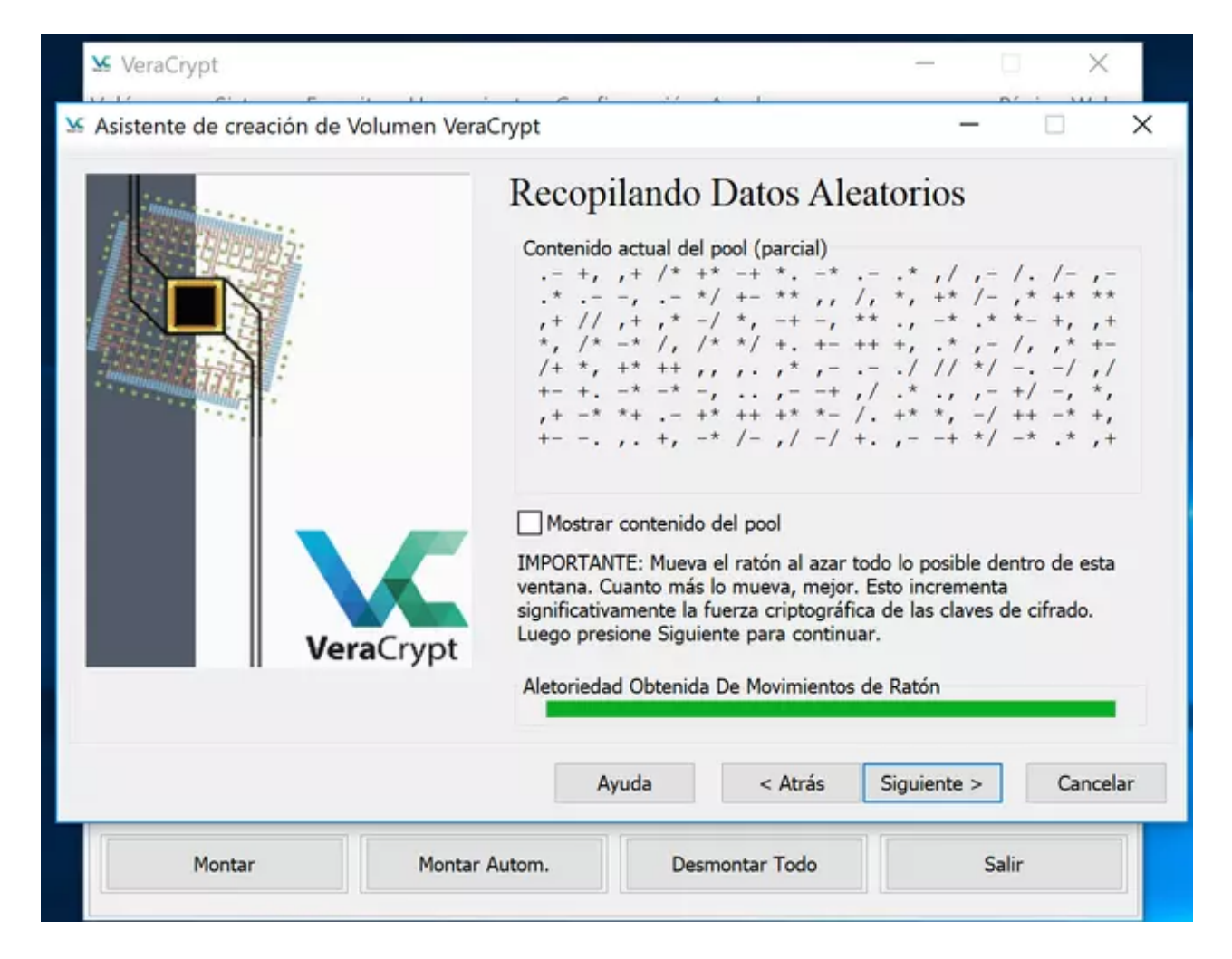

| V Marg Count                       | — — V                                                                                                    |
|------------------------------------|----------------------------------------------------------------------------------------------------|
|                                    |                                                                                                    |
| Asistente de creación de Volumen V | VeraCrypt – 🗆 🗙                                                                                                    |
|                                    | Claves Generadas<br>Las claves, sal y otros datos han sido generados con éxito. Si quiere<br>generar nuevas claves, presione Volver y luego Siguiente. Si no,<br>presione Siguiente para continuar.<br>Clave Cabecera: ************************************                                                                                                    |
| Montar Mor                         | Ayuda < Atrás Siguiente > Cancelar<br>ntar Autom. Desmontar Todo Salir                                                                                                    |
| VeraCrypt                          |                                                                                                    |
| Asistente de creación de Volumen   | VeraCrypt — 🗆 🗙                                                                                                    |
|                                    | <ul> <li>Disco de Rescate</li> <li>Antes de cifrar una partición, debe crear una Disco de Rescate de VeraCrypt (VeraCrypt Rescue Disk - VRD), el cual sirve los siguientes propósitos: <ul> <li>Si se daña el Cargador de VeraCrypt, llave maestra u otro dato crítico, el VRD le permite restaurarlo (no obstante, será preciso introducir la contraseña correcta).</li> <li>Si Windows se daña y no puede iniciar el sistema, el VRD le permitirá descifrar permanentemente la partición antes de que Windows inicie.</li> <li>El VRD contiene una copia de seguridad del cargador de arranque EFI y le permitirá restaurarlo si fuera preciso.</li> </ul> </li> <li>La imagen ZIP del Disco de Rescate VeraCrypt se creará en la ubicación especificada abajo.</li> </ul> |
| VeraCryp                           | t Saltar la verificación del Disco                                                                                                    |
|                                    | C:\Users\RedesZone\Documents\VeraCrypt Rescue Examinar                                                                                                    |
|                                    | Ayuda < Atrás Siguiente > Cancelar                                                                                                    |
| Montar Mo                          | ntar Autom. Desmontar Todo Salir                                                                                                    |

| S VeraCrypt                         |                                                                                                    | _                                                                                                    | ×                                                                                              |
|-------------------------------------|----------------------------------------------------------------------------------------------------|----------------------------------------------------------------------------------------------------|------------------------------------------------------------------------------------------------|
| Se Asistente de creación de Volumen | VeraCrypt                                                                                                    | _                                                                                                    |                                                                                                |
|                                     | Disco de Rescate d<br>La imagen ZIP del Disco de Res<br>este fichero:<br>C:\Users\RedesZone\Document<br>Ahora debería extraerlo en una<br>formateada con el sistema de f<br>ubicación segura para posterior<br>IMPORTANTE: Tenga en cuenta<br>directamente en el directorio ra<br>letra de unidad de la memoria<br>debe crear una carpeta E:\EFI<br>Haga clic en Siguiente para cor | Creado<br>scate ha sido creada y alr<br>ts\VeraCrypt Rescue Disk.<br>a memoria USB que haya<br>ficheros FAT/FAT32 o mov<br>r uso.<br>a que el fichero zip debe<br>aíz de la memoria USB. P<br>USB es E:, la extracción e<br>en la memoria USB.<br>ntinar. | macenada en<br>zip<br>sido<br>verlo a una<br>extraerse<br>or ejemplo, si la<br>del fichero zip |
|                                     | Ayuda < P                                                                                                    | siguiente >                                                                                                    | Cancelar                                                                                       |
| Montar M                            | ontar Autom. Desmontar Te                                                                                                    | odo Sal                                                                                                    | lir                                                                                            |

También tenemos la posibilidad de seleccionar la política si borramos algún archivo dentro del propio sistema operativo, y es que nos va a permitir utilizar diferentes métodos de borrado seguro, ideal para mantener nuestra privacidad.

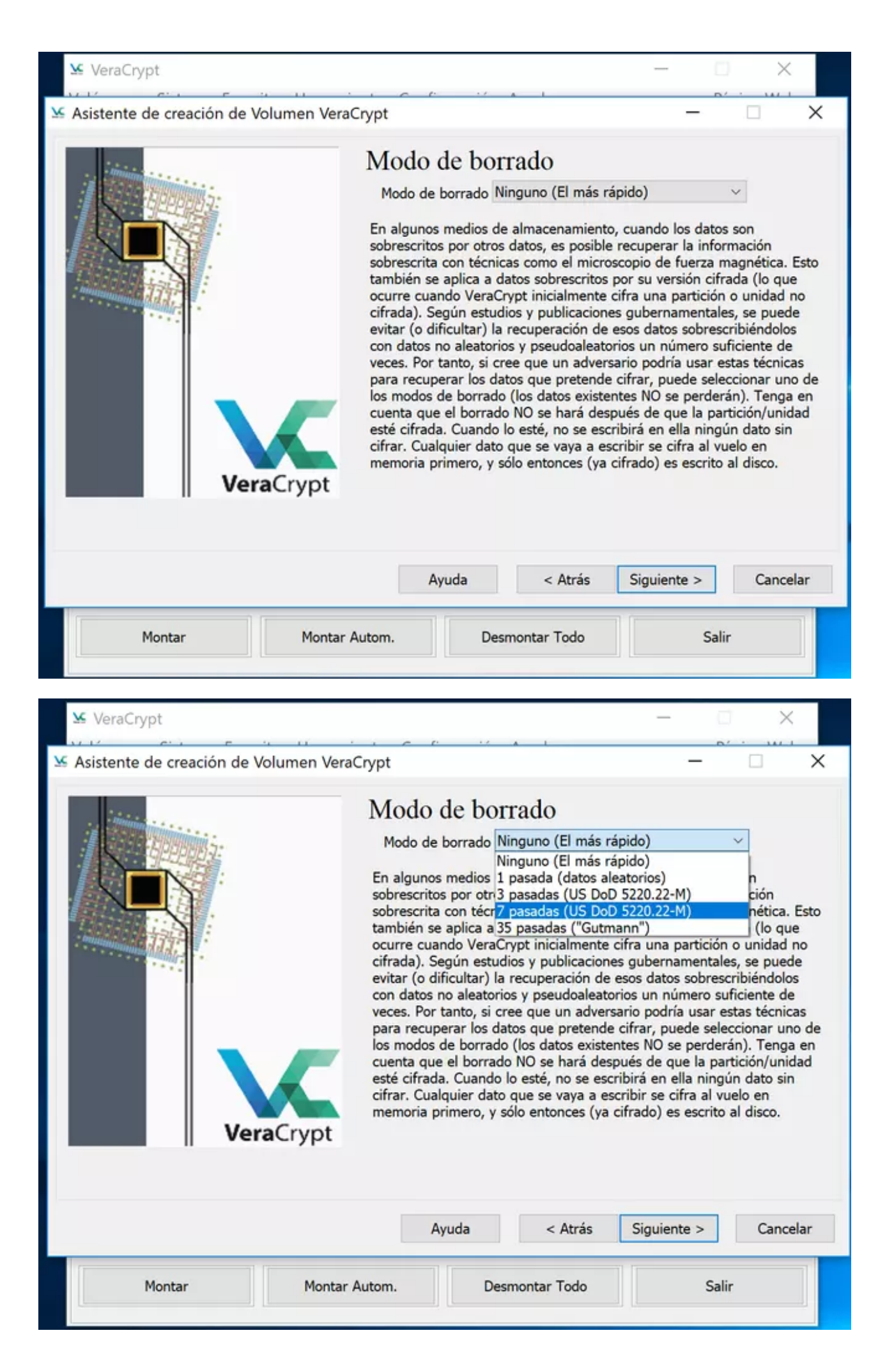

|   | ✓ VeraCrypt —                                                                                                    | ining W | ×                                                                                       |
|---|----------------------------------------------------------------------------------------------------|---------|-----------------------------------------------------------------------------------------|
| × | Asistente de creación de Volumen VeraCrypt —                                                                                                    |         | ×                                                                                       |
|   | Asistente de creación de Volumen VeraCrypt           AVISO: Tenga en cuenta que cuando elige p.e. el modo de borrado de 3 pasadas, el tiempo necesario para cifrar la partición/unidad será unas 4 veces mayor. Asimismo, si elige el modo de 35 pasadas, tardará unas 36 veces más (podría incluso tardar varias semanas).           Sin embargo, recuerde que el borrado NO se realizará después de que la partición/unidad esté cifrada por completo. Cuando la partición/unidad esté cifrada por completo. Cuando la ningún dato. Cualquier dato que se escriba será cifrado al vuelo en memoria primero, y sólo entonces el dato (cifrado) será escrito en el disco (por lo tanto el rendimiento NO será afectado).           ¿Seguro que desea usar el modo de borrado? | ×       | a. Esto<br>que<br>d no<br>ede<br>blos<br>de<br>nicas<br>uno de<br>ga en<br>nidad<br>sin |
|   | Sí No                                                                                                    |         |                                                                                         |
|   | Ayuda < Atrás Siguiente >                                                                                                    | Ca      | ncelar                                                                                  |
|   | Montar Montar Autom. Desmontar Todo Sali                                                                                                    | r       |                                                                                         |

Una vez configurado el modo de borrado, pinchamos en «probar», pinchamos en «sí» y posteriormente en «aceptar». De manera automática VeraCrypt se encargará de cifrar todo nuestro disco duro, y nos pedirá reiniciar el sistema operativo.

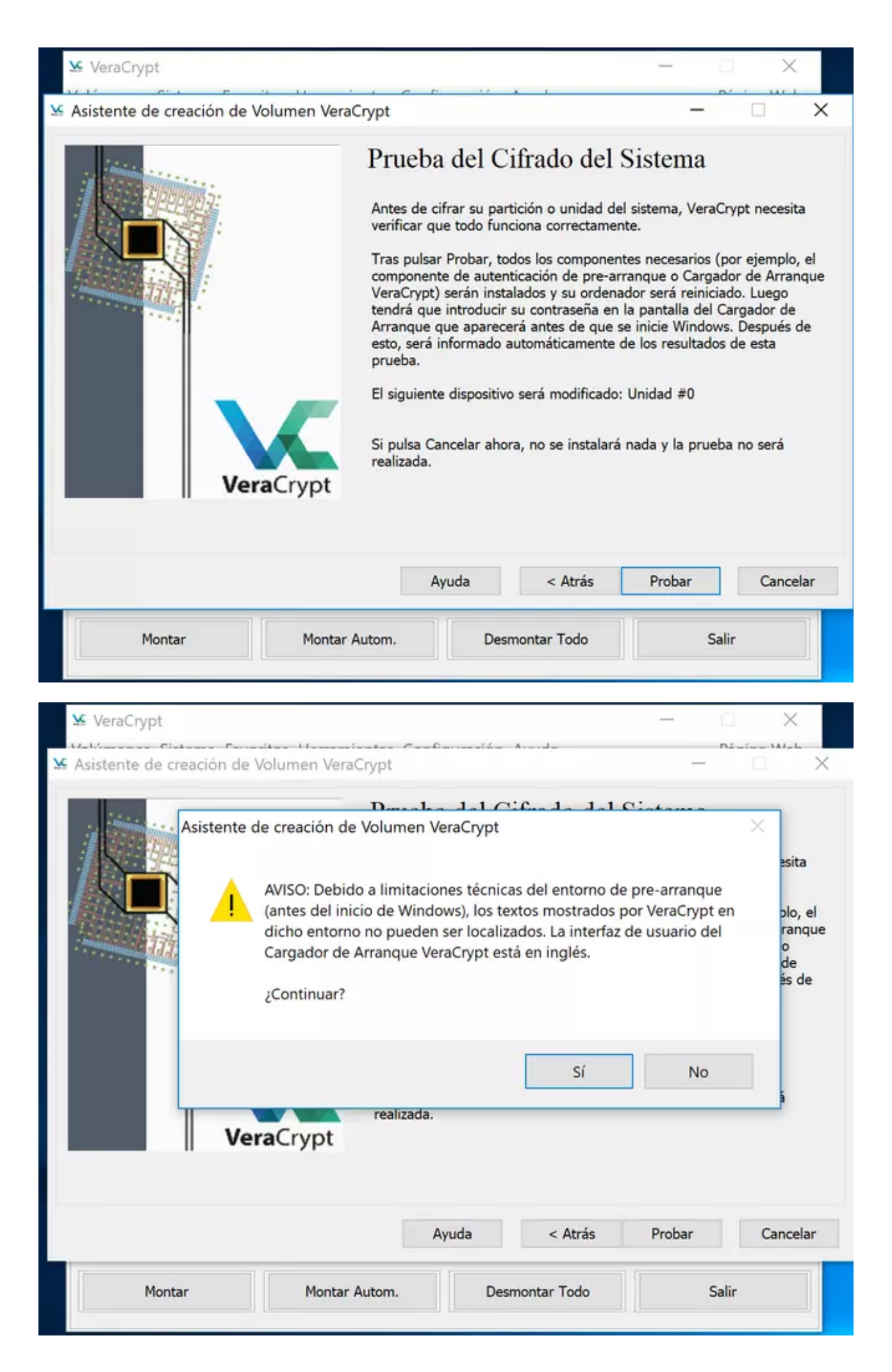

| 🖌 Ver    | raCrypt                                                                                                    |                                                                                                    |                                                                                                    | _                                                                                                    |                                                                                                    | Х                                                                                                    |   |
|----------|----------------------------------------------------------------------------------------------------|----------------------------------------------------------------------------------------------------|----------------------------------------------------------------------------------------------------|----------------------------------------------------------------------------------------------------|----------------------------------------------------------------------------------------------------|----------------------------------------------------------------------------------------------------|---|
| ¥ Asiste | VeraCrypt                                                                                                    |                                                                                                    |                                                                                                    |                                                                                                    |                                                                                                    |                                                                                                    | × |
|          | <ul> <li>Si los pasos anterio<br/>de que se inicie Wind<br/>ordenador. Si la pant<br/>la sección 'Controles<br/>configurada para arr<br/>su ordenador, pulse<br/>una pantalla de configura<br/>pantalla de configura<br/>primero (para obtem-<br/>contacte con el equip<br/>ordenador. La pantal<br/>'Opciones de Repara<br/>'Restaurar cargador<br/>su ordenador. Windo<br/>Tenga en cuenta que<br/>(nadio aundo iniciono)</li> </ul> | res no funcionan o si la p<br>dows), introduzca el Disco<br>talla del Disco de Rescate<br>de Teclado' de la pantalla<br>ancar desde discos duros<br>F2 o Supr (en cuanto vea<br>iguración BIOS. Si dicha p<br>sar F2 o Supr reiteradam<br>ación de la BIOS, configur<br>er información sobre cóm<br>co de soporte técnico del<br>la del Disco de Rescate Va<br>ción' pulsando F8 en su teo<br>original del sistema'. Lueg<br>ws debería iniciar con no<br>e los pasos anteriores NO | antalla del Cargador de<br>de Rescate VeraCrypt o<br>VeraCrypt no aparece (<br>del Disco de Rescate),<br>antes que desde unidad<br>la pantalla de inicio de<br>pantalla de configuración<br>ente en cuanto se reinic<br>e su BIOS para que arri-<br>o hacerlo, vaya a la doci<br>fabricante para obtener<br>eraCrypt debería aparece<br>colado. Desde el menú 'C<br>o extraiga el Disco de R<br>rmalidad (siempre que r | Arranque VeraCrypi<br>en su unidad CD/DV<br>o si no ve 'Opciones<br>es posible que su Bi<br>des CD/DVD. Si ése<br>la BIOS), y espere h<br>n no aparece, reinici<br>cie el ordenador. Cue<br>anque desde la unid<br>umentación de su Bi<br>asistencia). Luego r<br>cer ahora. En dicha p<br>Opciones de Reparad<br>tescate de su unidad<br>no esté cifrado). | t no apareco<br>D y reinicie<br>de Reparao<br>IOS esté<br>es el caso, r<br>nasta que ag<br>ie el ordena<br>ando aparez<br>lad de CD/D<br>IOS/placa b<br>reinicie su<br>pantalla, sel<br>ción', selecco<br>I CD/DVD y | e (antes<br>su<br>ción' en<br>reinicie<br>parezca<br>idor otra<br>cca una<br>DVD<br>ase o<br>leccione<br>ione<br>reinicie | ^ |
|          | siguen los pasos ante                                                                                                    | eriores).                                                                                                    |                                                                                                    |                                                                                                    |                                                                                                    | 230 31 30                                                                                                    |   |
|          | Recuerde que inclus<br>de descifrar la partic                                                                                                    | o si pierde su Disco de Re<br>ión o unidad del sistema s                                                                                                    | scate VeraCrypt y un at<br>sin la contraseña correc                                                                                                    | acante lo encuentra,<br>ta.                                                                                                    | , éste NO se                                                                                                    | erá capaz                                                                                                    | ~ |
|          |                                                                                                    |                                                                                                    | Imprimir                                                                                                    |                                                                                                    | A                                                                                                    | Aceptar                                                                                                    |   |
|          |                                                                                                    | 0                                                                                                    |                                                                                                    | 1.05                                                                                                    |                                                                                                    |                                                                                                    |   |
|          | Montar                                                                                                    | Montar Autom.                                                                                                    | Desmontar To                                                                                                    | odo                                                                                                    | Salir                                                                                                    |                                                                                                    |   |
|          |                                                                                                    |                                                                                                    |                                                                                                    |                                                                                                    |                                                                                                    |                                                                                                    |   |

Al reiniciar el sistema operativo, tendremos que introducir nuestra contraseña de acceso, y dejar en blanco la segunda opción (por defecto), y automáticamente entraremos en el sistema operativo nuestro como siempre.

PlatformInfo create Unsupported Password: \_

PlatformInfo create Unsupported Password: \* PIM (Leave empty for default): \_\_\_

PlatformInfo create Unsupported Password: \* PIM (Leave empty for default): Authorizing... Success Start θ 644874240 len θ

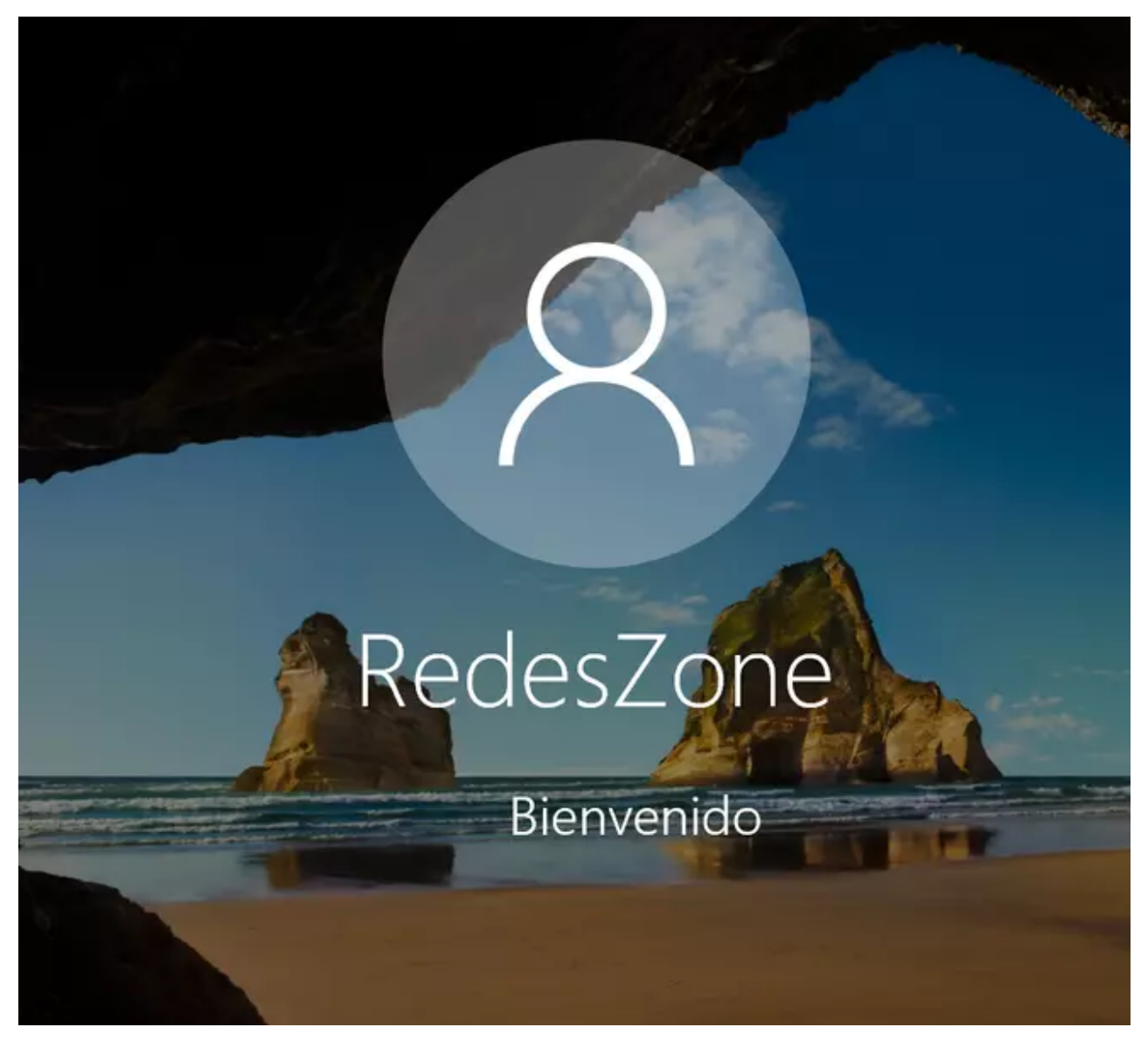

Tal y como habéis visto en este completo tutorial, VeraCrypt es una de las formas más fácil y rápidas para crear contenedores cifrados, cifrar dispositivos USB o discos duros enteros, e incluso cifrar la partición donde almacenamos nuestro sistema operativo. Un aspecto muy importante cuando vayamos a usar VeraCrypt, es elegir correctamente el algoritmo de cifrado simétrico, nuestra recomendación es AES por varios motivos:

- Es actualmente el estándar, y no se conocen vulnerabilidades
- Los procesadores nuevos incorporan el juego de instrucciones AES-NI, esto significa que tendremos aceleración de cifrado por hardware, de tal forma que tengamos una gran velocidad de lectura/escritura.

Para que veáis la gran diferencia de rendimiento entre un procesador SIN AES-NI, y un procesador con AES-NI, en la siguiente imagen podéis ver el rendimiento que obtenemos con un procesador Intel i5 760 del año 2010, el cual no tiene esta tecnología, y, por tanto, obtendremos una velocidad de lectura/escritura muy baja:

| Sort Method: Mean Spe | ed (Descend | ding)      | $\checkmark$ |                  |
|-----------------------|-------------|------------|--------------|------------------|
| Algorithm             | Encryption  | Decryption | Mean         | Benchmark        |
| Twofish               | 696 MB/s    | 709 MB/s   | 702 MB/s     |                  |
| Serpent               | 580 MB/s    | 658 MB/s   | 619 MB/s     | Close            |
| Camellia              | 614 MB/s    | 607 MB/s   | 610 MB/s     |                  |
| AES                   | 551 MB/s    | 558 MB/s   | 554 MB/s     |                  |
| Twofish(Serpent)      | 320 MB/s    | 352 MB/s   | 336 MB/s     | Speed is affecte |
| Serpent(AES)          | 285 MB/s    | 298 MB/s   | 292 MB/s     | storage device   |
| AES(Twofish)          | 291 MB/s    | 292 MB/s   | 291 MB/s     | characteristics. |
| Kuznyechik            | 242 MB/s    | 226 MB/s   | 234 MB/s     | These tests tak  |
| Serpent(Twofish(AES)) | 198 MB/s    | 217 MB/s   | 207 MB/s     | place in RAM.    |
| AES(Twofish(Serpent)) | 202 MB/s    | 208 MB/s   | 205 MB/s     |                  |
|                       |             |            |              |                  |
|                       |             |            |              |                  |

Si utilizamos nuestro nuevo procesador AMD Ryzen 7 3800X que sí tiene la tecnología AES-NI, podremos ver que llegamos fácilmente a más de 10GB/s de velocidad, por supuesto, actualmente no hay disco duro o SSD capaz de gestionar tan altas velocidades:

|                         | Comparación: Algoritmo de C  | ifrado 🗸                  |                       | Buffer: 100 MB       | v                                     |
|-------------------------|------------------------------|---------------------------|-----------------------|----------------------|---------------------------------------|
| -                       | Orden: Velocidad Medi        | a (Descendie              | ndo)                  | ~                    |                                       |
| ar                      | Algoritmo                    | Cifrado                   | Descifrado            | Media                | Comparación                           |
|                         | AES                          | 11.3 GB/s                 | 10.2 GB/s             | 10.7 GB/s            |                                       |
|                         | Twofish                      | 3.1 GB/s                  | 3.1 GB/s              | 3.1 GB/s             | Cerrar                                |
|                         | Serpent                      | 2.6 GB/s                  | 2.7 GB/s              | 2.6 GB/s             |                                       |
|                         | AES(Twofish)                 | 2.3 GB/s                  | 2.6 GB/s              | 2.4 GB/s             |                                       |
|                         | Camellia                     | 2.3 GB/s                  | 3/s 2.3 GB/s 2.3 GB/s | La velocidad se      |                                       |
|                         | Serpent(AES)                 | 1.8 GB/s                  | 2.3 GB/s              | 2.1 GB/s             | ve afectada por la                    |
|                         | Kuznyechik                   | 1.6 GB/s                  | 1.4 GB/s              | 1.5 GB/s             | carga de la CPU y                     |
| 1                       | Twofish(Serpent)             | 1.4 GB/s                  | 1.4 GB/s<br>1.3 GB/s  | 1.4 GB/s<br>1.3 GB/s | del dispositivo de<br>almacenamiento. |
|                         | Serpent(Twofish(AES))        | 1.3 GB/s                  |                       |                      |                                       |
|                         | AES(Twofish(Serpent))        | 1.3 GB/s                  | 1.3 GB/s              | 1.3 GB/s             |                                       |
| <b>D</b><br>[<br>[<br>[ | Kuznyechik(AES)              | 1.5 GB/s                  | 1007 MB/s             | 1.2 GB/s             | Éstas pruebas                         |
|                         | Camellia(Serpent)            | 1.1 GB/s                  | 1.1 GB/s              | 1.1 GB/s             | tienen lugar en                       |
|                         | Kuznyechik(Twofish)          | 1.1 GB/s                  | 924 MB/s              | 1003 MB/s            | RAM.                                  |
|                         | Camellia(Kuznyechik)         | 968 MB/s                  | 854 MB/s              | 911 MB/s             |                                       |
|                         | Kuznyechik(Serpent(Camellia) | ) 72 <mark>2 M</mark> B/s | 669 MB/s              | 696 MB/s             |                                       |
| _                       |                              |                           |                       |                      |                                       |

Aunque este último procesador es mucho más potente, la diferencia sustancial la encontramos en el «AES acelerado por hardware», ya que es cuando realmente notamos una grandísima diferencia entre ambos procesadores.

Hasta aquí hemos llegado con nuestro manual de instalación, configuración y creación de volúmenes de VeraCrypt para almacenar de manera segura nuestros datos. Esperamos que os haya gustado y os recomendamos <u>visitar la documentación oficial</u> <u>del software VeraCrypt</u> donde encontraréis toda la información sobre esta fantástica herramienta.